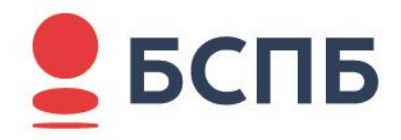

# **УТВЕРЖДАЮ**

22.01.2025 № НД-01/0016

# РУКОВОДСТВО

пользователя Интернет-банка

Санкт-Петербург

2025

# Оглавление

| Подключение к интернет-банку                                | 4  |
|-------------------------------------------------------------|----|
| Вход в интернет-банк                                        | 4  |
| Первый вход                                                 | 5  |
| Вход по короткому коду доступа или биометрическим данным    | 8  |
| Экран с предложением настроить вход по биометрии            | 10 |
| Повторный вход                                              | 11 |
| Добавление иконки интернет-банка на рабочий стол устройства | 11 |
| Устройства IOS                                              | 11 |
| Стационарные устройства (на примере браузера Google Chrome) | 12 |
| Устройства Android (на примере Google Chrome)               | 14 |
| Восстановление доступа в интернет-банк                      | 17 |
| Главный экран. Обзор                                        | 18 |
| Настройка главного экрана                                   | 20 |
| Платежи и переводы                                          | 22 |
| Переводы                                                    | 24 |
| Платежи                                                     |    |
| История                                                     | 41 |
| Ещё (настройки)                                             | 43 |
| Настройка системы быстрых платежей                          | 47 |
| Настройка email                                             | 49 |
| Настройка входа в Интернет-банк                             | 50 |
| Список авторизованных устройств                             | 50 |
| История входов                                              | 51 |
| Профиль                                                     | 51 |
| Счета                                                       | 53 |
| Реквизиты счета                                             | 55 |
| Выписка по счёту                                            | 56 |
| История операций                                            | 56 |
| Открытие нового счёта                                       | 57 |
| Закрытие счёта                                              | 57 |
| Пополнение счёта                                            | 57 |
| Перевод со счёта                                            | 58 |
| Оформление заявления на перевод зарплаты                    | 58 |
| Карты                                                       | 59 |
| Просмотр реквизитов карты                                   | 62 |
| Просмотр баланса бонусов/Cash Back                          | 63 |

| Пополнение карты                                                      | 63  |
|-----------------------------------------------------------------------|-----|
| Оплата с карты                                                        | 63  |
| Просмотр истории операций                                             | 63  |
| Изменение ПИН-кода                                                    | 63  |
| Блокировка/разблокировка карты                                        | 64  |
| Подключение/отключение Push/SMS и е-mail уведомлений                  | 67  |
| Настройка лимитов по карте                                            | 69  |
| Подключение/отключение возможности оплаты в Интернете                 | 70  |
| Выпуск цифровой карты                                                 | 71  |
| Кредиты                                                               | 73  |
| Заявка на потребительский кредит и рефинансирование                   | 73  |
| Заявка на кредитную карту и кредитный лимит                           |     |
| Управление статусами кредитных заявок                                 | 94  |
| Вклады                                                                | 106 |
| Просмотр информации о вкладах и накопительном счёте и действия с ними | 107 |
| Пополнение                                                            | 108 |
| Закрытие                                                              | 108 |
| Открытие вклада и накопительного счёта                                | 108 |
| Сервис «Биржевой мост»                                                | 110 |
| Стандартная конвертация                                               | 111 |
| Конвертация с обеспечительным взносом                                 | 112 |
| Конвертация с отложенной датой расчётов                               | 116 |
| Тариф «Мой курс»                                                      | 121 |
| Программа лояльности «ЯРКО»                                           | 124 |
| Просмотр бонусного баланса                                            | 124 |
| Подключение к программе                                               | 128 |
| Действия с бонусами                                                   | 129 |
| Возмещение бонусов                                                    | 130 |
| Перевод бонусов в рубли                                               | 133 |
| Переписка с банком                                                    | 134 |
| Чат                                                                   | 134 |
| Заказ справок                                                         | 136 |
| Отправка документов и подача заявлений                                | 137 |
| Регистрация/подтверждение учетной записи на портале Госуслуг          | 139 |
| Мобильное приложение для устройств Android                            | 141 |
| Доступные функции после авторизации                                   | 142 |
| Push-уведомления в мобильном приложении                               | 143 |

| Настройка использования push-уведомлений                         | 145 |
|------------------------------------------------------------------|-----|
| Поддержка мобильного приложения для устройств iOS                | 146 |
| Безопасность при работе в интернет–банке                         | 147 |
| Предоставление консультации при работе на стойках интернет-банка | 149 |
| Приложение № 1                                                   | 151 |
| Приложение № 2                                                   | 152 |

# Подключение к интернет-банку

Для получения доступа к интернет-банку необходимо обратиться в любое подразделение Банка. Доступ к интернет-банку предоставляется на основании заявления, оформленного в рамках Договора комплексного банковского обслуживания на условиях, изложенных в Правилах комплексного банковского обслуживания. В заявлении указывается номер мобильного телефона, на который Банк будет отправлять одноразовые Коды для входа в интернет-банк и подтверждения операций в интернет-банке.

Банк направляет логин и пароль для первого входа в интернет-банк на номер мобильного телефона, указанный в заявлении. Совершая первый вход в интернет-банк, клиент принимает предложение Банка о подключении интернет-банка. Срок действия логина и пароля для первого входа в интернет-банк составляет 30 дней со дня предоставления их Банком. По его истечении для обновления учётных данных следует обратиться в Контактный центр Банка по телефонам: (812)-329-50-50 в Санкт-Петербурге, (495)-228-38-38 в Москве, (4012)-997-000 в Калининграде.

# Вход в интернет-банк

Вход в интернет-банк доступен с любого стационарного (персональных компьютеров и ноутбуков) и мобильного устройств, независимо от операционной системы.

Для доступа в интернет-банк необходимо использовать один из вариантов:

• Со стационарного устройства на сайте Банка <u>https://www.bspb.ru</u> нажать на кнопку «Войти» и выбрать в меню «Интернет-банк ФЛ»:

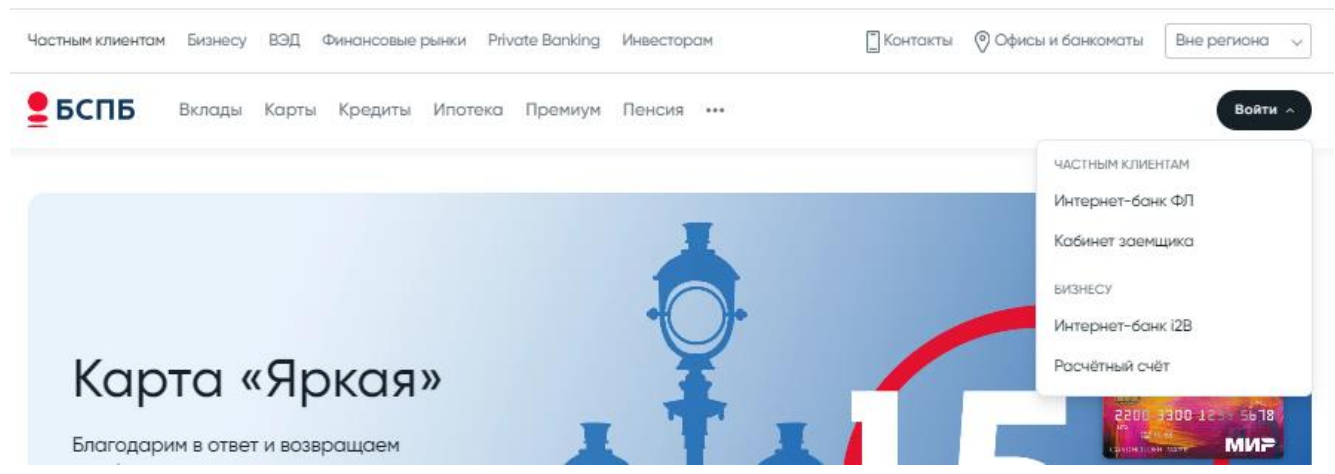

Экран входа в интернет-банк на сайте Банка со стационарного устройства

С мобильного устройства на сайте Банка <u>https://www.bspb.ru</u> нажать на кнопку меню « =», выбрать «Войти» и перейти в раздел «Интернет-банк ФЛ»:

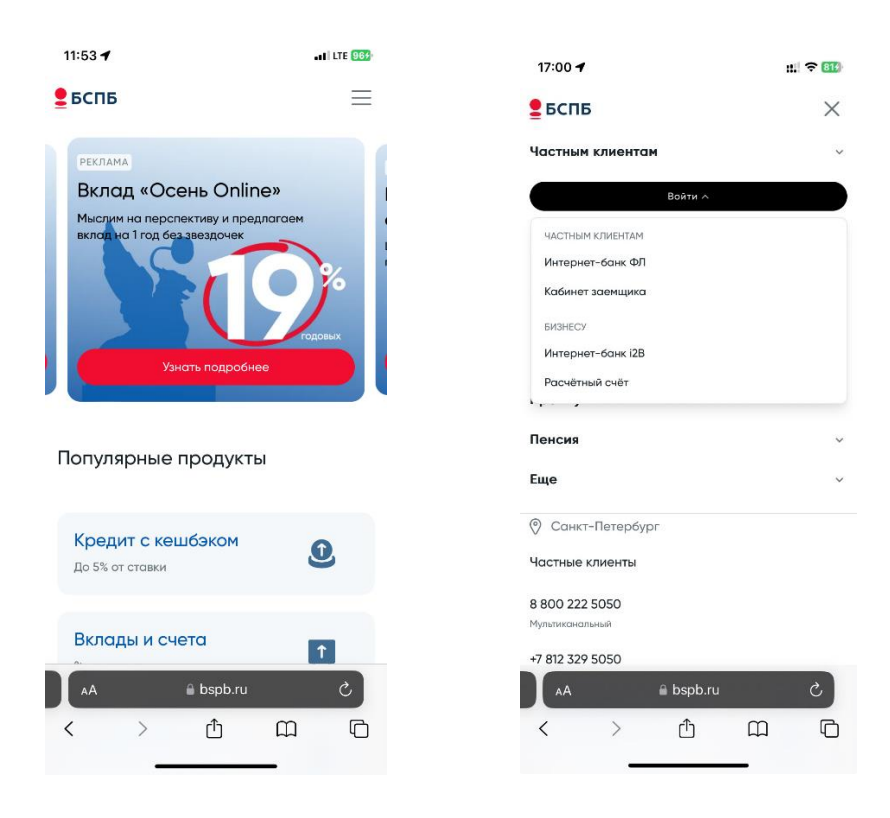

Экраны входа в интернет-банк на сайте Банка с мобильного устройства

• зайти на страницу авторизации по прямой ссылке <u>http://pwa.bspb.ru/</u>

## Первый вход

Для входа в интернет-банк (помимо логина и пароля) и подтверждения операций, совершаемых в интернет-банке, используются одноразовые Коды.

Код — это цифровой код, позволяющий подтвердить, что распоряжение в электронном виде подписано и (или) удостоверено Клиентом.

Для первого входа одноразовый Код генерируется Банком и направляется в виде SMS на номер мобильного телефона. Код действует в течение 3 (трёх) минут после его отправки, по истечении которых становится недействительным. Для получения нового Кода необходимо повторить попытку входа в интернет-банк или совершения операции в интернет-банке.

Порядок действий для первого входа в интернет-банк через стационарное/мобильное устройство:

1) в поле «Телефон» ввести номер телефона, записанный в Банке, или выбрать «Войти по логину» и ввести логин, полученный от Банка в SMS;

| Вход в интернет- | банк |
|------------------|------|
| Телефон          |      |
| Войти по логину  |      |
| Пароль           | 0    |
| Продолжить       |      |

Форма авторизации в интернет-банке для стационарного устройства

| ÷                      | Код из СМС                                                                         |
|------------------------|------------------------------------------------------------------------------------|
| Отправил<br>Если код н | пи СМС код на ваш номер телефона.<br>не приходит, проверьте корректность<br>данных |
|                        |                                                                                    |

Ввод Кода при первом входе для стационарного устройства

## Вход в интернет-банк

| Телефон<br>+_ () |       |
|------------------|-------|
| Войти по логину  |       |
|                  |       |
| Пароль           | 0     |
|                  |       |
| Продолжит        | ъ     |
| Восстановить д   | оступ |

Форма авторизации в интернет-банке для мобильного устройства

| ÷           | Код из СМС                                                                                    |
|-------------|-----------------------------------------------------------------------------------------------|
| Отг<br>Если | правили СМС код на ваш номер телефона.<br>1 код не приходит, проверьте корректность<br>данных |
|             |                                                                                               |
|             | 🖞 Отправить повторно через 96 сек                                                             |

### Ввод Кода при первом входе для мобильного устройства

2) В поле «Пароль» ввести пароль, полученный от Банка в SMS, и нажать кнопку «Продолжить».

При вводе корректных данных Банк отправит на номер мобильного телефона, указанный в заявлении, одноразовый Код. Если SMS с кодом не поступил, необходимо проверить корректность введенных данных. Если логин и/или пароль будут введены неверно 3 раза подряд, интернет-банк будет заблокирован, на экране появится соответствующее уведомление с указанием периода блокировки. После окончания блокировки процедуру входа можно повторить.

3) Ввести полученный Код.

4) Для повторной отправки Кода при входе в интернет-банк нажать на кнопку «Отправить повторно», которая доступна через 120 секунд после первой отправки Кода.

5) После успешного входа откроется страница смены пароля, где необходимо создать новый пароль, который в дальнейшем будет использоваться для входа в интернет-банк. Пароль должен удовлетворять требованиям по длине и составу символов, указанным на экране:

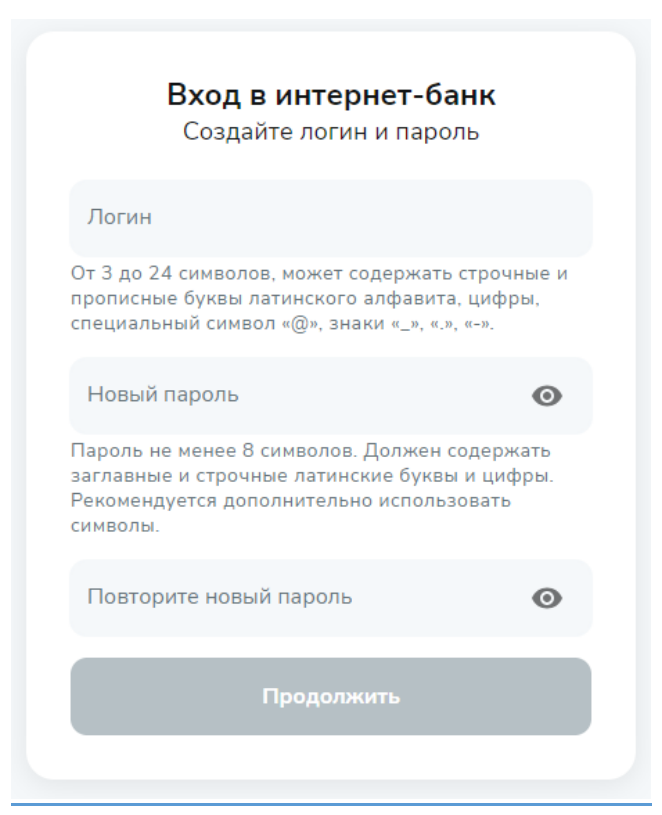

Смена пароля при первом входе в интернет-банк для стационарного/мобильного устройства

6) Подтвердить операцию смены Кодом

## Вход по короткому коду доступа или биометрическим данным

Сразу при входе в интернет-банк через стационарное/мобильное устройство будет предложено установить четырёхзначный код, который можно также установить и в настройках позднее.

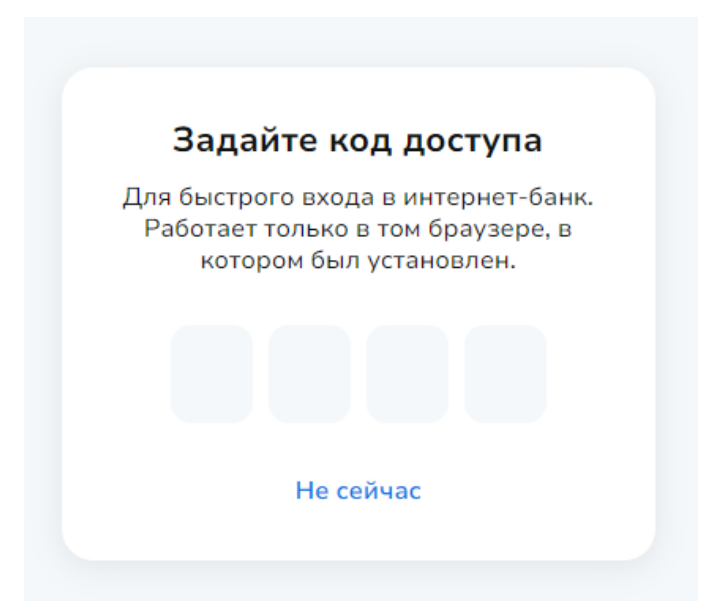

Установка кода доступа при входе в интернет-банк для стационарного/мобильного устройства

Чтобы настроить вход по короткому коду самостоятельно через стационарное/мобильное устройство: открыть раздел «Ещё» → «Настройки» → «Настройки входа» -> «Вход по коду».

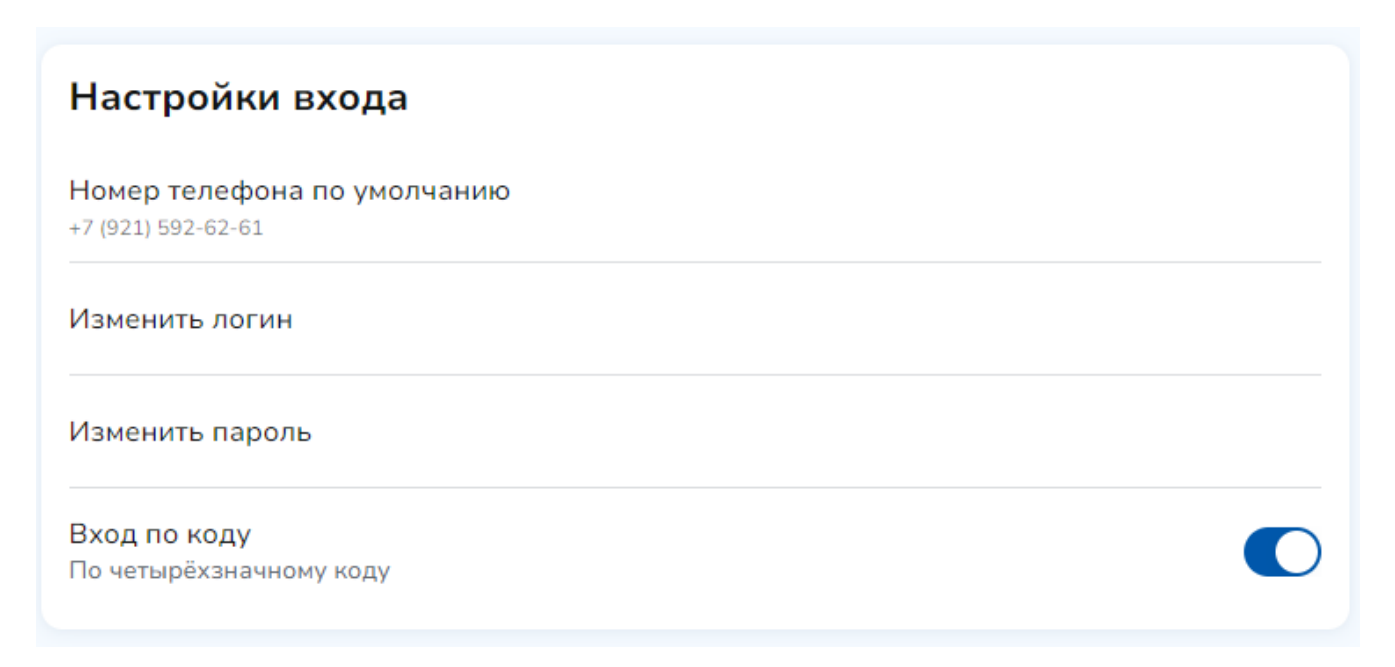

Подключение функции входа по коду через настройки для стационарного/мобильного устройства

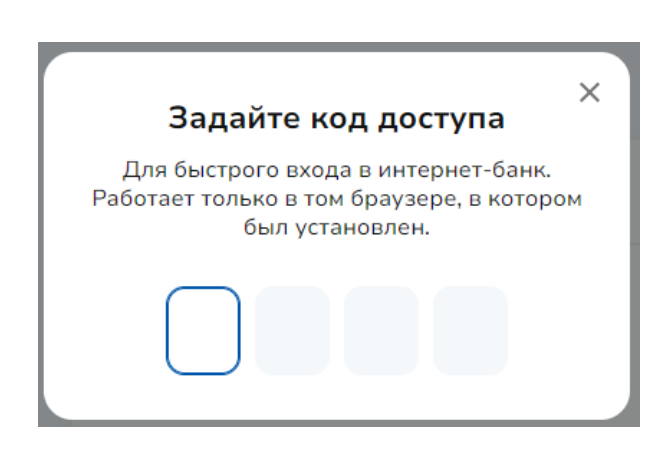

Установка кода доступа через настройки для стационарного устройства

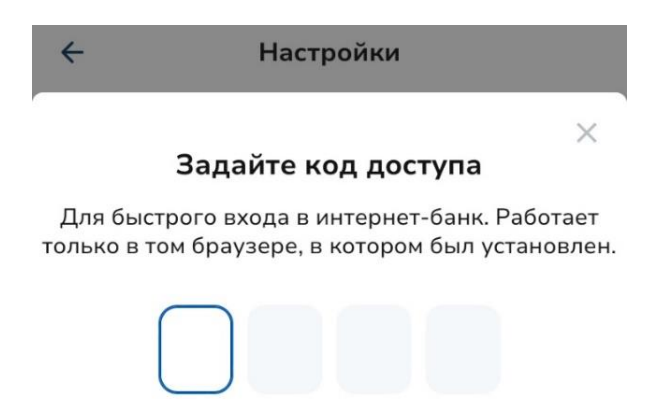

Установка кода доступа через настройки для мобильного устройства

После настройки короткого кода на устройствах, поддерживающих вход по биометрическим данным (по отпечатку пальца или изображению лица), будет предложено настроить вход по биометрии, который можно также установить и в настройках позднее.

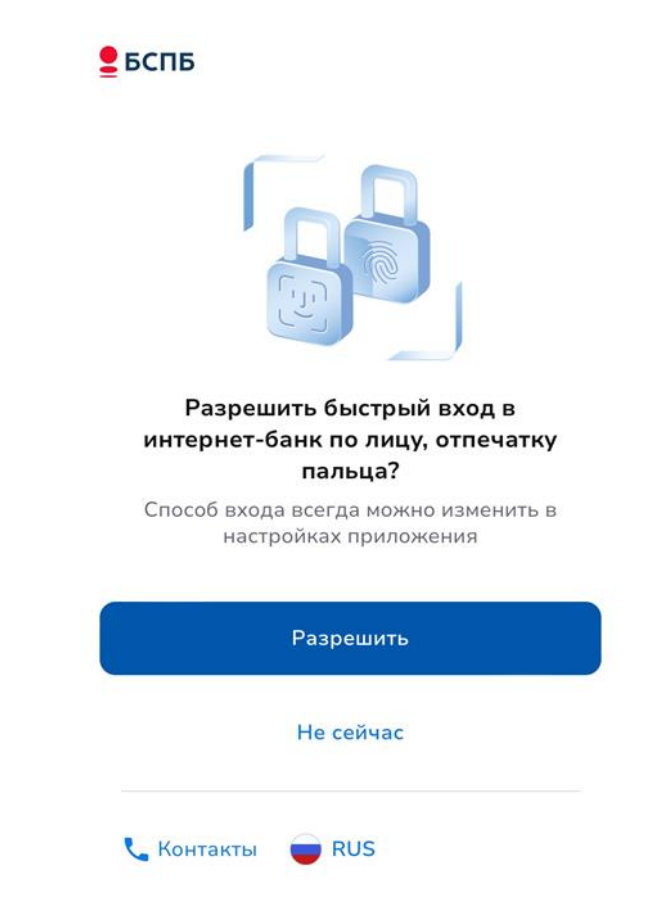

Экран с предложением настроить вход по биометрии

Чтобы настроить вход по короткому коду самостоятельно через стационарное/мобильное устройство: открыть раздел «Ещё» → «Настройки» → «Настройки входа» -> Быстрый вход. Повторный вход

При втором и последующих входах в интернет-банк осуществить вход можно аналогичным способом, используя свой новый пароль и логин/номер телефона, либо подключив функцию входа по четырёхзначному коду/биометрическими данным.

# Добавление иконки интернет-банка на рабочий стол устройства

После осуществления первого входа для удобного использования интернет-банка можно добавить иконку на рабочий стол устройства. Для добавления иконки необходимо воспользоваться соответствующей инструкцией в зависимости от типа устройства:

# Устройства IOS

Выполнить действия:

1) После авторизации через штатный браузер Safari нажать на кнопку « 🕮»

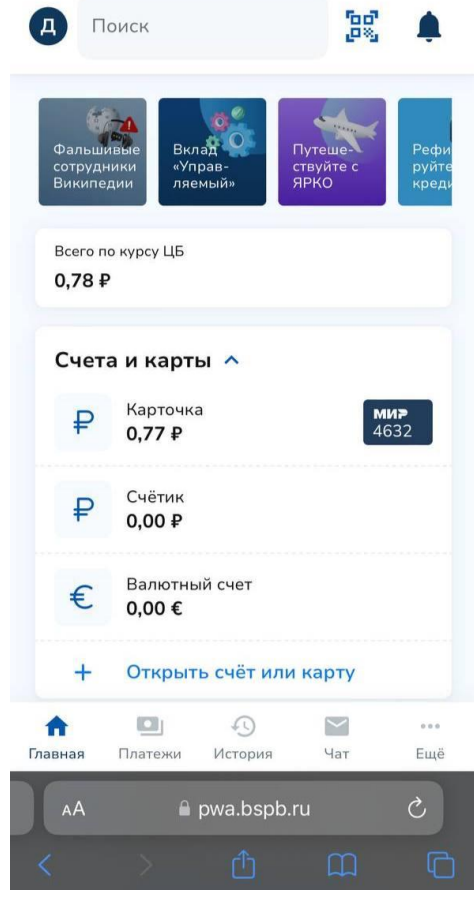

Главная страница интернет-банка на мобильном устройстве

2) Выбрать в меню пункт «На экран «Домой»:

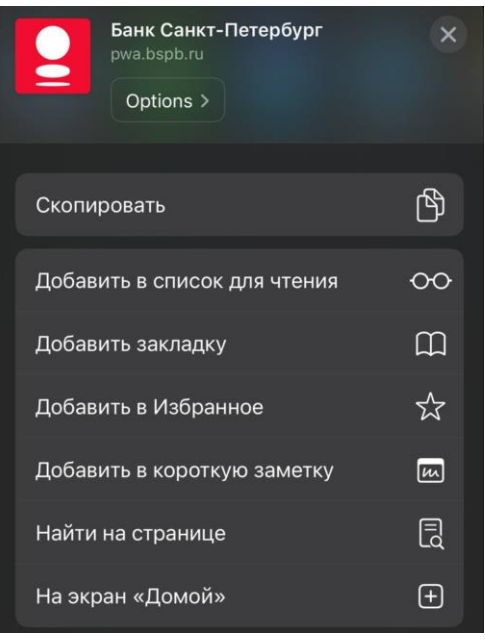

Выбор «На экран домой»

3) В окне операции нажать «Добавить»:

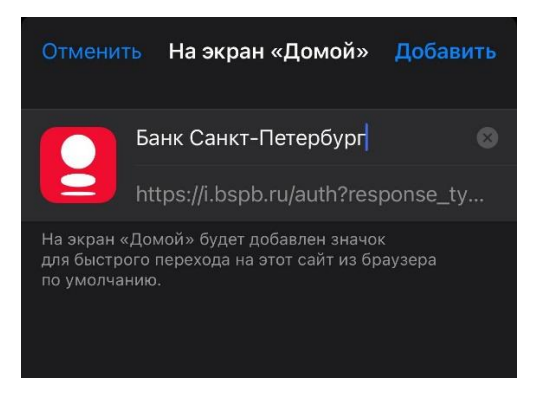

Добавление иконки на рабочий стол

4) Проверить наличие кнопки на рабочем столе устройства;

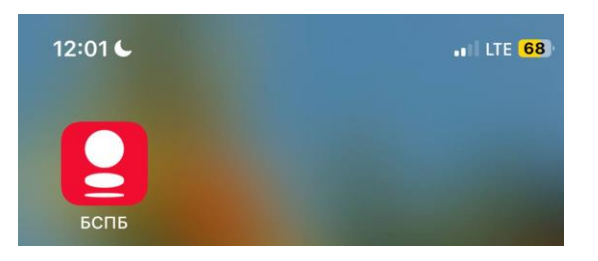

Иконка БСПБ на рабочем столе

Стационарные устройства (на примере браузера Google Chrome)

- 1) После авторизации нажать на кнопку нажать на кнопку « <sup>÷</sup> »;
- 2) Выбрать в меню пункт «Сохранить и поделиться»:

12

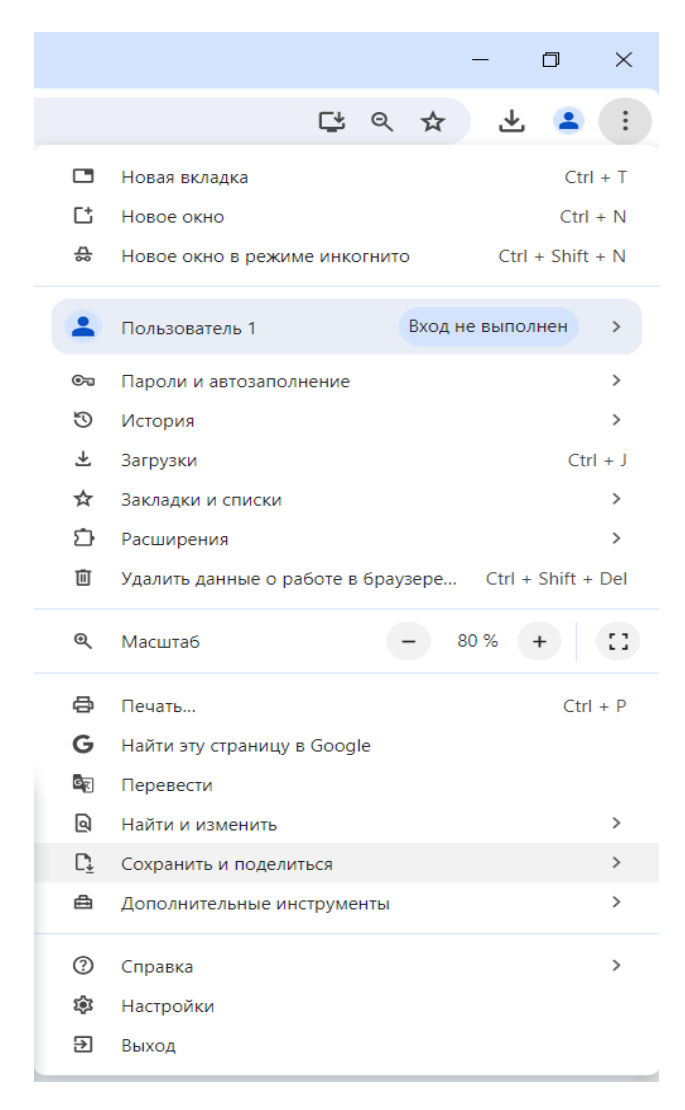

## Выбор «Сохранить и поделиться»

3) Выбрать «Создать ярлык»:

#### Сохранить

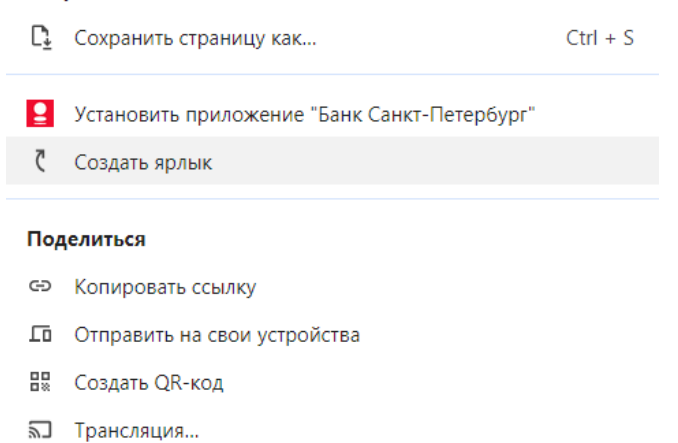

Создание ярлыка

4) Подтвердить создание ярлыка:

| Созда | ать ярлык?                    |
|-------|-------------------------------|
|       | БСПБ                          |
|       | Открыть в отдельном окне      |
|       | Создать Отмена                |
|       | Подтверждение создания ярлыка |

5) Проверить наличие кнопки на рабочем столе устройства:

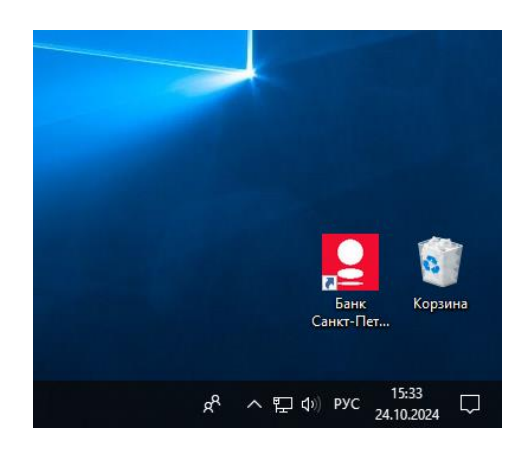

Иконка интернет-банка на рабочем столе

Устройства Android (на примере Google Chrome)

- 1) После авторизации нажать на 3 точки в верхнем правом углу браузера « <sup>÷</sup> »;
- 2) Выбрать «Добавить на гл. экран»;

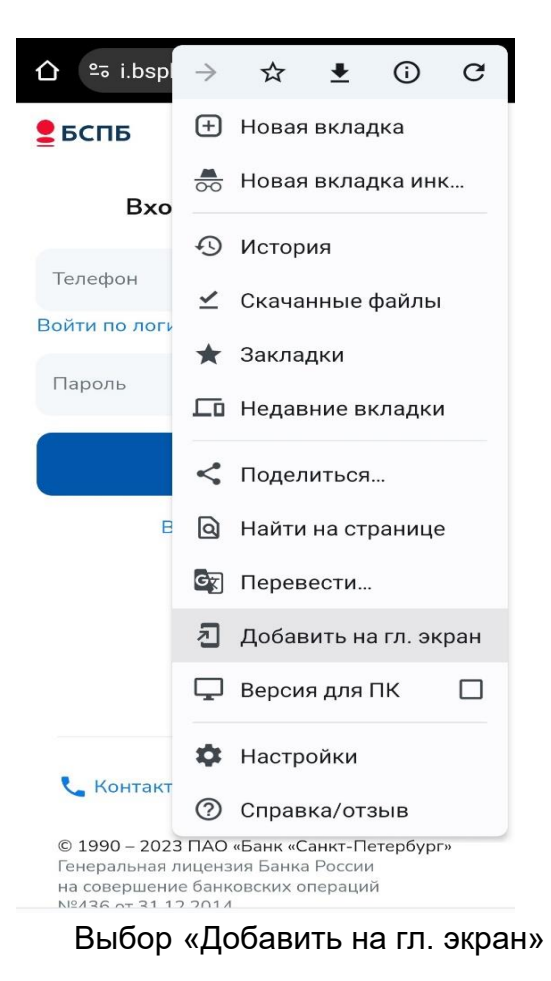

3) Назвать иконку по своему желанию и нажать «Добавить»;

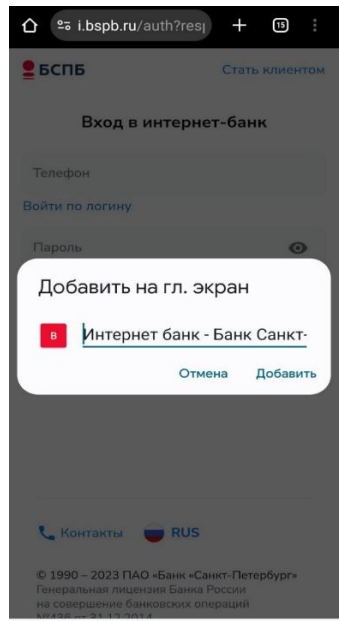

Переименование иконки

4) Нажать кнопку «Добавить»;

15

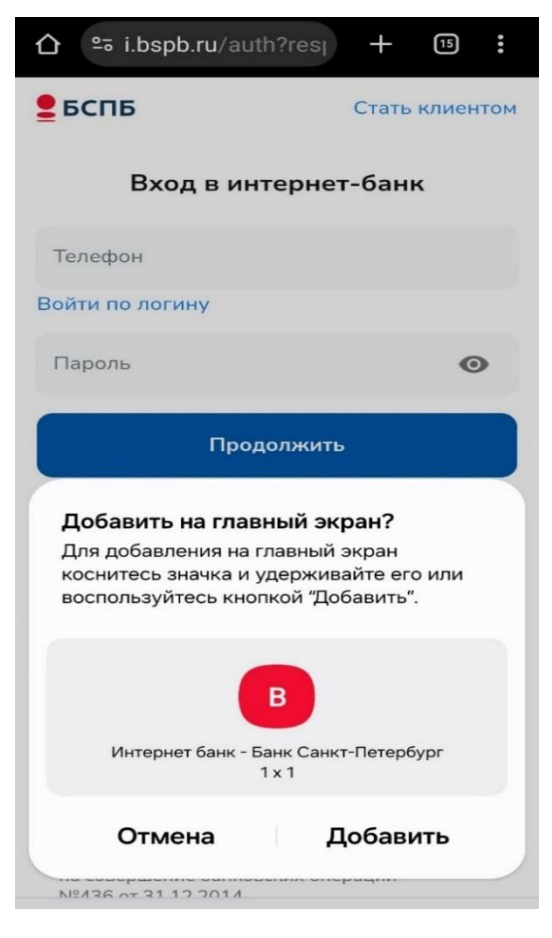

Добавление ярлыка

Проверить наличие кнопки на рабочем столе устройства.

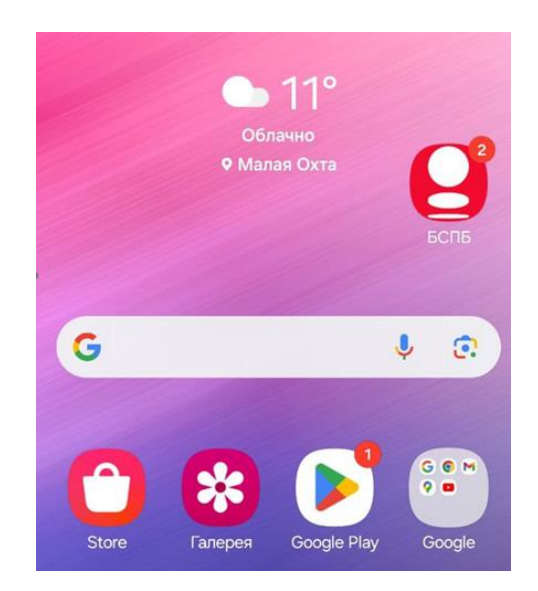

Ярлык интернет-банка на рабочем столе Android

16

# Восстановление доступа в интернет-банк

Чтобы восстановить доступ к личному кабинету в Интернет-банке через стационарное/мобильное устройство, необходимо выполнить следующие действия на странице авторизации:

1) Нажать на ссылку «Восстановить доступ»;

| Телефон         |   |
|-----------------|---|
| Войти по логину |   |
| Пароль          | O |
|                 |   |

Восстановление доступа для стационарного/мобильного устройства

2) Ознакомиться с правилами безопасности и нажать «Продолжить»;

 В полях «Номер банковской карты» и «Дата рождения» ввести номер своей банковской карты, дату рождения и нажать «Продолжить»;

| <ul> <li>Восстановление доступа</li> </ul> |  |  |  |  |
|--------------------------------------------|--|--|--|--|
| Номер банковской карты                     |  |  |  |  |
| Дата рождения                              |  |  |  |  |
| Продолжить                                 |  |  |  |  |
| Войти по телефону или логину               |  |  |  |  |

Ввод данных для стационарного/мобильного устройства

При вводе корректных данных Банк отправит на номер мобильного телефона, указанный в комплексном заявлении или отдельном заявлении при подключении интернет-банка, одноразовый Код в виде SMS.

4) в открывшемся окне ввести одноразовый Код и нажать на кнопку «Подтвердить»;

5) после подтверждения данных одноразовым Кодом откроется окно, в котором необходимо ввести новые логин и пароль. При этом:

- логин может быть оставлен без изменений или заменен на новый;

- если новый логин будет не уникальным, используемым другим пользователем, система оповестит об этом;

- новые логин и пароль должны соответствовать требованиям, с которыми можно ознакомиться в подсказках на форме.

6) повторить новый пароль и нажать кнопку «Продолжить»;

| Создайте логин и парол                                                                                                    | Ъ                              |
|----------------------------------------------------------------------------------------------------|--------------------------------|
| Логин                                                                                                    |                                |
| От 3 до 24 символов, может содержать<br>прописные буквы латинского алфавита,<br>специальный символ «@», знаки «_», «.»,           | строчные и<br>, цифры,<br>«-». |
| Новый пароль                                                                                                    | O                              |
| Пароль не менее 8 символов. Должен со<br>заглавные и строчные латинские буквы<br>Рекомендуется дополнительно использо<br>символы. | одержать<br>и цифры.<br>овать  |
| Повторите новый пароль                                                                                                    | 0                              |
| Продолжить                                                                                                    |                                |

Ввод новых логина/пароля для стационарного/мобильного устройства

7) ввести полученный от Банка одноразовый Код и нажать кнопку «Подтвердить»;

8) после изменения логина/пароля система направит на страницу входа для авторизации с новыми учетными данными.

В случае утери логина и/или пароля для входа в интернет-банк можно также обратиться:

• в Контактный центр: запросить утерянный логин и/или замену пароля и пройти идентификацию (быть готовым назвать свои ФИО, дату рождения, полные паспортные данные, адрес регистрации и ответить на контрольные вопросы) или

• в любой дополнительный офис Банка: запросить утерянный логин и/или замену пароля и предъявить документ, удостоверяющий личность.

# Главный экран. Обзор

При входе в интернет-банк для стационарных/мобильных устройств открывается главный экран:

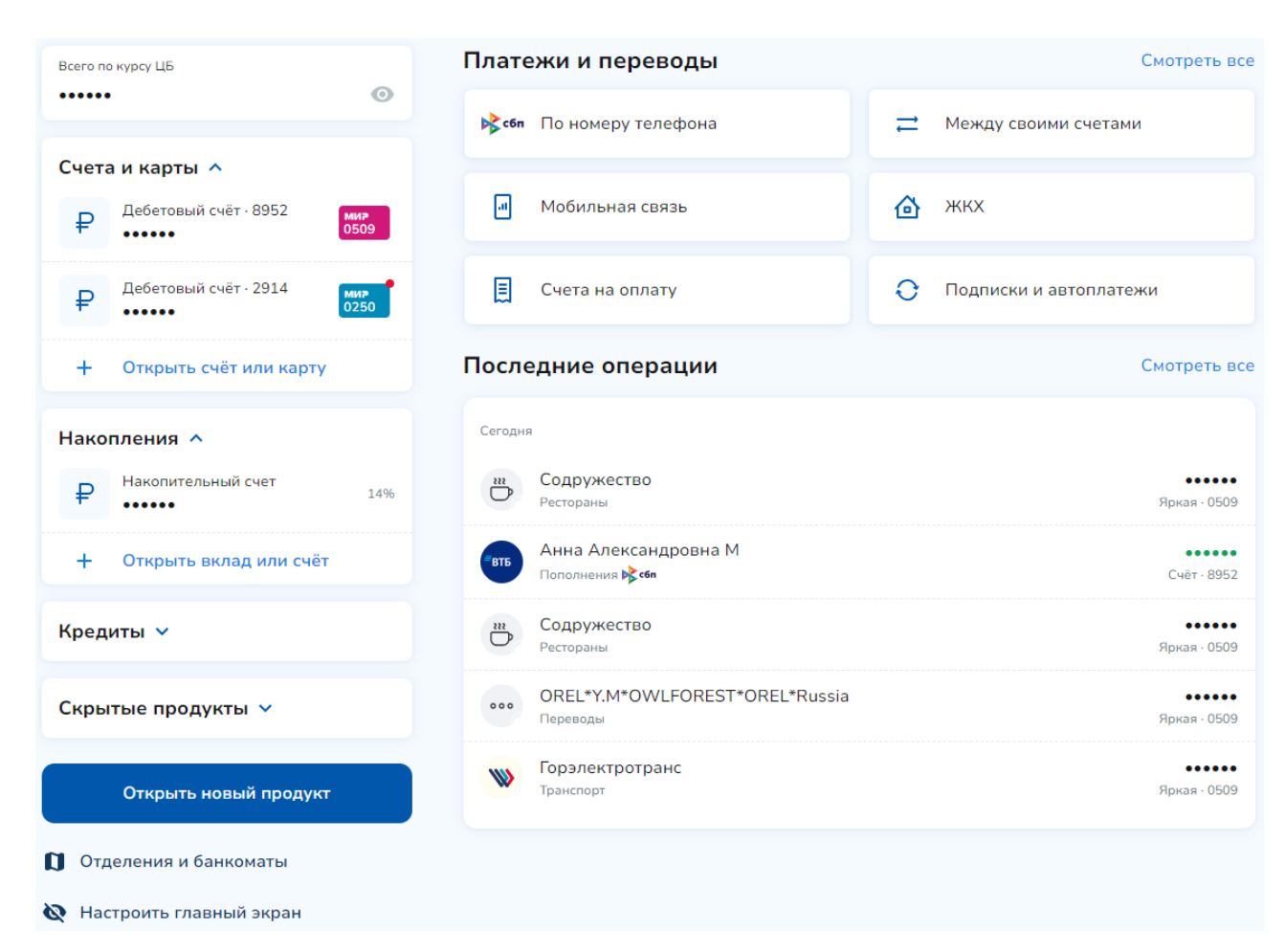

Стартовая (главная) страница интернет-банка для стационарного устройства

|                                                                    | Q Найти                       | ļ.                                     |                           | 66° 👥                    |  |
|--------------------------------------------------------------------|-------------------------------|----------------------------------------|---------------------------|--------------------------|--|
| Планы<br>на выходни                                                | 遂<br>ые План<br>на вы         | ы<br>іходные                           | С<br>Планы<br>на выходные | Планы<br>на выходн       |  |
| Bcero no<br>600 00                                                 | о курсу ЦБ<br>0 <b>0,00 ₽</b> | کې E                                   | іонусы ЯРКС<br>2 000,00   | 0                        |  |
| Выбра                                                              | ать бонус                     | ы на сентя                             | ібрь                      | أ                        |  |
| Счета                                                              | а и картн                     | a 🔨                                    |                           |                          |  |
| ₽                                                                  | Счёт · 32<br><b>72 098,</b>   | :05<br><b>50 ₽</b>                     |                           | ^                        |  |
|                                                                    | Яркая<br>72 098,5             | 0₽                                     |                           | <b>ми≯</b><br>9999       |  |
|                                                                    | Black<br>72 098,5             | 0₽                                     |                           | <b>ми</b> р<br>9999      |  |
| *₽                                                                 | Счёт с кр<br><b>100 000</b>   | оедитным л<br><b>),00 <del>Р</del></b> | имитом •                  | <mark>ми≂</mark><br>2332 |  |
| +                                                                  | Откры                         | ть счёт ил                             | и карту                   |                          |  |
| Новый<br>продукт                                                   |                               | <b>≩сбп</b><br>По номеру<br>гелефона   |                           | ильная<br>36             |  |
| Накопления 🗸                                                       |                               |                                        |                           |                          |  |
| Карта мир «Яркая»<br>Получайте бонусы за любые<br>покупки по карте |                               |                                        | ×                         |                          |  |
|                                                                    |                               |                                        | См                        | отреть все               |  |
| Кредиты 🗸                                                          |                               |                                        |                           |                          |  |
| Открыть новый продукт                                              |                               |                                        |                           |                          |  |
| Отделения и банкоматы                                              |                               |                                        |                           |                          |  |
| 🗞 Hac                                                              | троить гл                     | авный экр                              | ран                       |                          |  |
| A                                                                  | Платежи                       | О                                      | <b>F</b>                  | ***<br>Fille             |  |

Стартовая (главная) страница интернет-банка для мобильного устройства

# Настройка главного экрана

При нажатии на кнопку «Настроить главный экран» открывается раздел настроек, где можно:

- Изменять очередность отображения продуктов, перетаскивая их за иконку
- Скрывать счета на главном экране, нажимая на переключатель 🔍

20

| Всего по курсу ЦБ                    | ← наза,                  |                                                                                | Главная / Настроить гла        |
|--------------------------------------|--------------------------|--------------------------------------------------------------------------------|--------------------------------|
|                                      | Hac                      | роить главный экран                                                            |                                |
| Счета и карты 🔨                      | Меняй<br>нажим           | е продукты местами, перетаскивая их за иконку справа. С<br>ия на переключатель | крывайте счета на главном экра |
| ₽<br>Дебетовый счёт · 8952<br>•••••• | мия<br>0509<br>Счет      | и карты                                                                        |                                |
| ₽ Дебетовый счёт · 2914 ••••••       | <sup>MU2</sup><br>0250 ₽ | Дебетовый счёт · 8952<br>13 157,84 ₽                                           |                                |
| + Открыть счёт или карту             | ₽                        | Дебетовый счёт · 9409<br><b>0,00 Р</b>                                         |                                |
| Накопления 🔨                         | D                        | Дебетовый счёт · 9432                                                          |                                |
| ₽ Накопительный счет                 | 14%                      | 0,00₽                                                                          |                                |
| + Открыть вклад или счёт             | ₽                        | Дебетовый счёт · 2914<br>23 192,19 ₽                                           |                                |
| Кредиты 🗸                            | Нако                     | пления                                                                         |                                |
| Скрытые продукты 🗸                   | ₽                        | Накопительный счет<br>54 098,13 ₽                                              |                                |
| Открыть новый продукт                |                          | охранить                                                                       |                                |
| 🕽 Отделения и банкоматы              |                          |                                                                                |                                |

Настройка главного экрана для стационарных устройств

Нажатием на кнопку 🧖 на главном экране скрывается баланс счетов.

| ←                            | Настро                                    | ить главный                        | і экран                          |                     |
|------------------------------|-------------------------------------------|------------------------------------|----------------------------------|---------------------|
| Меняй <sup>.</sup><br>Скрыва | ге продукты местам<br>айте счета на главн | и, перетаскивая<br>ом экране, нажи | я их за иконку<br>имая на перекл | справа.<br>пючатель |
| Счета                        | а и карты                                 |                                    |                                  |                     |
| ₽                            | Дебетовый счёт<br>13 157,84 <del>Р</del>  | 8952                               |                                  |                     |
| ₽                            | Дебетовый счёт ·<br><b>0,00 ₽</b>         | 9409                               | C                                |                     |
| ₽                            | Дебетовый счёт ·<br><b>0,00 ₽</b>         | 9432                               | C                                |                     |
| ₽                            | Дебетовый счёт ·<br><b>23 192,19 ₽</b>    | 2914                               |                                  |                     |
| Нако                         | пления                                    |                                    |                                  |                     |
| ₽                            | Накопительный с<br>54 098,13 ₽            | чет                                |                                  |                     |
|                              |                                           | Сохранить                          |                                  |                     |
| <b>ћ</b><br>Главна           | <b>Б</b><br>я Платежи                     | <b>С</b><br>История                | <b>Г</b><br>Чат                  | <br>Ещё             |

# Настройка главного экрана для мобильных устройств

# Платежи и переводы

При переходе в раздел «Платежи и переводы» через стационарное/мобильное устройство открывается страница следующего вида:

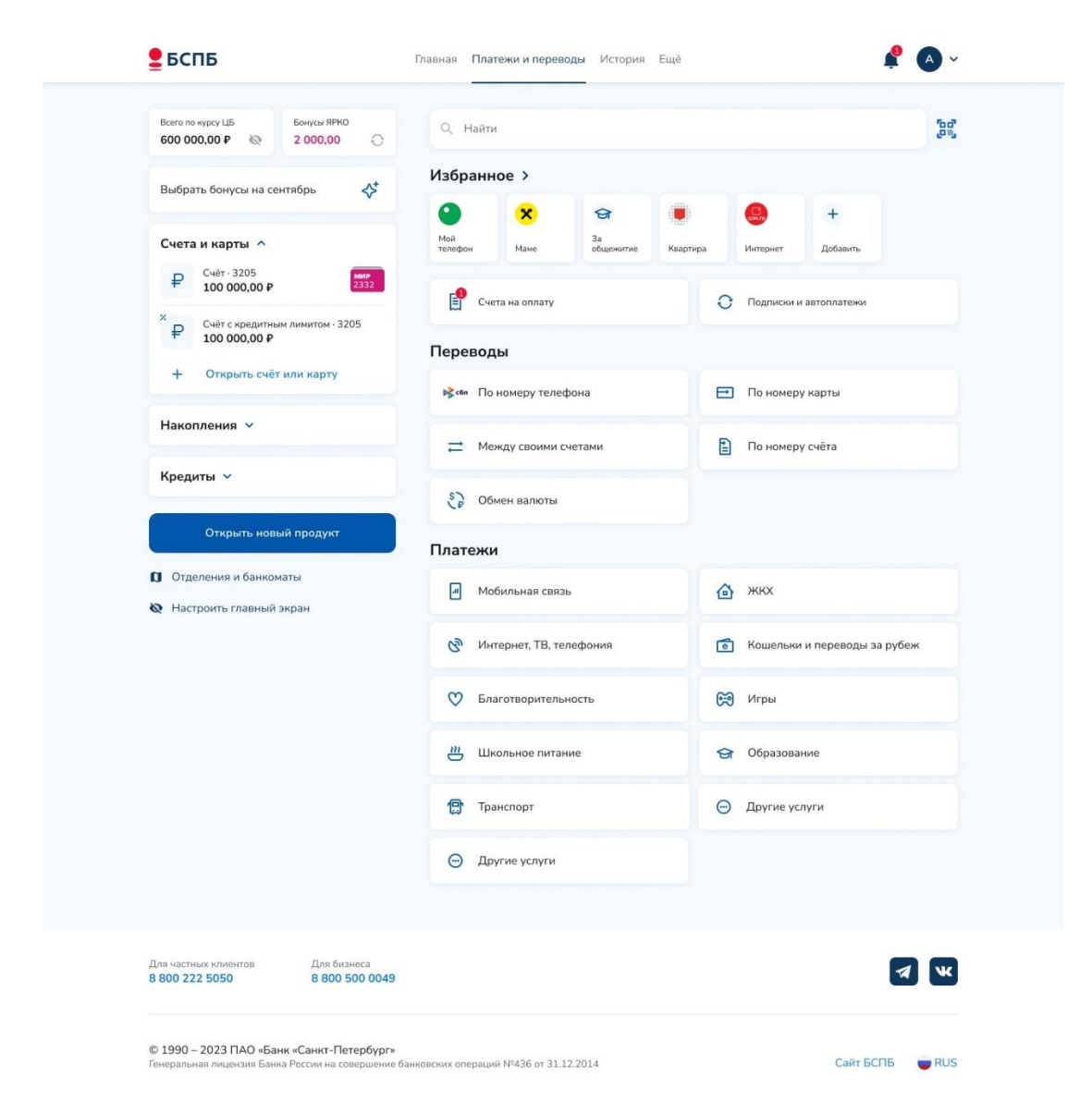

Раздел «Платежи и переводы» для стационарного устройства

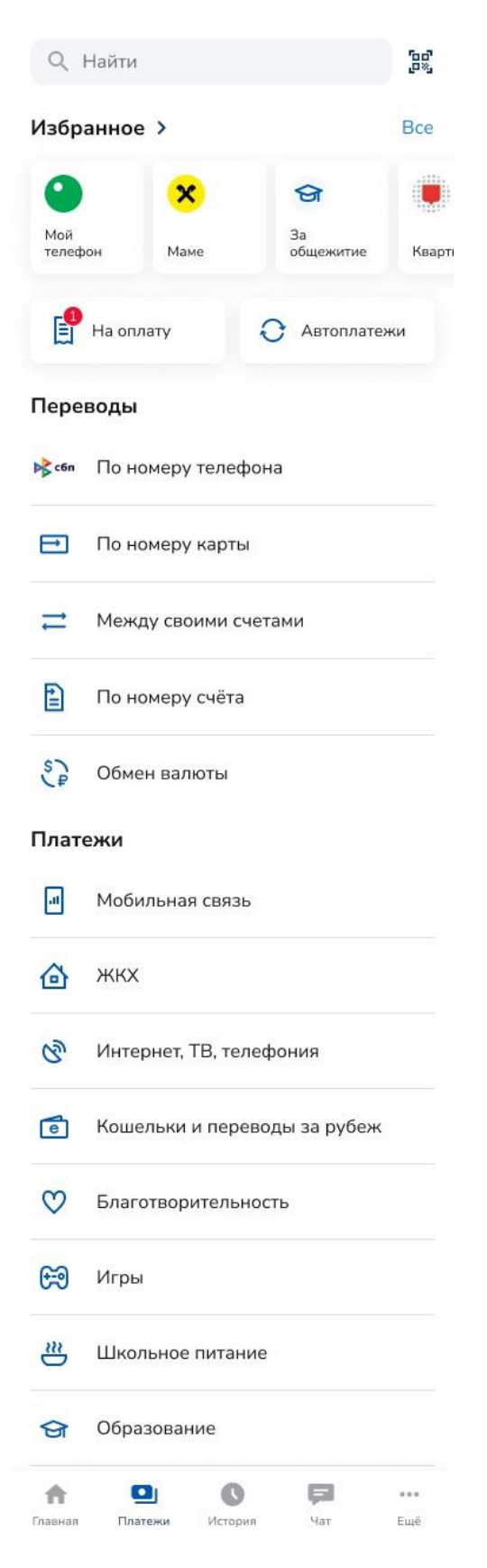

Раздел «Платежи и переводы» для мобильного устройства

## Переводы

Раздел «Переводы» позволяет осуществлять:

- Переводы по номеру телефона;
- Переводы между своими счетами;
- Переводы по номеру карты;
- Переводы по номеру счета;
- Обмен валюты и валютный перевод;

### По номеру телефона

По номеру телефона можно переводить ФЛ внутри банка и по системе быстрых платежей (далее – СБП) в другой банк.

Для осуществления перевода средств по номеру телефона, необходимо:

- 1) Перейти в раздел «Платежи и переводы» -> «По номеру телефона»
- Выбрать счёт списания -> Ввести номер телефон получателя -> Выбрать банк получателя -> Ввести необходимую сумму -> Далее -> Ознакомиться с комиссией за операцию -> Перевести.

| Платежи и переводы / По номеру телефона |                          |
|-----------------------------------------|--------------------------|
| По номеру телефона                      | 💦 сбп                    |
| Счёт списания                           |                          |
| ₽ Карточка<br>0,78₽                     | ми <b>&gt;</b><br>4632 ✓ |
| Номер телефона получателя               |                          |
| Введите номер                           | ~                        |
| Сообщение получателю                    |                          |
|                                         |                          |
| Не более 140 символов                   |                          |
| Сумма                                   |                          |
| 0,00₽                                   |                          |
| От 0,01 ₽ до 100 000,00 ₽ за операцию   |                          |
| Перевести                               |                          |

Перевод по номеру телефона со стационарного устройства

| 4         | По но                     | меру теле    | фона  | 💦 сбп       |
|-----------|---------------------------|--------------|-------|-------------|
| Счёт сп   | исания                    |              |       |             |
| ₽         | <sup>Счёт</sup><br>0,00 ₽ |              |       | ~           |
| Номер т   | елефона г                 | юлучателя    |       |             |
| Введи     | те номер                  |              |       | ~           |
| Сообще    | ние получ                 | ателю        |       |             |
| Не более  | а 140 символ              | пов          |       |             |
| Сумма     |                           |              |       |             |
| 0,00₽     |                           |              |       |             |
| От 0,01 ₽ | 9 до 100 000              | ,00 ₽ за опе | рацию |             |
|           | l                         | Перевести    |       |             |
| Павная    | Платежи                   | Юстория      | Чат   | eee<br>Fuië |

Перевод по номеру телефона с мобильного устройства

Для мобильных устройств с операционной системой iOS от версии 14.5 и выше можно настроить выбор номера телефона из контактной книжки. Для этого: при создании перевода по номеру телефона в поле «Номер телефона получателя» выбрать «Использовать из адресной книги» -> Выполнить настройки устройства в соответствии с инструкцией на экране -> Смахнуть веб-приложение -> Зайти в приложение заново и повторить запрос на перевод. Все дальнейшие переводы и платежи с использованием номера телефона будут возможны с использованием контактной книги устройства без дополнительных настроек.

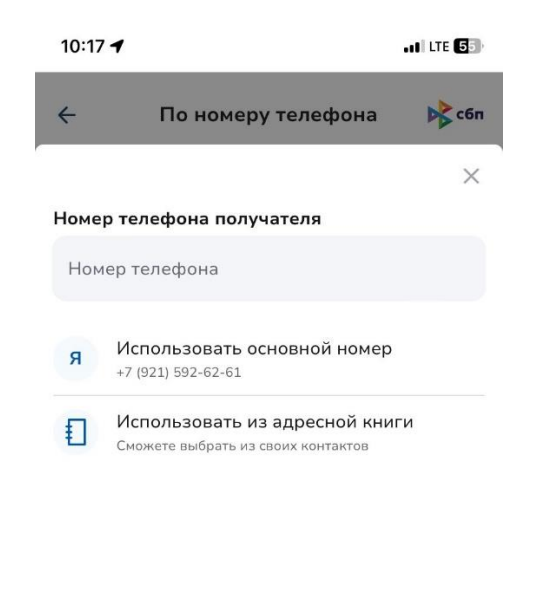

| Палоо |  |
|-------|--|
| далее |  |

Выбор телефона из контактной книги мобильного устройства

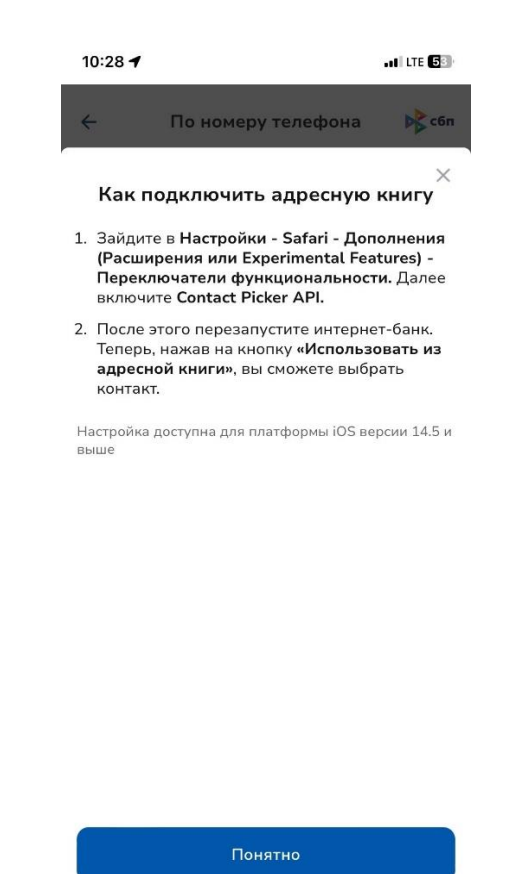

Инструкция по настройке контактной книги мобильного устройства iOS

Для мобильных устройств с операционной системой Android контактная книжка доступна без дополнительных настроек.

#### Перевод между своими счетами

Для осуществления перевода средств между своими счетами, открытыми в одинаковой валюте, необходимо:

- 1) Перейти в раздел «Платежи и переводы» -> «Между своими счетами»;
- 2) Выбрать счёт списания в поле «Откуда» и счёт зачисления в поле «Куда» -> Указать сумму -> Нажать кнопку «Перевести» и подтвердить перевод (для подтверждения перевода между своими счетами одноразовый код не требуется).

| Всего по курсу ЦБ     | Платежи и переводы / Между своими счетами |   |
|-----------------------|-------------------------------------------|---|
| 50,00 #               | Между своими счетами                      |   |
| Счета и карты 🗸       | Откуда                                    |   |
| Накопления 🗸          | ₽ 50,00 P                                 | ~ |
| Кредиты 🗸             | Куда                                      | τ |
|                       | ₽ 0,00 P 9308                             | ~ |
| Открыть новый продукт | Сумма                                     |   |
|                       | 15 P                                      |   |
|                       | Комиссия 0,00 Р                           |   |
|                       | Перевести 15,00 Р                         |   |

Перевод между своими счетами со стационарного устройства

| ÷       | Между                     | своими сч | етами              |     |
|---------|---------------------------|-----------|--------------------|-----|
| Откуда  |                           |           |                    |     |
| ₽       | <sup>Счёт</sup><br>0,00 ₽ |           |                    | ~   |
| Куда    |                           |           |                    | †Ļ  |
| ₽       | Карта<br>0,00 ₽           |           | <b>мир</b><br>9908 | ~   |
| Сумма   |                           |           |                    |     |
| 0,00₽   |                           |           |                    |     |
|         |                           |           |                    |     |
|         |                           |           |                    |     |
|         |                           |           |                    |     |
|         |                           |           |                    |     |
|         |                           | Перевести |                    |     |
| *       |                           | 0         |                    |     |
| Глариая | Платежи                   | История   | Чат                | Ешё |

Перевод между своими счетами с мобильного устройства

#### По номеру карты

Для осуществления перевода по номеру карты другому клиенту БСПБ, либо клиенту другого банка:

- 1) Перейти в раздел «Платежи и переводы» -> «По номеру карты»;
- Выбрать счёт списания в поле «Откуда» -> Ввести номер карты (в мобильной версии интернет-банка можно отсканировать номер карты через камеру), на которую производится перевод -> Указать сумму и дождаться расчёта комиссии -> Нажать кнопку «Перевести».

| Платежи и переводы / По номеру карты |                          |
|--------------------------------------|--------------------------|
| По номеру карты                      |                          |
| Откуда                               |                          |
| ₽ Карточка<br>0,78 ₽                 | <mark>ми⊅</mark><br>4632 |
| Куда                                 |                          |
| <b>—</b> Новая карта                 | ~                        |
| Номер карты                          |                          |
| 0000 0000 0000                       |                          |
| Сумма                                |                          |
| 0,00₽                                |                          |
| От 1,00 ₽ до 75 000,00 ₽             |                          |
| Перевести                            |                          |

Перевод по номеру карты со стационарного устройства

| 4       | Пон             | номеру ка | рты                   |   |
|---------|-----------------|-----------|-----------------------|---|
| Откуд   | а               |           |                       |   |
| ₽       | Карта<br>0,00 ₽ |           | <b>ми&gt;</b><br>9908 | ~ |
| Куда    |                 |           |                       |   |
| Ę       | Новая карт      | a         |                       | ~ |
| Номер   | о карты         |           |                       |   |
| 0000    | 0000 0000 (     | 0000      |                       | ۲ |
| Сумма   |                 |           |                       |   |
| 0,00    | ₽               |           |                       |   |
| От 1,00 | )₽до75000,      | 900₽      |                       |   |
|         |                 | Перевести |                       |   |
| A       |                 | Ð         | $\geq$                |   |

Перевод по номеру карты с мобильного устройства

## По номеру счёта

Для осуществления перевода по номеру счёта физическом и юридическим лицам, а также в бюджетные организации:

- 1) Перейти в раздел «Платежи и переводы» -> «По номеру счёта»;
- 2) Ввести счёт получателя и банк, в который производится перевод;

Перевод по номеру счёта со стационарного устройства

| 4      | Пон          | номеру сче | ета |        |
|--------|--------------|------------|-----|--------|
| Счёт п | олучателя    |            |     |        |
| Введі  | ите номер    |            |     |        |
| Укажит | е 20 цифр но | мера счёта |     |        |
| Банк п | олучателя    |            |     |        |
| Не вь  | ыбрано       |            |     | $\sim$ |
|        |              |            |     |        |
|        |              |            |     |        |
|        |              |            |     |        |
|        |              |            |     |        |
|        |              |            |     |        |
|        |              |            |     |        |
|        |              | Далее      |     |        |
|        |              | Далее      |     |        |

Перевод по номеру счёта с мобильного устройства

3) Нажать на кнопку «Далее» и ввести ФИО получателя;

| Всего по курсу ЦБ     | Платежи и переводы / По номеру счёта |
|-----------------------|--------------------------------------|
| 50,00 ₽               | ← Назад                              |
| Счета и карты 🗸       | По номеру счёта                      |
| Накопления 🗸          | ФИО получателя                       |
| Кредиты 🗸             |                                      |
| Открыть новый продукт | Далее                                |

Форма ввода ФИО получателя для перевода по номеру счёта со стационарного устройства

| оведите | е ФИО пол | тучателя |  |
|---------|-----------|----------|--|
|         |           |          |  |
|         |           |          |  |
|         |           |          |  |
|         |           |          |  |
|         |           |          |  |
|         |           |          |  |
|         |           |          |  |
|         |           |          |  |
|         |           |          |  |
|         |           |          |  |

Форма ввода ФИО получателя для перевода по номеру счёта с мобильного устройства

- Указать сумму и назначение платежа -> Нажать кнопку «Перевести» (перед осуществлением перевода необходимо ознакомиться с комиссией платежа, которая отобразится под полем «Сумма»);
- 5) Подтвердить операцию одноразовым Кодом из PUSH/CMC.

## Обмен валюты

В разделе «Валюта» можно осуществить обмен валют в виде стандартной конверсионной операции. Для обмена валюты в Интернет-банке необходимо иметь текущие счета, открытые в конвертируемых валютах, указанных в разделе «Счета и карты».

Для осуществления конвертации:

- 1) На главном экране перейти в раздел «Платежи и переводы» -> «Обмен валюты»;
- 2) В поле «Откуда» выбрать счёт источник для конвертации;
- 3) В поле «Куда» выбрать счёт с валютой, в которую необходимо конвертировать;
- 4) В поле «Сумма списания» ввести сумму для конвертации;
- 5) В поле «Сумма зачисления» отобразится сумма зачисления;
- 6) Ознакомиться с курсом конвертации под полем «Сумма зачисления» и выбрать «Перевести».

## Платежи

В данном разделе осуществляются платежи в адрес организаций, требующие ввода только личных данных. Например, номер телефона при оплате услуг мобильной связи. Реквизиты организации заранее известны Банку и не требуют отдельного ввода. Платежи для стационарных/мобильных устройств осуществляются следующим образом:

- 1) Нажать на область организации, в которой нужно произвести платёж (мобильная связь, образование, игры и т.д.);
- 2) В открывшемся окне ввести необходимую информацию.

| Всего по курсу ЦБ     | Платежи и переводы / Мобильная связь |
|-----------------------|--------------------------------------|
| 50,00 #               | Мобильная связь                      |
| Счета и карты 🗸       | Откуда                               |
| Накопления 🗸          | ₽ <sup>C4ët</sup> 25,00 ₽ ~          |
|                       | Номер телефона                       |
| Кредиты 🗸             | +7 (999) 555-33-44 ~                 |
| Открыть новый продукт | Оператор                             |
|                       | МегаФон 🗸                            |
|                       | Сумма                                |
|                       | 15₽                                  |
|                       | От 1,00 ₽ до 15 000,00 ₽             |
|                       | Комиссия 0,00 Р                      |
|                       | Оплатить 15,00 ₽                     |
|                       |                                      |

Пример оплаты мобильной связи со стационарного устройства

| <del>(</del> | Моб                        | ильная св  | язь |   |
|--------------|----------------------------|------------|-----|---|
| Откуда       | ¢.                         |            |     |   |
| ₽            | <sup>Счёт</sup><br>50,00 ₽ |            |     | ~ |
| Номер        | телефона                   |            |     |   |
| +7 (99       | 99) 555-33-4               | 4          |     | ~ |
| Операт       | гор                        |            |     |   |
|              | МегаФон                    |            |     | ~ |
| Сумма        |                            |            |     |   |
| 15₽          |                            |            |     |   |
| От 1,00      | ₽ до 15 000,0              | 0 ₽        |     |   |
| Комисси      | я 0,00 ₽                   |            |     |   |
|              | Оп                         | атить 15,0 | 0₽  |   |
| A            |                            | 5          |     |   |

Пример оплаты мобильной связи с мобильного устройства

- 3) Проверить корректность реквизитов перевода, сумму комиссии и нажать кнопку «Оплатить»;
- 4) подтвердить перевод одноразовым Кодом.

## Подписки и автоплатёж

В разделе «Платежи и переводы» можно: оформить подписки/автоплатежи. Для этого нужно нажать на кнопку «Подписки и автоплатежи».

Для создания новой подписки/автоплатежа необходимо: Нажать на кнопку «Добавить» - > Выбрать категорию поставщика услуги -> Заполнить реквизиты и нажать кнопку «Далее-> Подтвердить создание подписки/автоплатежа одноразовым кодом.

| Всего по курсу ЦБ<br>26 520,25 ₽ | <ul> <li>← Назад</li> <li>← Назад</li> </ul> | Платежи и переводы / Подписки и автопл |
|----------------------------------|----------------------------------------------|----------------------------------------|
| Счета и карты 🗸                  | Подписки и автоплатежи 🕕                     |                                        |
| Накопления ^                     | + Добавить                                   |                                        |
| Накопительный счет<br>7 573,07 ₽ | Автоплатежи                                  |                                        |
| + Открыть вклад или счёт         | Обит интернет 500,00 Р 1 сентября            | Мтс 500,00 Р<br>1 сентября             |
| Кредиты 🔨                        | Внешние сервисы                              |                                        |
| + Открыть кредит                 | № ன Подписки СБП                             |                                        |
| Открыть новый продукт            |                                              |                                        |

Вид раздела «Подписки и автоплатежи» для стационарного устройства

| ÷            | Подписн                     | (и и автопл | атежи    | 0       |
|--------------|-----------------------------|-------------|----------|---------|
| +            | Добавить                    |             |          |         |
| Автоп        | латежи                      |             |          |         |
| енева        | Обит интернет<br>1 сентября |             |          | 500,00₽ |
| M T<br>C     | Мтс<br>1 сентября           |             |          | 500,00₽ |
| Внешн        | ие сервисы                  |             |          |         |
| <b>₩</b> ¢6n | Подписки СБП                |             |          |         |
|              |                             |             |          |         |
|              |                             |             |          |         |
|              |                             |             |          |         |
|              |                             |             |          |         |
| <b>f</b>     | ٠                           | Q           | <b>F</b> |         |
| Главная      | Платежи                     | История     | Чат      | Eщë     |

Вид раздела «Подписки и автоплатежи» для мобильного устройства
| Всего по курсу ЦБ         |   | 🗲 Назад                | Платежи и переводы / Подписки и автопл |
|---------------------------|---|------------------------|----------------------------------------|
| •••••                     | 0 | ЖСК-131                |                                        |
| Счета и карты 🗸           |   | Оплата ЖКУ             |                                        |
|                           |   | Получатель             |                                        |
| Накопления 🗸              |   | 🙆 жск-131              |                                        |
|                           |   | Подробнее о получателе |                                        |
| Кредиты 🗸                 |   | Наименование           |                                        |
| Открыть новый продукт     | r |                        |                                        |
| 🚺 Отделения и банкоматы   |   | Лицевой счет           |                                        |
| 🙋 Настроить главный экран |   |                        |                                        |
|                           |   | 5 цифр                 |                                        |
|                           |   | Далее                  |                                        |

Создание подписки/автоплатежа для стационарных устройств

| ÷          |            | ЖСК-131 |     |             |
|------------|------------|---------|-----|-------------|
| Оплата Ж   | КУ         |         |     |             |
| Получател  | ь          |         |     |             |
| 🙆 жа       | K-131      |         |     |             |
| Подробнее  | о получате | ле      |     |             |
| Наименова  | ние        |         |     |             |
|            |            |         |     |             |
| Лицевой сч | іет        |         |     |             |
| 5 цифр     |            |         |     |             |
|            |            |         |     |             |
|            |            |         |     |             |
|            |            |         |     |             |
|            |            | Далее   |     |             |
| Главная    | Платежи    | История | Чат | eee<br>Fuuë |

Создание подписки/автоплатежа для мобильных устройств

Созданные подписки/автоплатежи доступны в разделе «Подписки и автоплатежи».

Для изменения или удаления подписки/автоплатежа необходимо:

- 1) Нажать на необходимую подписку/автоплатеж;
- 2) Нажать на кнопку «Настроить автоплатеж» или «удалить».

| Всего по курсу ЦБ                           | ← Назад                        | Платежи и переводы / Подписки и автоплатежи / Обит интернет |
|---------------------------------------------|--------------------------------|-------------------------------------------------------------|
| ••••••                                      | Обит интернет                  | 1                                                           |
| Счета и карты 🗸                             | Оплата интернета<br>Автоплатёж |                                                             |
| Накопления 🗸                                | Счёт - 8952<br>Автоплатёж      | Каждый 1-й день месяца                                      |
| Кредиты 🗸                                   | Сумма<br>Действует             | 500,00 ₽<br>Бессрочно                                       |
| Открыть новый продукт                       | Номер договора                 | 88138753                                                    |
| Отделения и банкоматы                       | Действия                       |                                                             |
| <ul> <li>Настроить главный экран</li> </ul> | • История                      | Реквизиты                                                   |
|                                             | Настроить автоплатёж           | 🔟 Удалить                                                   |

Экран автоплатежа со стационарного устройства

| ÷                                                        |                                                                                         | Обит интернет<br>Сплата интернета<br>Автоплатёж | T               | 1           |
|----------------------------------------------------------|-----------------------------------------------------------------------------------------|-------------------------------------------------|-----------------|-------------|
|                                                          |                                                                                         | Счёт · 8952                                     |                 |             |
| Авто<br>Каж<br>Суми<br>500<br>Дейс<br>Бес<br>Номи<br>881 | платёж<br>кдый 1-й день і<br>40 ₽<br>.00 ₽<br>ствует<br>срочно<br>29 договора<br>.38753 | месяца                                          |                 |             |
| 0                                                        | История                                                                                 |                                                 |                 |             |
| ≣                                                        | Реквизиты                                                                               |                                                 |                 |             |
| 0                                                        | Настроить ав                                                                            | топлатёж                                        |                 |             |
| 団                                                        | Удалить                                                                                 |                                                 |                 |             |
| Главн                                                    | ая Платежи                                                                              | <b>С</b><br>История                             | <b>Г</b><br>Чат | ····<br>Ещё |

Экран автоплатежа для мобильного устройства

В настройках можно указать:

- название платежа
- счёт списания платежа
- получателя платежа

- периодичность платежа
- число списания платежа
- дату окончания платежа
- сумму платежа

| Открыть новый продукт     | енева/000 "ОБИТ"                                                                                               |  |
|---------------------------|----------------------------------------------------------------------------------------------------|--|
|                           | Подробнее о получателе                                                                                         |  |
| Отделения и банкоматы     | Периодичность                                                                                                  |  |
| 🙋 Настроить главный экран | Каждый месяц 🗸                                                                                                 |  |
|                           | Число месяца                                                                                                   |  |
|                           | 1                                                                                                    |  |
|                           | Автоплатёж будет выполняться в последний день месяца, если количество дней в месяце меньше<br>указанного числа |  |
|                           | Дата начала действия                                                                                           |  |
|                           | 02 марта 2024                                                                                                  |  |
|                           | Дата окончания действия                                                                                        |  |
|                           | • Бессрочно                                                                                                    |  |
|                           | О Ограничить                                                                                                   |  |
|                           | Сумма                                                                                                    |  |
|                           | 500₽                                                                                                    |  |
|                           | От 1,00 ₽ до 15 000,00 ₽                                                                                       |  |
|                           | Далее                                                                                                    |  |

Настройка автоплатежа для стационарного устройства

| енева Ен                   | ева/000 "ОЕ                    | 5ИТ"                             |                             |           |
|----------------------------|--------------------------------|----------------------------------|-----------------------------|-----------|
| Подробнее                  | е о получате.                  | ле                               |                             |           |
| Периодич                   | ность                          |                                  |                             |           |
| Каждый                     | месяц                          |                                  |                             | ~         |
| Число мес                  | яца                            |                                  |                             |           |
| 1                          |                                |                                  |                             | ~         |
| Автоплатёж<br>количество , | будет выполн:<br>дней в месяце | яться в последн<br>меньше указан | ний день меся<br>ного числа | аца, если |
| Дата нача                  | ла действия                    |                                  |                             |           |
| 02 марта                   | 2024                           |                                  |                             |           |
| Дата окон                  | чания дейст                    | вия                              |                             |           |
| 🔘 Бессро                   | чно                            |                                  |                             |           |
| 🔘 Ограні                   | ичить                          |                                  |                             |           |
| Сумма                      |                                |                                  |                             |           |
| 500₽                       |                                |                                  |                             |           |
| От 1,00 ₽ до               | 0 15 000,00 ₽                  |                                  |                             |           |
|                            |                                | Далее                            |                             |           |
| *                          |                                | G                                |                             |           |
| Главная                    | Платежи                        | История                          | Чат                         | Eщë       |

Настройка автоплатежа для мобильного устройства

В разделе также доступны для просмотра и изменения подписки СБП, если какой-то счёт был привязан для оплаты в интернет-сервисах и интернет-магазинах.

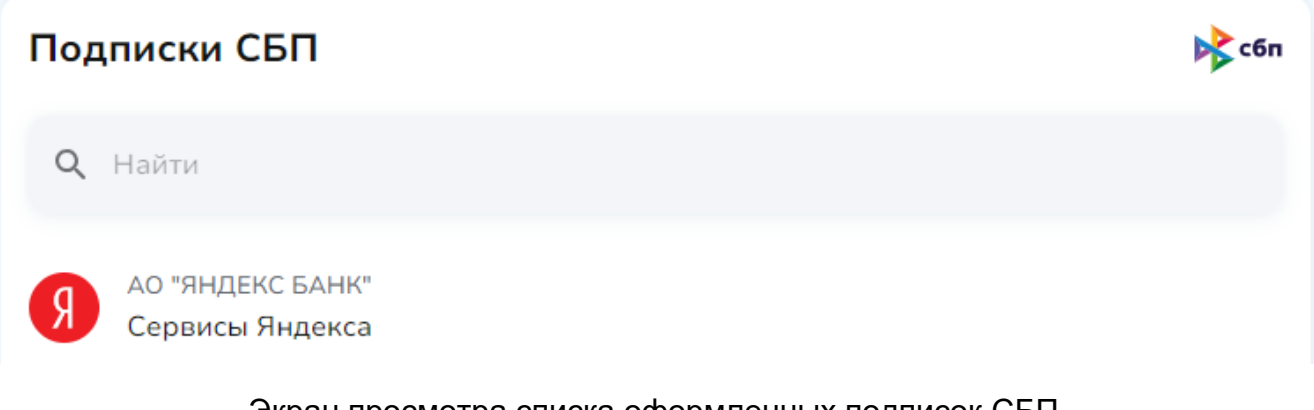

Экран просмотра списка оформленных подписок СБП

| Подписка СБП                                    | сбп            |
|-------------------------------------------------|----------------|
| Счёт списания                                   |                |
| Счёт с кредитным лимитом - 3590<br>188 933,55 ₽ | VISA<br>3145 ~ |
| Получатель                                      |                |
| Я Сервисы Яндекса                               |                |
| Назначение подписки                             |                |
| Для оплаты сервисов Яндекса                     |                |
| Сохранить Удалить подписку                      |                |

Экран для изменения подписки СБП на примере сервиса Яндекс для стационарного и мобильного устройств

### Оплата по QR-коду

В интернет-банке есть возможность совершения платежей по QR-коду. Кнопка 🕮 для сканирования QR-кода находится на главном экране в правом верхнем углу и в разделе «Платежи и переводы».

| Платежи и переводы |  |
|--------------------|--|
| Q Найти            |  |
|                    |  |

Кнопка сканирования QR-кода для стационарного/мобильного устройства

Сканер QR-кода активируется по нажатию кнопки. На некоторых устройствах доступ сканера к камере может быть запрещен. Необходимо разрешить этот доступ в настройках браузера, используемого для входа в интернет-банк.

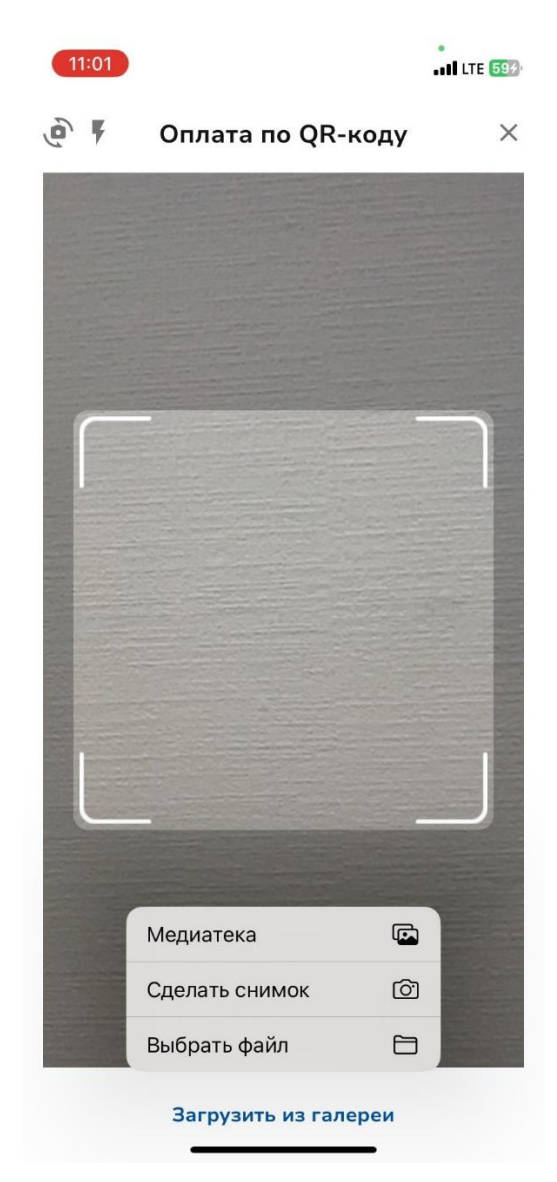

Поле для сканирования QR-кода для стационарного/мобильного устройства

QR-код можно отсканировать с помощью добавления файла из памяти устройства (галерии/медиатеки/файлохранилища). Для этого после активации сканера выбрать «Загрузить из галереи» -> Медиатека/Выбрать файл.

После успешного сканирования интернет-банк автоматически откроет страницу для совершения платежа.

## История

При переходе в раздел «История» появляется экран следующего вида:

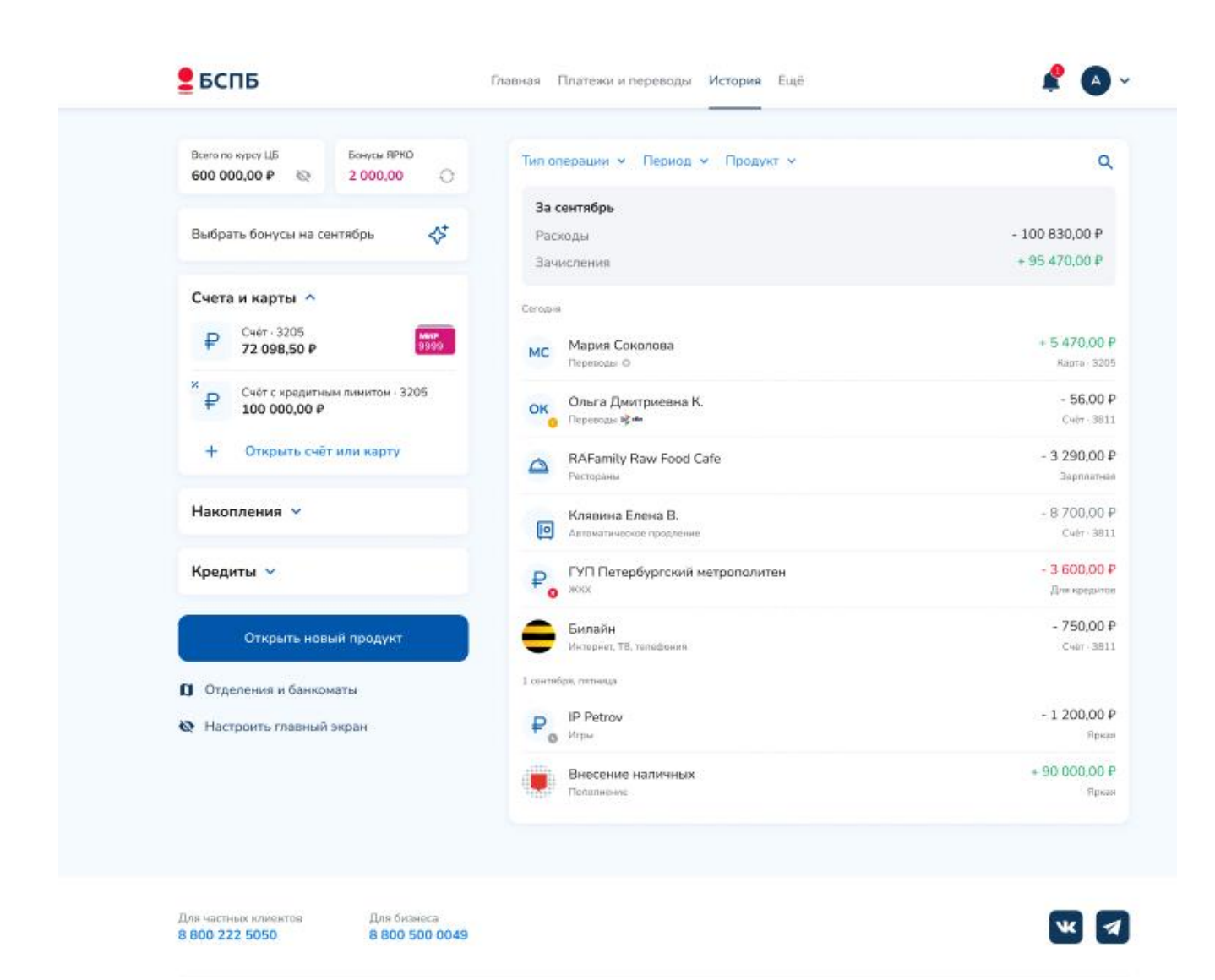

Раздел «История» для стационарного устройства

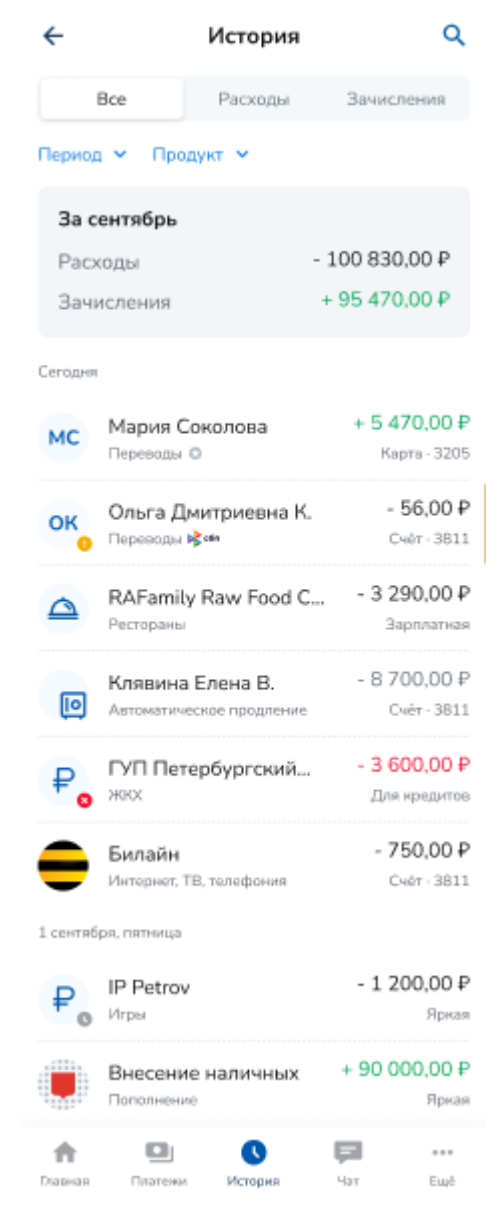

Раздел «История» для мобильного устройства

По умолчанию в разделе содержится информация о всех движениях по счетам (по кнопке «Все»).

Для отображения данных только по расходам нажать кнопку «Расходы». Для отображения данных только о зачислениях – кнопку «Зачисления».

Для фильтрации данных в ленте истории операций по периодам (дни, месяцы, годы) и продуктам (карты, счета, вклады) доступны кнопки «Период» и Продукт».

## Ещё (настройки)

Раздел «Ещё» выглядит следующим образом:

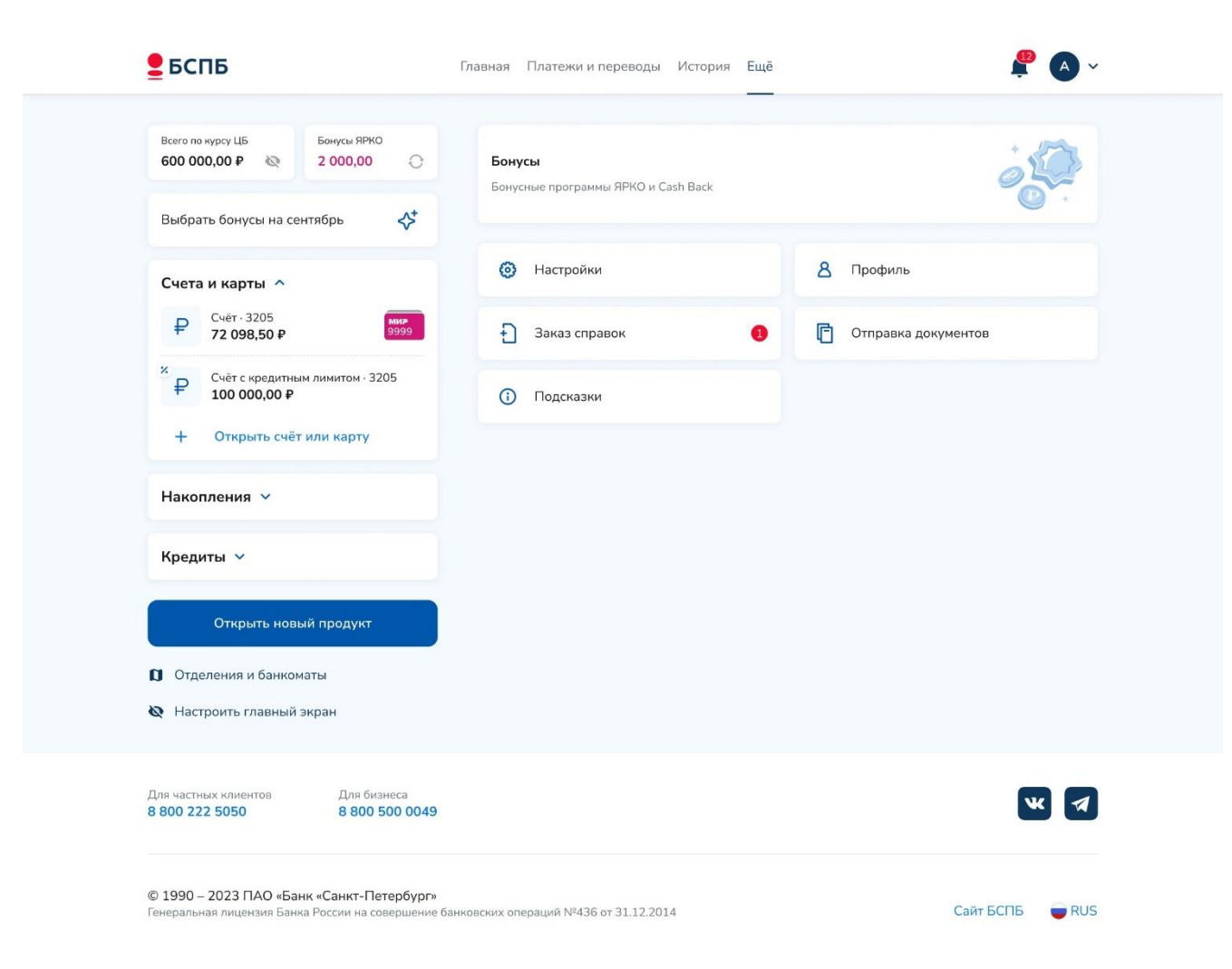

Вкладка «Ещё» для стационарного устройства

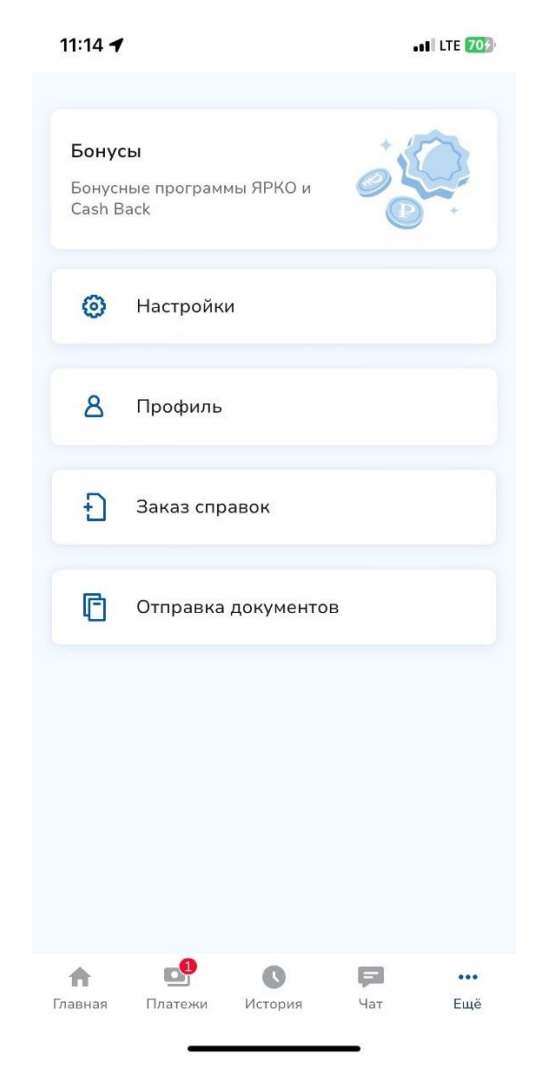

Раздел «Ещё» для мобильного устройства

Раздел предназначен для:

- просмотра информации по бонусным программам «ЯРКО» и Cash Back;
- выполнения настроек;
- просмотра профиля;
- заказа справок;
- отправки документов.

Подробнее о бонусной программе см. в главе <u>«Программа лояльности «ЯРКО»</u>. В «Настройках» доступны:

- настройка системы быстрых платежей (далее СБП);
- изменение email для получения уведомлений от Банка;
- настройка входа в Интернет-банк;
- список авторизованных устройств и история входов.

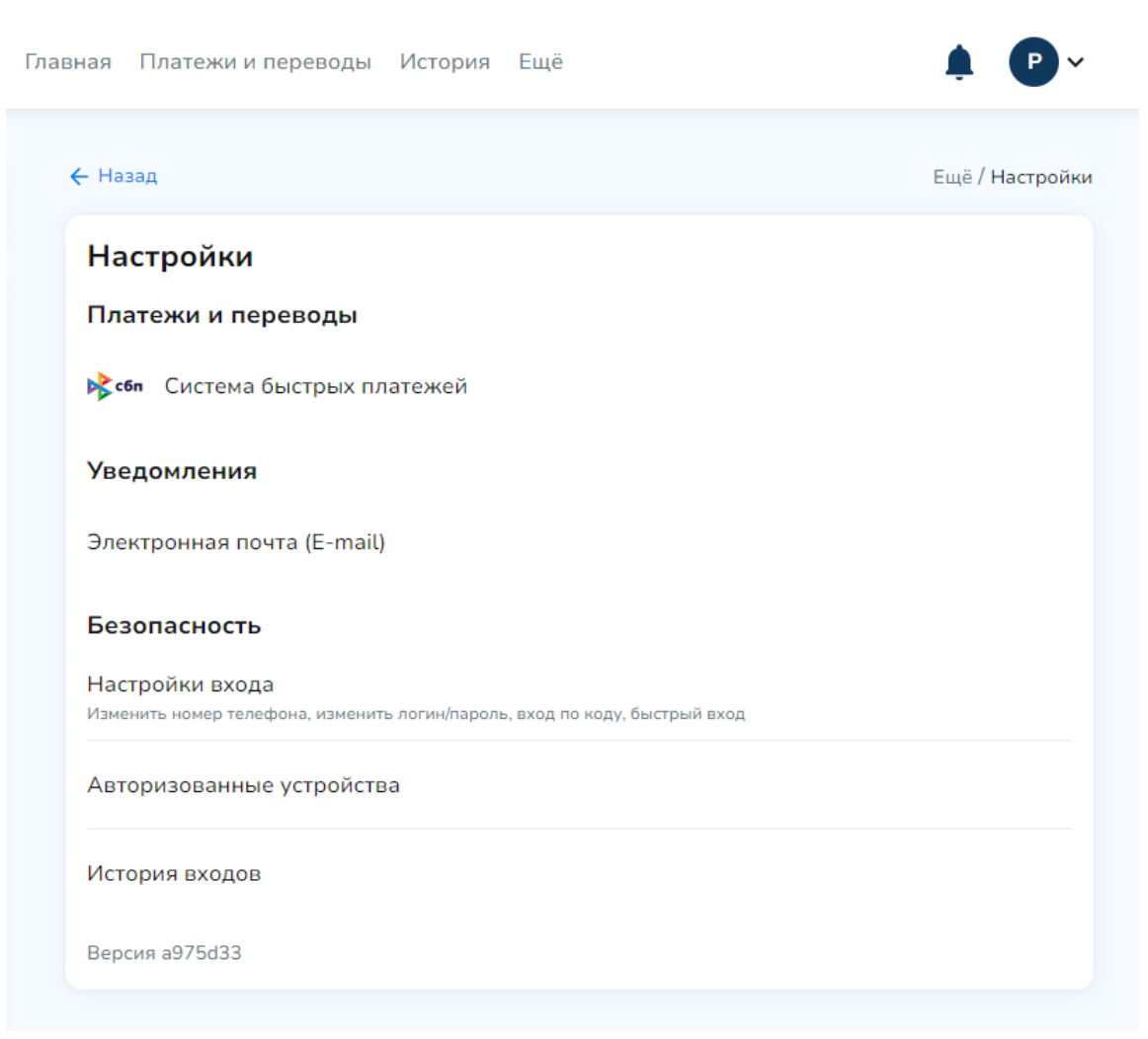

## Раздел «Настройки» для стационарного устройства

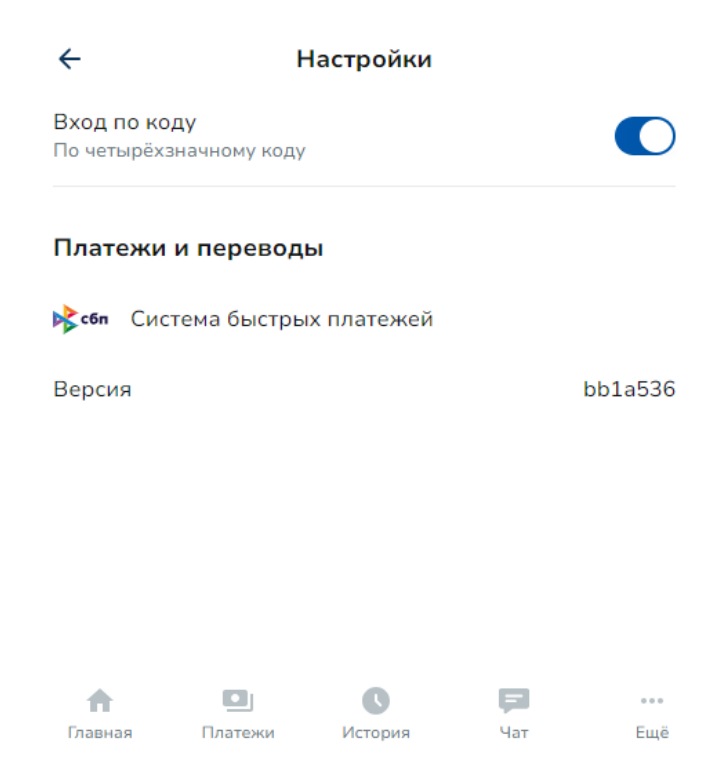

Раздел «Настройки» для мобильного устройства

## Настройка системы быстрых платежей

Для настройки СБП: перейти в раздел «Ещё» -> «Настройки» -> «Система быстрых платежей». На экране будут отображаться:

- Основой номер телефона. Указанный номер телефона используется в качестве идентификатора, позволяющего однозначно установить номер счета клиента, на который Банк будет зачислять денежные средства, поступившие от клиентов другого банка по СБП.
- 2) Счёт списания и зачисления, на который будут зачисляться или списываться денежные средства при использовании СБП.

В качестве основного номера телефона отображается номер, сведения о котором были указаны клиентом в комплексном заявлении или отдельном заявлении при подключении интернет-банка. Основной номер не может быть обновлен и (или) изменен. Его обновление и (или) изменение может быть произведено клиентом только в подразделении Банка.

Настройки СБП позволяют:

- подключить и отключить СБП;
- установить и изменить счёт списания и зачисления, который будет использоваться для входящих и исходящих переводов СБП;
- установить БСПБ банком по умолчанию для получения переводов в СБП;
- удалить в СБП банк по умолчанию;
- настроить банки для переводов без подтверждения в СБП;
- посмотреть и отключить подписки на оплату по СБП во внешних сервисах и торгово-сервисных предприятиях.

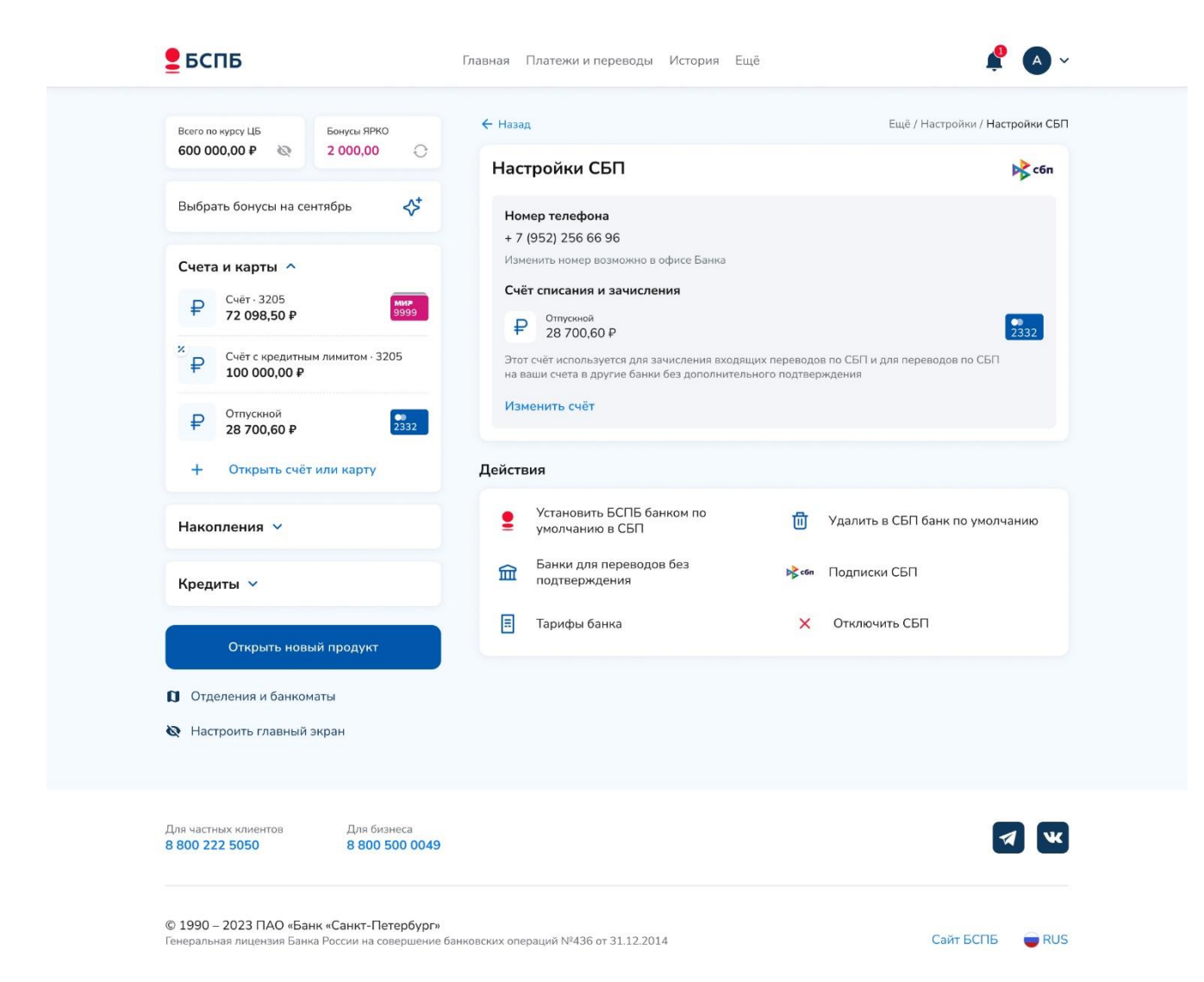

Настройки СБП для стационарного устройства

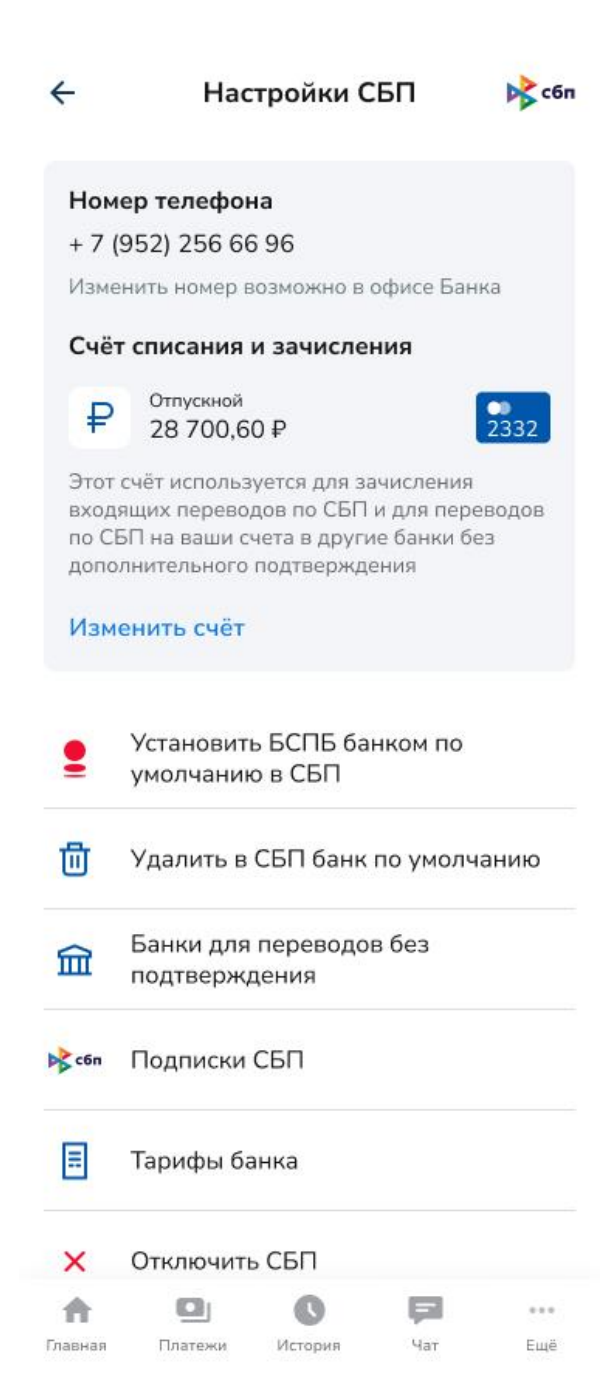

Настройки СБП для мобильного устройства

## Настройка email

Настройка email позволяет изменить личный электронный почтовый адрес для получения уведомлений от Банка.

Для изменения email: перейти в раздел «Ещё» -> «Настройки» -> Электронная почта (E-mail) -> Ввести новую электронную почту -> Сохранить.

| Главная    | Платежи и переводы              | История      | Ещё           | 🌲 🕑 ~                                        |
|------------|---------------------------------|--------------|---------------|----------------------------------------------|
| ← Ha       | зад                             |              |               | Ещё / Настройки / Электронная почта (e-mail) |
| Эл         | ектронная почта                 | ı (e-mail    | .)            |                                              |
| Эле<br>бан | ктронная почта использует<br>ка | ся для опера | этивной связи | с вами и отправки интересных предложений     |
| E-n        | nail                            |              |               |                                              |
| te         | est@mail.ru                     |              |               |                                              |
|            | Сохранить                       |              |               |                                              |

Форма изменения email для стационарного/мобильного устройства

## Настройка входа в Интернет-банк

Настройка входа в Интернет-банк позволяет:

- переключить номер телефона с основного на дополнительный, используемый для получения кодов входа в Интернет-банк и подтверждения операций (для удаления номера телефона из списка можно обратиться в Контактный центр Банка в чате или по телефону +7 (800) 222-50-50);
- изменить логин для входа в Интернет-банк;
- изменить пароль для входа в Интернет-банк;
- подключить/отключить вход в Интернет-банк по короткому четырёхзначному коду;
- подключить/отключить вход в Интернет-банк по биометрическим данным (доступно только для стационарных и мобильных устройств, имеющих функционал считывания биометрических данных).

#### Список авторизованных устройств

Для доступа к списку авторизованных устройств: «Ещё» -> «Настройки» -> Авторизованные устройства.

Список авторизованных устройств позволяет посмотреть тип устройств, с которых выполнялся вход в Интернет-банк, тип платформы, дату и время авторизации, дату и время последнего входа. При необходимости можно отключить доступ для конкретного устройства: Выбрать устройство, которое необходимо деавторизовать -> Нажать «Выйти из устройства». После деавторизации для входа в Интернет-банк потребуется заново ввести логин/пароль.

| Гла | вная                          | Платежи и переводы                                                                   | История         | Ещё 🎍 Р 🗸                                                                                                    |
|-----|-------------------------------|--------------------------------------------------------------------------------------|-----------------|----------------------------------------------------------------------------------------------------|
|     | ← Ha                          | зад                                                                                  |                 | Ещё / Настройки / Авторизованные устройства                                                                                                    |
|     | Ав                            | торизованные у                                                                       | стройст         | ва                                                                                                    |
|     |                               | /indows<br>ип N<br>стройства N<br>вторизовано<br>оследний вход<br>ыйти из устройства | 4ozilla/5.0 ('  | Desktop web<br>Windows NT 10.0; Win64; x64) AppleWebKit/537.36<br>(KHTML, like Gecko) Chrome/124.0.0.0 Safari/537.36<br>17.06.2024 17:21<br>08.11.2024 11:55                                 |
|     | iF<br>Ti<br>yo<br>A<br>M<br>B | Phone<br>ип<br>стройства<br>вторизовано<br>оследний вход<br>ыйти из устройства       | Mozill<br>Apple | iPhone web<br>a/5.0 (iPhone; CPU iPhone OS 17_4_1 like Mac OS X)<br>WebKit/605.1.15 (KHTML, like Gecko) Version/17.4.1<br>Mobile/15E148 Safari/604.1<br>03.09.2024 16:11<br>08.11.2024 11:48 |

Экран просмотра списка авторизованных устройств для стационарного устройства

#### История входов

Для доступа к истории входов: «Ещё» -> «Настройки» -> История входов.

История входов позволяет посмотреть все входы в Интернет-банк со всех устройств с указанием даты и времени входа, ip-адреса.

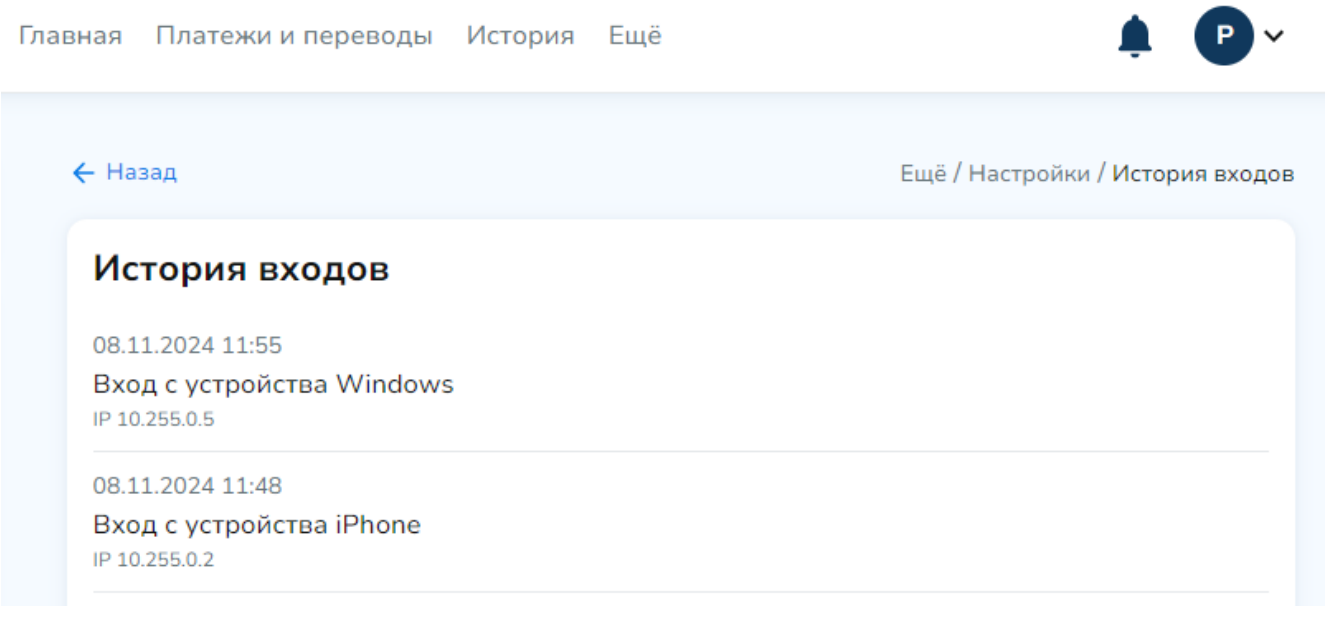

Экран просмотра истории входов для стационарного/мобильного устройства

## Профиль Для доступа к профилю: Ещё -> Профиль.

Перейти в профиль можно также с главной страницы Интернет-банка, нажав на аватар в верхней правой части экрана при просмотре со стационарного устройства и верхней левой части экрана с мобильного устройства и выбрать «Профиль»:

| Главная Платежи и переводы История Ещё | 🌲 🕑 🗸                   |
|----------------------------------------|-------------------------|
|                                        | Профиль                 |
| Q. Найти                               | Настройки               |
| _                                      | Язык 🛑 RUS              |
| Платежи и переводы                     |                         |
| 💦 сбл По номеру телефона               | _⇒ Выйти<br>д Меж       |
| Мобильная связь                        | 🙆 жкх                   |
| 📃 Счета на оплату                      | Оподписки и автоплатежи |

Доступ к профилю со стационарного устройства

| P     | Q Ha    | айти Са                                                              | î 🌲 |
|-------|---------|----------------------------------------------------------------------|-----|
|       | Bcero n | о курсу ЦБ Cash Back - 8488<br>• • • • • • • • • • • • • • • • • • • |     |
|       | Счет    | а и карты 🔺                                                          |     |
|       | ₽       | Счёт с кредитным лимит<br>••••••                                     |     |
|       | ₽       | Счёт ЕКП · 0613 ^                                                    |     |
|       |         | Единая карта петербуржца Мир<br>••••••                               |     |
|       | €       | Дебетовый счёт · 3009<br>•••••                                       |     |
|       |         |                                                                      |     |
| Проф  | оиль    |                                                                      |     |
| Настр | ройки   |                                                                      |     |
| Язык  |         |                                                                      |     |
| [→ Bi | ыйти    |                                                                      |     |

Доступ к профилю с мобильного устройства

В профиле доступны:

• отображение имени и фамилии клиента Интернет-банка;

- отображение основного номера телефона;
- отображение email;
- Регистрация/подтверждение учётной записи на Госуслугах.

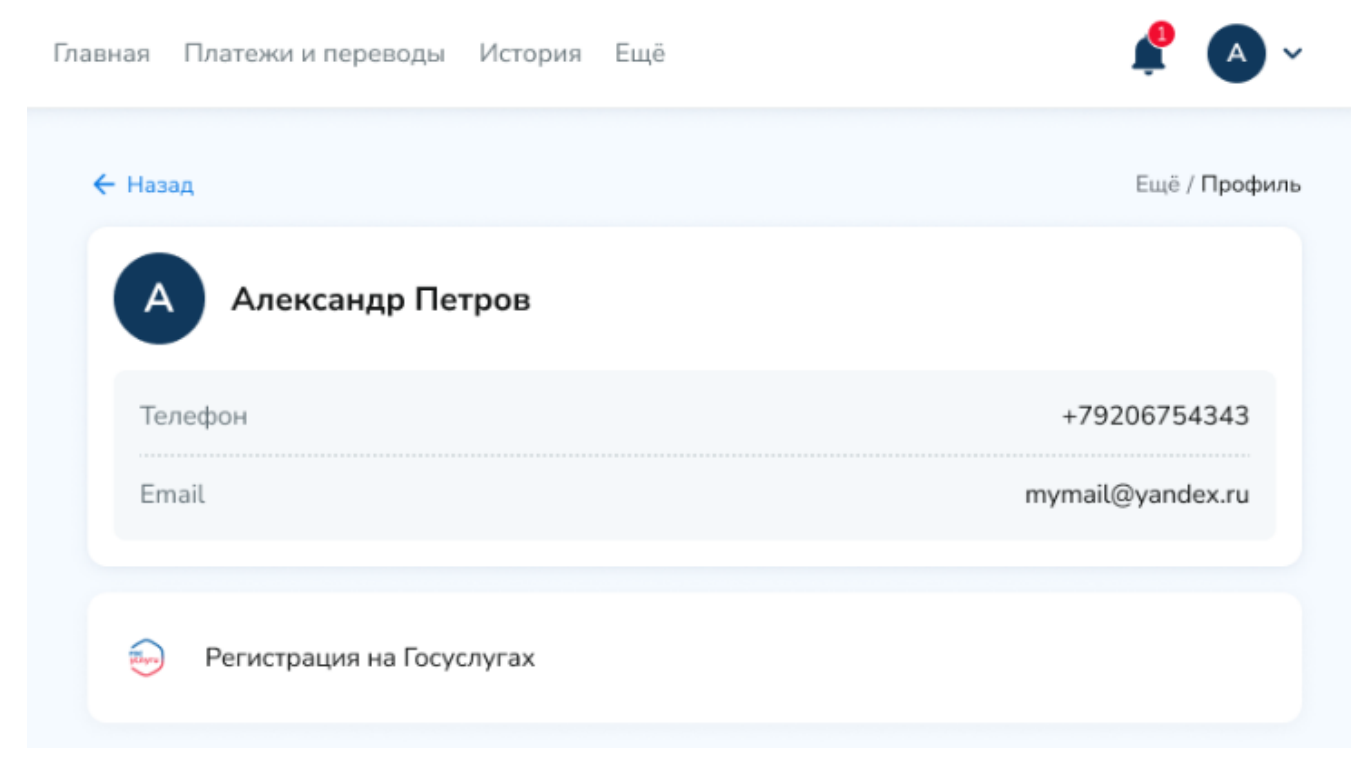

Экран просмотра профиля для стационарного/мобильного устройства

## Счета

Информация о счетах доступна на главном экране Интернет-банка в разделе «Счета и карты».

В разделе «Счета и карты» Интернет-банка можно:

- получить перечень открытых текущих счетов в Банке;
- смотреть реквизиты счетов;
- запрашивать выписку по счёту
- просматривать историю операций;
- выполнять действия: открытие/закрытие счёта, пополнение и переводы;
- оформить заявление на перевод зарплаты;
- заказать справки;
- отправить документы.

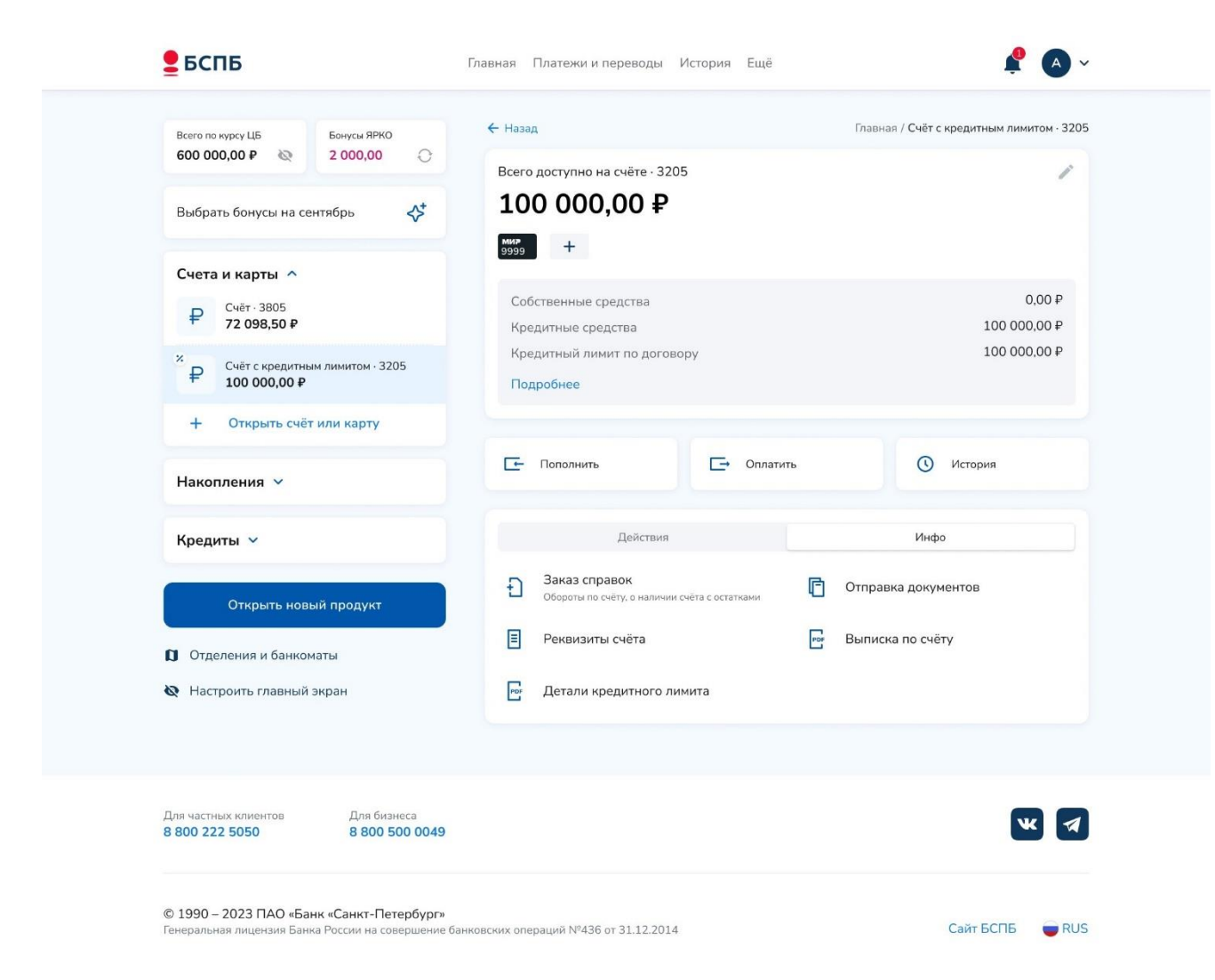

Страница «Счета и карты» для стационарного устройства

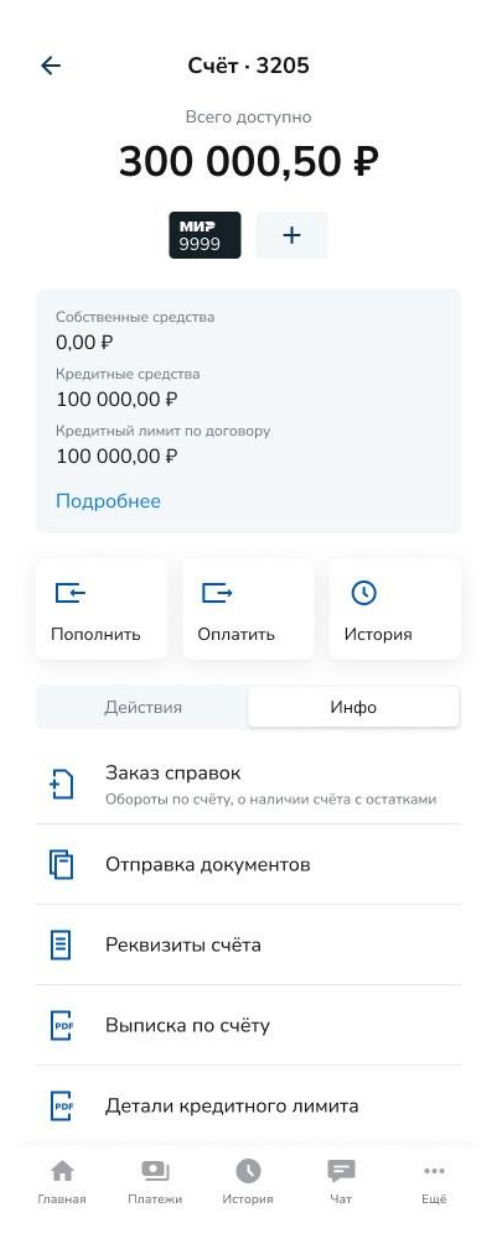

Страница «Счета и карты» для мобильного устройства

## Реквизиты счета

Для просмотра реквизитов счёта: на главном экране в разделе «Счета и карты» -> Выбрать нужный счёт -> Переключиться на вкладку «Инфо» -> Реквизиты счёта.

Откроется экран с данными, которые при необходимости можно сохранить на личное устройство:

- Получатель
- Счёт получателя
- ИНН
- КПП
- Банк получателя
- БИК
- Кор. счёт
- Назначение платежа

Выписка по счёту

Для получения выписки по счёту: на главном экране в разделе «Счета и карты» -> Выбрать нужный счёт -> Переключиться на вкладку «Инфо» -> Выписка по счёту. Выписка по счёту доступна для выгрузки в форматах PDF и ELSX.

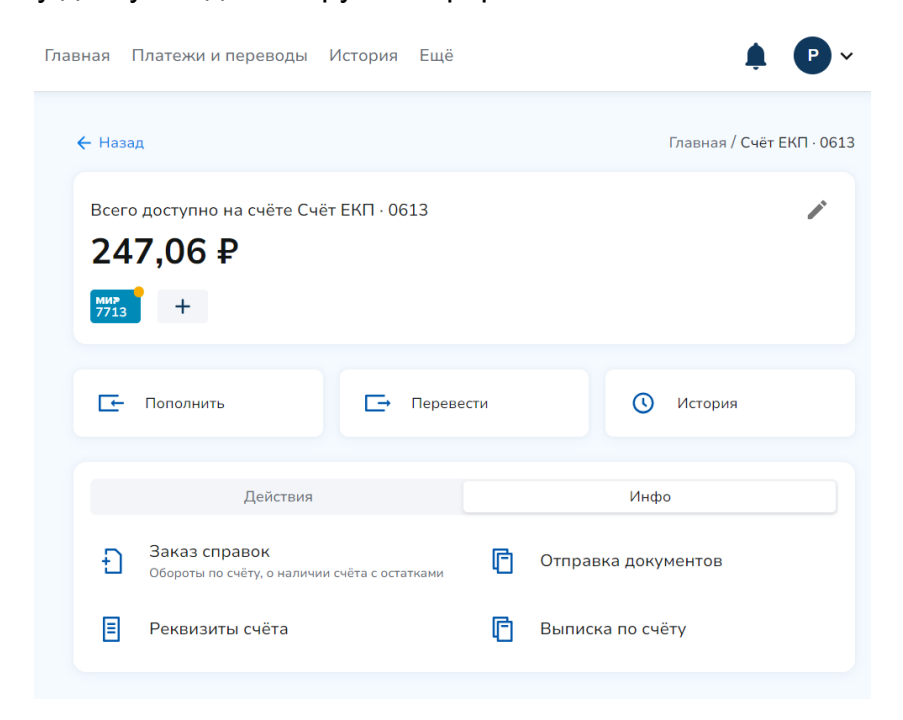

Экран с информацией по счёту для стационарного устройства

| ←             | C                                    | чёт ЕКП · 061       | 3        | <i></i>    |
|---------------|--------------------------------------|---------------------|----------|------------|
|               | E                                    | Зсего доступно      |          |            |
|               | 2                                    | 247,06 <del>I</del> | <b>?</b> |            |
|               |                                      | мир<br>7713 +       |          |            |
| Ŀ             | Пополнить                            | 📑 Перевести         | () Исто  | рия        |
|               | Действия                             |                     | Инфо     |            |
| Ð             | Заказ справок<br>Обороты по счёту, о | наличии счёта с ост | атками   |            |
| C             | Отправка докум                       | ментов              |          |            |
| ≣             | Реквизиты счёт                       | a                   |          |            |
| C             | Выписка по счё                       | ту                  |          |            |
| <b>п</b> лавн | ая Платежи                           | <b>С</b><br>История | Чат      | •••<br>Ещё |

Экран с информацией по счёту для мобильного устройства

#### История операций

Для просмотра истории операций по текущему счёту: Выбрать нужный счёт -> История. В результате отобразится история операций все поступления и расходы по счету. Для просмотра информации по операции за последние 12 месяцев необходимо

воспользоваться фильтром «Период». Более подробно о работе с историей операций см. раздел <u>«История»</u>.

#### Открытие нового счёта

Для открытия нового счёта: на главном экране в разделе «Счета и карты» -> Нажать кнопку «Открыть счёт или карту» -> Выбрать счёт -> Выбрать валюту и регион обслуживания -> Открыть счёт.

### Закрытие счёта

Закрыть можно только текущий счёт и только если он удовлетворяет следующим условиям:

- по счёту отсутствуют неисполненные распоряжения на перевод;
- на денежные средства, находящиеся на счёте, не наложен арест или проведение операций по счету не приостановлено в соответствии с законодательством РФ;
- счёт не является счетом действующей карты или карты;
- счёт не указан в действующем договоре на вклад или заявлении на распоряжение вкладом (для перечисления суммы вклада и/или суммы начисленных процентов по вкладу);
- счёт не открыт в рамках действующего кредитного договора и не используется для погашения задолженности;
- счет не используется как счет уплаты обеспечительных взносов и/или счет исполнения договора в рамках действующего соглашения «Биржевой мост»;
- счёт не является единственным<sup>1</sup> текущим счетом клиента в Банке (в этом случае закрыть счёт можно, обратившись с письменным заявлением в любой офис Банка).

Для закрытия счёта: на главном экране в разделе «Счета и карты» выбрать нужный счёт -> Закрыть счёт.

Если счёт не удовлетворяет всем условиям для закрытия, появится окно с информацией об условиях, несоблюдение которых препятствует закрытию счета. Если все условия закрытия удовлетворены, появится окно, где при необходимости можно выбрать счёт для перечисления остатка закрываемого счёта.

## Пополнение счёта

Для пополнения счёта: на главном экране в разделе «Счета и карты» выбрать нужный счёт -> Пополнить -> Выбрать источник пополнения счёта: со своего счёта в БСПБ или со своего счёта в другом банке. В результате откроется раздел «Платежи и переводы».

<sup>&</sup>lt;sup>1</sup> В данном случае к текущим счетам не будут относиться счета с ограниченным режимом использования (например, открытые для выпуска карты типа «Детская»), отображаемые в Интернет-банке

#### Перевод со счёта

Для перевода со счёта: на главном экране в разделе «Счета и карты» выбрать нужный счёт -> Перевести. В результате откроется раздел «Платежи и переводы». Описание раздела см. «Платежи и переводы».

#### Оформление заявления на перевод зарплаты

В интернет-банке реализована возможность подготовки заявления на перевод заработной платы на счёт, открытый в ПАО «Банк «Санкт-Петербург». В результате операции Вы получите печатную форму заявления PDF с указанием реквизитов счета, которую можно скачать или направить на электронную почту (себе или, например, сразу в бухгалтерию своего работодателя). Заявление также можно распечатать, подписать, указать дату и передать в бухгалтерию работодателя.

Перевод заработной платы возможен на все счета, за исключением счетов, к которым выпущены карты Детская, накопительных счетов, счетов, открытых в иностранной валюте.

Для зачисления выплат из бюджета (в т.ч. социальных выплат, пособий) необходимо использовать счета, к которым выпущены карты Платежной системы «Мир» либо отсутствуют выпущенные карты.

Для формирования заявления на перевод зарплаты: на главном экране в разделе «Счета и карты» выбрать нужный счёт -> Действия-> Выбрать «Сделать зарплатным» -> Нажать «Сформировать заявление» -> Заполнить поле «Наименование работодателя» -> Нажать «Сформировать» -> «Скачать PDF» или «Отправить на e-mail»

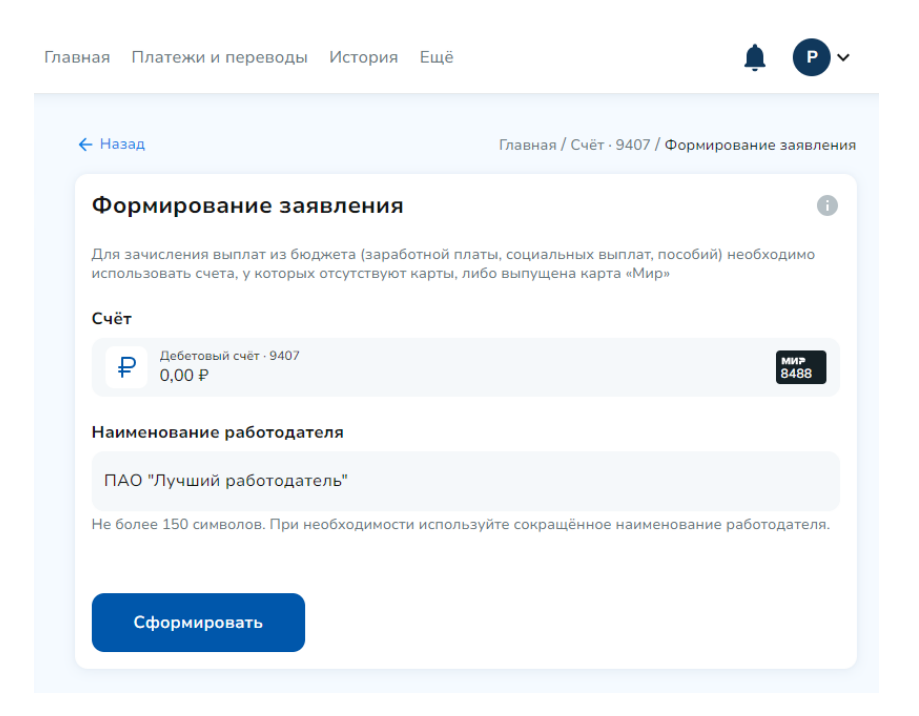

Форма заявления на перевод зарплаты для стационарного устройства

| ←                             | Формиров                                                            | зание заяв                                     | ления                                         | 0                       |
|-------------------------------|---------------------------------------------------------------------|------------------------------------------------|-----------------------------------------------|-------------------------|
| Для зач<br>социаль<br>у котор | исления выплат из бн<br>ных выплат, пособий<br>ых отсутствуют карты | оджета (зараб<br>) необходимо<br>, либо выпуще | отной платы,<br>использовать<br>2на карта «Ми | осчета,<br>p»           |
| Счёт                          |                                                                     |                                                |                                               |                         |
| ₽                             | Дебетовый счёт · 9407<br>0,00 ₽                                     |                                                |                                               | ми <del>»</del><br>8488 |
| Наиме                         | нование работода                                                    | теля                                           |                                               |                         |
| ΠΑΟ                           | 'Лучший работода                                                    | тель"                                          |                                               |                         |
| Не боле<br>сокращ             | е 150 символов. При                                                 | необходимост<br>работодателя                   | и используйті                                 | e                       |
|                               | Сфо                                                                 | ормировать                                     |                                               |                         |
| <b>ф</b><br>Главна            | <b>Ш</b><br>Платежи                                                 | <b>С</b><br>История                            | рат<br>Чат                                    | <br>Ещё                 |

Форма заявления на перевод зарплаты для мобильного устройства

# Карты

Информация о картах доступна на главном экране Интернет-банка в разделе «Счета и карты». Для просмотра подробной информации по карте и выполнения действий с ней: на главном экране в разделе «Счета и карты» выбрать счёт, к которому привязана нужна карта -> Выбрать логотип карты.

| Всего по курсу ЦБ Бонусы ЯРКО                                                       | ← Назад                                    | Главная / Счёт · 3205 / ЯСЧИТА |
|-------------------------------------------------------------------------------------|--------------------------------------------|--------------------------------|
| 600 000,00 ₽ ≥ 2 000,00 ↔                                                           | <b>ЯСЧИТАЮ</b><br>Счёт - 3205              | Ĩ                              |
| Счета и карты ^                                                                     | Сучетом кредитных средств<br>72 098,50 ₽ > | Бонусы ЯРКС<br>1040,47 >       |
| <ul> <li>72 098,50 Р</li> <li>ЯСЧИТАЮ</li> <li>72 098,50 Р</li> <li>9999</li> </ul> | × ···· 9999                                | 9                              |
| <ul> <li></li></ul>                                                                 | 06/22<br>OLGA KOROLEVA МИТ                 | -                              |
| Накопления 🗸                                                                        | Показать номер и CVV2/CVC2                 |                                |
| Кредиты 🗸                                                                           | 🕞 Пополнить 🕞 Оплатить                     | () История                     |
| Открыть новый продукт                                                               | Действия Инфо                              | Настройки                      |
| <ul> <li>Отделения и банкоматы</li> <li>Настроить главный экран</li> </ul>          | 🖸 Сделать счёт зарплатным 🚟 Изменить       | ПИН-код                        |
|                                                                                     |                                            |                                |
| Для частных клиентов Для бизнеса<br>8 800 222 5050 8 800 500 0049                   |                                            |                                |

Экран с детальной информацией для стационарного устройства

| 4                                                                 |                                                                                             | ЯСЧИТАЮ<br>Счёт · 3205                                                                                                    | 1                                                              |
|-------------------------------------------------------------------|---------------------------------------------------------------------------------------------|----------------------------------------------------------------------------------------------------|----------------------------------------------------------------|
| С учетом<br>72 09                                                 | и кредитны<br>98,50 <del>Р</del>                                                            | х средств                                                                                                    | Бонусы ЯРКО<br>1040,47 >                                       |
| ₽5                                                                | спб                                                                                         | яс                                                                                                    | читаю                                                          |
| •••                                                               | • •                                                                                         | ••••                                                                                                    | • 9999                                                         |
| 06/2<br>OLG                                                       | 2<br>A KORO                                                                                 | LEVA                                                                                                    | ми₽                                                            |
| Пока                                                              | азать но                                                                                    | ■ •<br>мер и CVV2/C\                                                                                                    | /C2                                                            |
| Œ                                                                 |                                                                                             | <b>⊡</b>                                                                                                    | 0                                                              |
| Попо                                                              | лнить                                                                                       | Оплатить                                                                                                    | История                                                        |
| -                                                                 |                                                                                             |                                                                                                    |                                                                |
| Уров                                                              | зень                                                                                        |                                                                                                    | Стандарт ゝ                                                     |
| Уров<br>Базо                                                      | зень<br>вая ставк                                                                           | а начисления бо                                                                                                    | Стандарт ><br>нусов 0,5%                                       |
| Уров<br>Базо<br>Повь<br>катег<br>Красо                            | зень<br>вая ставк<br>ышенная с<br>гориях<br>та, дети, ав                                    | а начисления бо<br>ставка в специал<br>атоуслуги, зоомагаз                                                                           | Стандарт ><br>нусов 0,5%<br>ьных 3%<br>ины                     |
| Уров<br>Базо<br>Повь<br>катег<br>Красо<br>Деі                     | зень<br>вая ставк<br>шенная с<br>гориях<br>та, дети, ае<br>йствия                           | а начисления бо<br>ставка в специал<br>отоуслуги, зоомагаз<br>Инфо                                                                   | Стандарт ><br>нусов 0,5%<br>ьных 3%<br>ины<br>Настройки        |
| Уров<br>Базо<br>Повь<br>катег<br>Красо<br>Деі                     | зень<br>вая ставк<br>ышенная с<br>гориях<br>та, дети, ае<br>йствия<br>Сделат                | а начисления бо<br>ставка в специал<br>поуслуги, зоомагаз<br>Инфо<br>ь счёт зарплат                                                  | Стандарт ><br>нусов 0,5%<br>ьных 3%<br>ины<br>Настройки        |
| Уров<br>Базо<br>Повь<br>катег<br>Красо<br>Деі                     | зень<br>вая ставк<br>кошенная с<br>гориях<br>та, дети, ав<br>йствия<br>Сделат<br>Измени     | а начисления бо<br>ттавка в специал<br>итоуслуги, зоомагаз<br>Инфо<br>ь счёт зарплат<br>пть ПИН-код                                  | Стандарт ><br>нусов 0,5%<br>ьных 3%<br>ины<br>Настройки        |
| Уров<br>Базо<br>Повь<br>катег<br>Красо<br>Деі<br>С<br>С<br>С<br>С | зень<br>вая ставк<br>ориях<br>та, дети, ав<br>йствия<br>Сделат<br>Измени<br>Оформ           | а начисления бо<br>ставка в специал<br>поуслуги, зоомагаз<br>Инфо<br>ь счёт зарплат<br>пъ ПИН-код<br>ить туристичес                  | Стандарт ><br>нусов 0,5%<br>ыных 3%<br>имы<br>Настройки<br>ным |
| Уров<br>Базо<br>Повь<br>катег<br>Красо<br>Ден<br>С<br>С<br>С<br>С | зень<br>вая ставк<br>ориях<br>та, дети, ає<br>йствия<br>Сделат<br>Измени<br>Оформ<br>Заблок | а начисления бо<br>ставка в специал<br>поуслуги, зоомагаз<br>Инфо<br>ь счёт зарплат<br>пъ ПИН-код<br>ить туристичес<br>ировать карту | Стандарт ><br>нусов 0,5%<br>ыных 3%<br>ины<br>Настройки<br>ным |

Экран с детальной информацией для мобильного устройства

Для каждой из карт, в зависимости от типа и статуса, доступны:

- просмотр реквизитов карты;
- просмотр баланса бонусов/Cash Back;
- просмотр уровня программы лояльности в текущем месяце по начислению бонусов (по картам, по которым это предусмотрено условиями программы лояльности).
- пополнение и оплата с карты;
- просмотр истории операций;
- изменение ПИН-кода;
- блокировка/разблокировка карты;
- оформить туристическую страховку (по картам, по которым это предусмотрено в тарифах);
- просмотр реквизитов счёта (пункт «Реквизиты счёта» на вкладке «Инфо»);
- просмотр тарифов по карте (пункт «Тарифы» на вкладке «Инфо»);

- просмотр выписки по счёту (пункт «Выписка по счёту» на вкладке «Инфо»);
- настройка Push/SMS и e-mail уведомлений по карте (пункт «Уведомления» на вкладке «Настройки»);
- настройка лимитов по картам (пункт «Лимиты» на вкладке «Настройки»);
- подключение/отключение возможности оплаты в Интернете (пункт «Оплата в интернете» на вкладке «Настройки»).

#### Просмотр реквизитов карты

У всех активных карт доступна функция просмотра реквизитов карты.

Для просмотра реквизитов карты: на главном экране в разделе «Счета и карты» выбрать счёт, к которому привязана нужная карта -> Выбрать карту -> Показать номер и CVV2/CVC2

В результате откроется окно показа номера карты, CVV2/CVC2 кода, а также срока действия. У каждого реквизита есть кнопка просмотра – по умолчанию номер карты и код закрыты маской в целях безопасности. При нажатии на кнопку просмотра реквизит становится доступным для копирования в буфер операционной системы.

| Главная           | Платежи и переводы                         | История | Ещё                 |                  |                         | <b>P</b> ~ |
|-------------------|--------------------------------------------|---------|---------------------|------------------|-------------------------|------------|
| <b>Ми</b><br>Дебе | ар Cash Back цифрова<br>етовый счёт - 9407 | ая      |                     |                  |                         |            |
| Дос<br><b>0,0</b> | тупные средства<br>)0 ₽ >                  |         |                     |                  | мир Са<br><b>0 &gt;</b> | sh Back    |
|                   |                                            | ••••    | •••• 8488<br>cvc2/c | •<br>•<br>•<br>• |                         |            |
|                   |                                            | 12/28   | мер и CVV2/CVC2     |                  |                         |            |

Экран просмотра реквизитов карты для стационарного устройства

| ← Мир                          | <b>Cash Back цифро</b><br>Дебетовый счёт · 9407 | рвая                           |
|--------------------------------|-------------------------------------------------|--------------------------------|
| Доступные средства<br>0,00 ₽ > |                                                 | MИР Cash Back<br><b>0 &gt;</b> |
|                                | • •••• 8488                                     | Ø                              |
|                                | CVC2/CV                                         | <b>№</b> 2                     |
| 12/28                          |                                                 | 0                              |
| Показать н                     | юмер и CVV2/CVC2                                |                                |
| Œ                              | Ð                                               | 0                              |
| Пополнить                      | Оплатить                                        | История                        |
| Действия                       | Инфо                                            | Настройки <sup>●</sup>         |
| Цинарования и изменить Пи      | 1H-код<br><b>(</b> )                            | <b></b>                        |
| Главная Платежи                | и История                                       | Чат Ещё                        |

Экран просмотра реквизитов карты для мобильного устройства

## Просмотр баланса бонусов/Cash Back

Для просмотра баланса бонусов/Cash Back: на главном экране в разделе «Счета и карты» выбрать счёт, к которому привязана нужная карта -> Выбрать карту. Информация отобразится в правом верхнем углу деталей по карте.

#### Пополнение карты

Для пополнения карты: на главном экране в разделе «Счета и карты» выбрать нужную карту -> Пополнить -> Выбрать источник пополнения карты: с карты, со своего счёта в БСПБ или со своего счёта в другом банке.

#### Оплата с карты

Для оплаты с карты: на главном экране в разделе «Счета и карты» выбрать нужную карту -> Оплатить. В результате откроется стандартный раздел «Платежи и переводы», работа с которым описана в разделе «Платежи и переводы».

#### Просмотр истории операций

Для просмотра истории операций по карте: на главном экране в разделе «Счета и карты» выбрать нужную карту -> История. В результате отобразится история операций по карте. Для просмотра информации по операции за последние 12 месяцев необходимо воспользоваться фильтром «Период». Более подробно о работе с историей операций см. в разделе <u>«История»</u>.

#### Изменение ПИН-кода

Для изменения ПИН-кода: на главном экране в разделе «Счета и карты» выбрать нужную карту -> Действия -> Изменить ПИН-код -> Ввести новый ПИН-код -> Подтвердить смену кодом из Push/SMS сообщения.

ПИН-код не должен быть слишком простым: состоять из одинаковых или последовательных цифр, вашей даты рождения или иных легко подбираемых комбинаций.

#### Блокировка/разблокировка карты

Для блокировки карты: на главном экране в разделе «Счета и карты» выбрать нужную карту -> Действия -> Заблокировать карту -> Выбрать причину блокировки карты (Временная блокировка/Потеряна/Украдена) -> Заблокировать.

«Временная блокировка» позволяет отменить блокировку также через Интернет-банк. При причинах блокировки «Потеряна» или «Украдена» разблокировка не производится по соображениям безопасности.

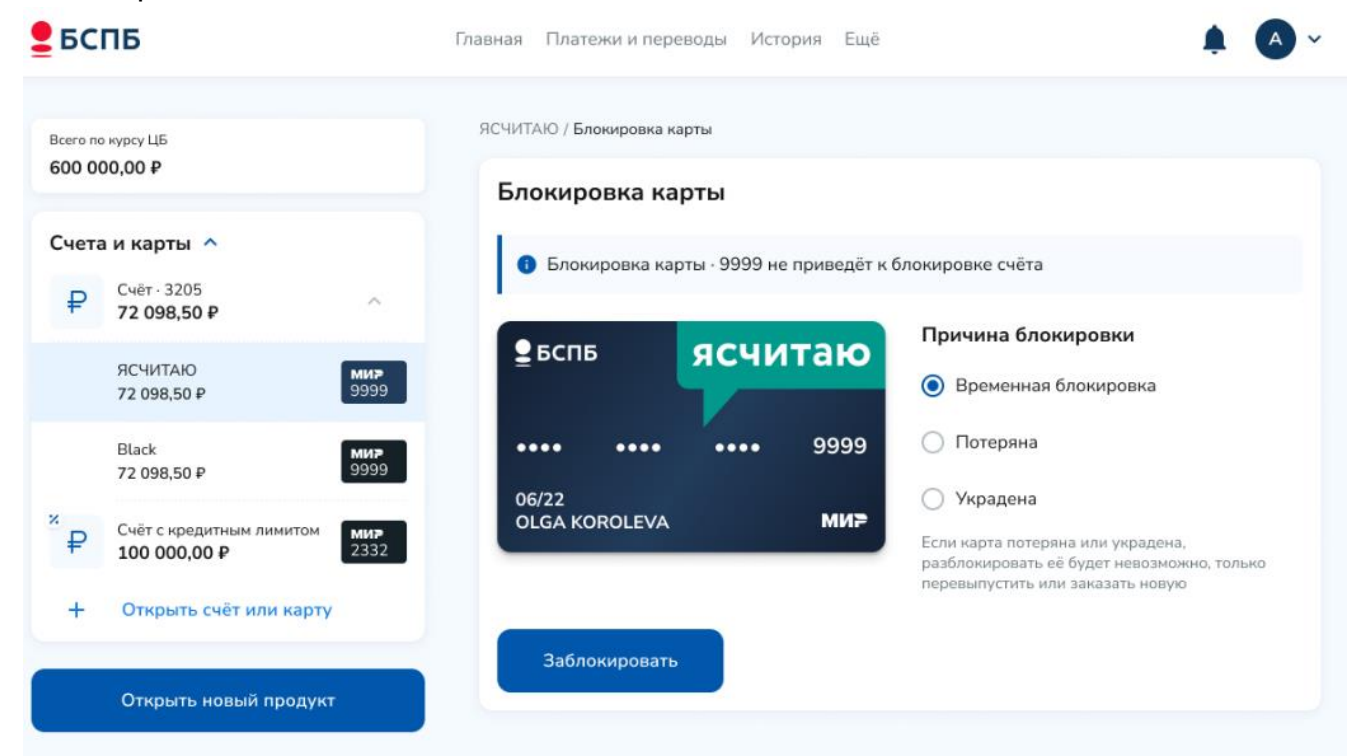

Экран выбора причины блокировки карты для стационарного устройства

| <del>\</del>                           | Блок                                                 | ировка к                                     | арты                  |        |
|----------------------------------------|------------------------------------------------------|----------------------------------------------|-----------------------|--------|
| <b>О</b> Б.<br>пј                      | покировка<br>риведёт к (                             | карты · 99<br>блокировк                      | )99 не<br>е счёт      | a      |
| ₽БС                                    | пь                                                   | яс                                           | чи                    | таю    |
| ••••                                   | •••                                                  |                                              | ••                    | 9999   |
| 06/22<br>OLGA                          | KOROLE                                               | /A                                           |                       | ми₽    |
| Причи<br>Вре<br>Пот                    | на блоки<br>менная бл<br>еряна                       | <b>ровки</b><br>юкировка                     |                       |        |
| Укр<br>Если кар<br>разблоки<br>перевыл | адена<br>та потеряна<br>ировать её б<br>устить или : | а или украда<br>будет невозі<br>заказать ної | ена,<br>можно,<br>вую | только |
|                                        | 3al                                                  | блокирова                                    | іть                   |        |
| A                                      |                                                      | Ð                                            |                       |        |
| 17000H2R                               | 1 Inter (EXCIT                                       | ere rubers                                   | 9147                  | Ende   |

Экран выбора причины блокировки карты для мобильного устройства

Для разблокировки карты: на главном экране в разделе «Счета и карты» выбрать нужную карту -> Действия -> Разблокировать карту -> Разблокировать -> Подтвердить разблокировку кодом из Push/SMS сообщения -> Готово.

|                                                                                                    |                                     | 1776434 - 18 <b></b> 1                  |
|----------------------------------------------------------------------------------------------------|-------------------------------------|-----------------------------------------|
| Всего по курсу ЦБ<br>600 000,00 Р                                                                                                    | <b>ЯСЧИТАЮ</b><br>Счёт - 3205       | /                                       |
| Счета и карты ∧           ₽         Счёт · 3205<br>72 098,50 Р         ^           ЯСЧИТАЮ<br>72 098,50 Р         9999           Васк<br>72 098,50 Р         9999           Васк<br>72 098,50 Р         9999           Счёт с кредитным лимитом<br>100 000,00 Р         Ми><br>2332 | Доступные средства<br>72 098,50 ₽ > | Бонусы ЯРКО<br>2 000,00 ><br>10<br>9999 |
| <ul> <li>Открыть счёт или карту</li> <li>Открыть новый продукт</li> </ul>                                                                                                    | О История                           |                                         |
|                                                                                                    | Действия                            | Инфо                                    |
|                                                                                                    | Разблокировать карту                |                                         |
|                                                                                                    |                                     |                                         |

Экран разблокировки карты для стационарного устройства

| <del>&lt;</del>              | <b>ЯСЧИТАЮ</b><br>Счёт - 3205                  | 1            |
|------------------------------|------------------------------------------------|--------------|
| Доступные ср                 | едства                                         | Бонусы ЯРКС  |
| 72 098,5                     | 50₽>                                           | 2500,00 >    |
|                              | • 3                                            | аблокирована |
| 🖁 БСП                        | Б ЯСЧ                                          | итаю         |
|                              | 0                                              |              |
|                              |                                                | • 9999       |
|                              |                                                |              |
| 06/22<br>OLGA K              | OROLEVA                                        | мир          |
|                              |                                                |              |
| 0 4                          | Стория                                         |              |
| Ои                           | стория<br>йствия                               | Инфо         |
| ҈Ои<br>Деі                   | — о<br>стория<br>и́ствия<br>зблокировать карту | Инфо         |
| ҈ и<br><sub>Деі</sub><br>₽а: | – стория<br>іствия<br>зблокировать карту       | Инфо         |
| € и<br>Деі                   | – стория<br>йствия<br>зблокировать карту       | Инфо         |
| ҈Ои<br>Деі                   | стория<br>йствия<br>зблокировать карту         | Инфо         |

Экран разблокировки карты для мобильного устройства

## Подключение/отключение Push/SMS и e-mail уведомлений

Для контроля операций по карте рекомендуется подключить услугу информирования об операциях в подходящем канале.

Для подключения Push/SMS и/или e-mail уведомлений: на главном экране в разделе «Счета и карты» выбрать нужную карту -> Настройки -> Уведомления -> Выбрать канал информирования и ознакомиться с комиссией Банка -> Активировать переключатель напротив выбранного канала информирования -> В зависимости от выбранного канала информирования -> В зависимости от выбранного канала информирования -> Подключить.

| Всего по курсу ЦБ             | ← Назад                                                                           | Мир Cash Back цифровая / Уведомления по ка |  |
|-------------------------------|-----------------------------------------------------------------------------------|--------------------------------------------|--|
| 45 907,29 #                   | Уведомления по карте                                                              | 0                                          |  |
| Счета и карты 🗸               | PUSH/CMC<br>99,00 P в месяц за каждый подключённый номер телеф                    | она                                        |  |
| Накопления 🗸                  | Электронная почта (e-mail)<br>30,00 Р в месяц за каждый подключённый e-mail адрес |                                            |  |
| Кредиты ^<br>+ Открыть кредит |                                                                                   |                                            |  |
| Открыть новый продукт         |                                                                                   |                                            |  |

Рис 48. Подключение услуги информирования об операциях по карте для стационарных устройств

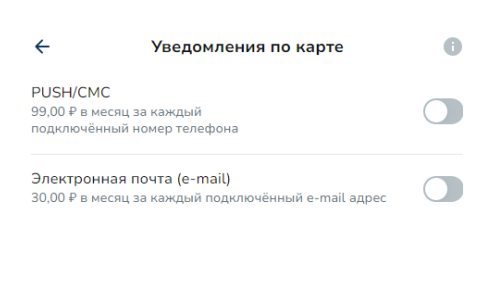

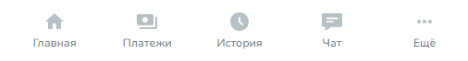

Подключение услуги информирования об операциях по карте для мобильных устройств

| Всего по курсу ЦБ     | ← Назад                         | Мир Cash Back цифровая / Уведомления по карте / Добавление номер |
|-----------------------|---------------------------------|------------------------------------------------------------------|
| +5 507,25 +           | Добавление ном                  | мера 🚯                                                           |
| Счета и карты 🗸       | Основной номер                  |                                                                  |
| Накопления 🗸          | +7()<br>Будет использоваться дл | ля получения информации об операциях по карте или счёту карты    |
| Кредиты 🔨             | Комиссия 99,00 ₽ в месяц        |                                                                  |
| + Открыть кредит      | Подключить                      |                                                                  |
| Открыть новый продукт |                                 |                                                                  |

Добавление номера телефона для стационарных устройств

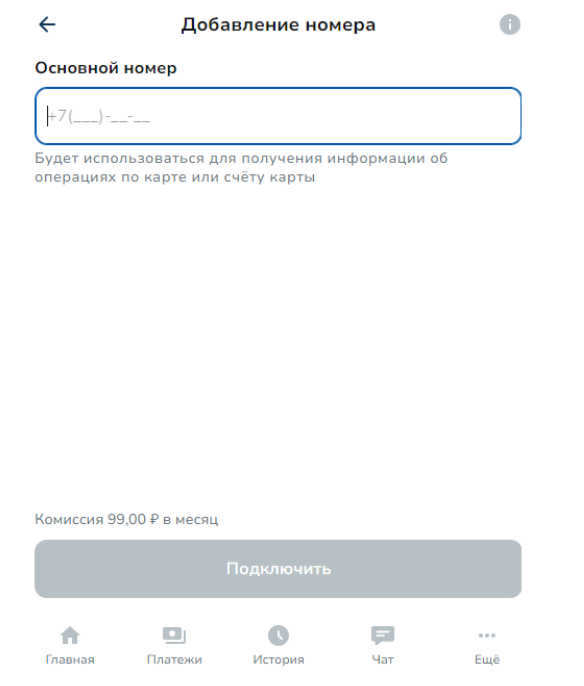

Добавление номера телефона для мобильных устройств

Для отключения Push/SMS и/или e-mail уведомлений: на главном экране в разделе «Счета и карты» выбрать нужную карту -> Настройки -> Уведомления -> Выбрать канал информирования, который требуется отключить -> Перевести переключатель в положение «Выключено».

#### Настройка лимитов по карте

Для установки/изменения/удаления лимитов по карте: на главном экране в разделе «Счета и карты» выбрать нужную карту -> Настройки -> Лимиты -> Выбрать тип лимита -> Указать сумму лимита и период -> Сохранить.

| Всего по курсу ЦБ     | ← Назад                                                                 | Мир Cash Back цифровая / Лимиты карт |
|-----------------------|-------------------------------------------------------------------------|--------------------------------------|
| 45 907,29 ₽           | Лимиты карты                                                            |                                      |
| Счета и карты 🗸       | Общий лимит<br>На любые операции по карте                               | Выкл >                               |
| Накопления 🗸          | Наличные                                                                | 100.000.00 P в лень >                |
| Кредиты 🔨             | <ul> <li>Израсходовано 0,00 Р</li> <li>Доступно 100 000,00 Р</li> </ul> | 100 000,00 + 0 ACHD >                |
| + Открыть кредит      | Покупки                                                                 | Выкл >                               |
| Открыть новый продукт | На траты в интернете и магазинах                                        |                                      |
|                       |                                                                         |                                      |

🚺 Отделения и банкоматы

## Экран выбора лимитов для стационарного устройства

| ← л.                                             | имиты карты           |
|--------------------------------------------------|-----------------------|
| <b>Общий лимит</b><br>На любые операции по карте | Выкл (                |
| Наличные                                         | 100 000,00 ₽ в день 0 |
| • Израсходовано 0,00 Р 🔹 Дс                      | оступно 100 000,00 Р  |
| Покупки<br>На траты в интернете и магази         | выкл )                |

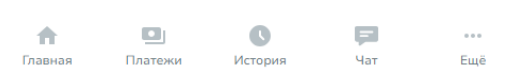

Экран выбора лимитов для мобильного устройства

| Всего по курсу ЦБ       | 🗲 Назад                                                                                                    | Мир Cash Back цифровая / Лимиты карты / <b>Общий лимит</b> |
|-------------------------|----------------------------------------------------------------------------------------------------|------------------------------------------------------------|
| 45 907,29 ₽             | Общий лимит                                                                                                   |                                                            |
| Счета и карты 🗸         | Общий пимит                                                                                                   |                                                            |
| Накопления 🗸            | Общий лимит<br>Общий лимит по карте ограничит сумму трат<br>периодичность обновления лимита.                  | по всем операциям. Вы можете установить сумму и            |
| Кредиты 🔨               | Сумма                                                                                                    |                                                            |
| + Открыть кредит        | 0,00₽                                                                                                    |                                                            |
| 0×                      | От 0,01₽                                                                                                    |                                                            |
| Открыть новыи продукт   | Период                                                                                                    |                                                            |
| 🕽 Отделения и банкоматы | День<br>Лимит будет обновлен в полночь                                                                        |                                                            |
|                         | <ul> <li>Месяц</li> <li>Лимит будет обновлен 1-го числа следук</li> <li>можете установить дневной.</li> </ul> | ощего месяца. При исчерпании месячного лимита вы           |
|                         | Сохранить                                                                                                    |                                                            |

Установка лимитов по карте для стационарного устройства

| ←                |                                                  | C                              | )бщий лими                         | т                             |                   |
|------------------|--------------------------------------------------|--------------------------------|------------------------------------|-------------------------------|-------------------|
| Обі              | щий лимі                                         | ит                             |                                    |                               | C                 |
| Обц<br>Вы<br>лим | ций лимит<br>можете ус<br>иита.                  | г по карте огр<br>тановить сум | аничит сумму т<br>иму и периодич   | рат по всем о<br>ность обновл | перациям.<br>ения |
| Сум              | мма                                              |                                |                                    |                               |                   |
| 0,               | 900                                              |                                |                                    |                               |                   |
| От (             | 0,01₽                                            |                                |                                    |                               |                   |
| Пер              | риод                                             |                                |                                    |                               |                   |
| 0                | <b>День</b><br>Лимит бу                          | дет обновле                    | н в полночь                        |                               |                   |
| 0                | <b>Месяц</b><br>Лимит бу<br>исчерпан<br>дневной. | идет обновле<br>нии месячног   | н 1-го числа сле<br>о лимита вы мо | едующего мес<br>жете установ  | сяца. При<br>ить  |
|                  |                                                  |                                |                                    |                               |                   |
|                  |                                                  |                                |                                    |                               |                   |
|                  |                                                  |                                |                                    |                               |                   |
|                  |                                                  |                                | Сохранить                          |                               |                   |
|                  |                                                  | -                              | •                                  | _                             |                   |
|                  | Π                                                |                                |                                    |                               |                   |

Установка лимитов по карте для мобильного устройства

## Подключение/отключение возможности оплаты в Интернете

Для совершения оплаты в Интернете банковской картой может требоваться дополнительный код (3D Secure, SecureCode). Этот код отправляется Банком при каждой транзакции в виде SMS на выбранный номер мобильного телефона и является одноразовым.

Для подключения возможности оплаты в Интернете: на главном экране в разделе «Счета и карты» выбрать нужную карту -> Настройки -> Оплата в интернете ->

Активировать переключатель -> Подтвердить операцию одноразовым кодом из Push/SMS.

| Всего по курсу ЦБ<br>45 907 29 Р | 🔶 Назад                                                                                                   | Мир Cash Back цифровая / Оплата в интернето |  |  |
|----------------------------------|----------------------------------------------------------------------------------------------------|---------------------------------------------|--|--|
| Счета и карты 🗸                  | Оплата в интернете                                                                                        |                                             |  |  |
| Накопления 🗸                     | Разрешить покупку по карте в интернет-магазинах и привязку в приложениях и онлайн-<br>сервисах для оплаты |                                             |  |  |
| Кредиты ^<br>+ Открыть кредит    |                                                                                                    |                                             |  |  |
| Открыть новый продукт            |                                                                                                    |                                             |  |  |
| Подключение оп.                  | латы в интернете с                                                                                        | о стационарного устройства                  |  |  |

| ÷                                                   | Оплата в интернете                                                                         |  |
|-----------------------------------------------------|--------------------------------------------------------------------------------------------|--|
| Оплата в и<br>Разрешить г<br>и привязку в<br>оплаты | интернете<br>токупку по карте в интернет-магазинах<br>в приложениях и онлайн- сервисах для |  |

Платежи История Чат Ещё

Подключение оплаты в интернете с мобильного устройства

При необходимости можно подключить несколько номеров телефонов для доставки Кодов. В этом случае при совершении оплаты в Интернете необходимо будет каждый раз выбирать тот номер, на который Банку следует отправить Код.

Для удаления ранее подключенного номера телефона необходимо нажать кнопку «Удалить» напротив нужного номера.

Возможность оплаты в Интернете можно подключить для карт любой платежной системы.

## Выпуск цифровой карты

Для оплаты покупок в Интернете рекомендуется выпустить цифровую карту: на главном экране в разделе «Счета и карты» нажать кнопку «Открыть счёт или карту» -> Дебетовую карту -> Выбрать Мир Cash Back цифровая -> Заказать цифровую карту -> Заполнить
поля «Счёт карты» -> Выбрать канал информирования об операциях -> Подтвердить ознакомление с Правилами комплексного банковского обслуживания, тарифами и дать согласие на обработку персональных данных -> Заказать цифровую карту.

| + Открыть кредит<br>Открыть новый продукт | Имя и фамилия на карте<br>OLEG TIMONKIN                                                                                                    |
|-------------------------------------------|----------------------------------------------------------------------------------------------------|
|                                           | Счёт карты                                                                                                    |
| 🕽 Отделения и банкоматы                   | 📮 Новый счёт 🗸 🗸                                                                                                    |
|                                           | Регион обслуживания счёта<br>Санкт-Петербург                                                                                                |
|                                           | <b>Валюта</b><br>Рубли                                                                                                    |
|                                           | Информирование об операциях                                                                                                    |
|                                           | CMC Email Не подключать                                                                                                    |
|                                           | +7 (999) 999-99-99                                                                                                    |
|                                           | Стоимость информирования<br>99,00 ₽ в месяц                                                                                                 |
|                                           | Я ознакомлен(а) и соглашаюсь с Правилами комплексного банковского<br>обслуживания и Тарифами, даю согласие на обработку персональных данных |
|                                           | Заказать цифровую карту                                                                                                    |

Выпуск цифровой карты на стационарном устройстве

| ~                         | 3                                                                    | аказ карты                                             |                                  |     |
|---------------------------|----------------------------------------------------------------------|--------------------------------------------------------|----------------------------------|-----|
|                           |                                                                      |                                                        | мир                              |     |
| Имя и о<br>OLEG T         | <mark>фамилия на ка</mark> р<br>IMONKIN                              | оте                                                    |                                  |     |
| Счёт ка                   | арты                                                                 |                                                        |                                  |     |
| Ę                         | Новый счёт                                                           |                                                        |                                  | ~   |
| Регио<br>Санкт            | н обслуживания сч<br>г-Петербург                                     | ·ёта                                                   |                                  | ~   |
| <b>Валют</b> а<br>Рубли   | 3                                                                    |                                                        |                                  |     |
| Инфор                     | мирование об с                                                       | операциях                                              |                                  |     |
| 💿 см                      | C 🔵 Email                                                            | 🔵 Не подклк                                            | очать                            |     |
| +7 (99                    | 99) 999-99-99                                                        |                                                        |                                  |     |
| Стоимо<br>99,00₽          | о <b>сть информиро</b><br>в месяц                                    | ования                                                 |                                  |     |
| ✓ Яо<br>ком<br>Тар<br>пер | знакомлен(а) и<br>плексного банк<br>мфами, даю сог<br>осональных дан | соглашаюсь с<br>ковского обслу<br>ласие на обра<br>ных | Правилами<br>уживания и<br>ботку |     |
| По,                       | цробнее                                                              |                                                        |                                  |     |
|                           | Заказат                                                              | ъ цифровую н                                           | карту                            |     |
| <b>A</b>                  |                                                                      | 0                                                      |                                  |     |
| Главная                   | Платежи                                                              | История                                                | Чат                              | Ещі |

## Выпуск цифровой карты на мобильном устройстве

# Кредиты

В разделе «Кредиты» представлена информация о кредитах и кредитных картах (размер текущей задолженности, сроки погашения, условия договора, даты и размеры произведенных и предстоящих платежей и пр.).

При необходимости обращения в Банк по поводу изменения условий действующего кредитного договора, досрочного погашения кредита или иным, связанным с действующим кредитным договором, поводам, рекомендуется воспользоваться чатом.

## Заявка на потребительский кредит и рефинансирование

Для оформления заявки на потребительский кредит: на главном экране в разделе Кредиты выбрать «Открыть кредит» -> Потребительский кредит -> Заполнить исходные данные -> Выбрать «Оформить заявку» -> Заполнить необходимые данные по шагам. В случае успешного заполнения на экране появится сообщение о том, что заявка направлена на рассмотрение, а также ожидаемые сроки рассмотрения. Статус заявки можно просматривать в разделе «Кредиты» на главном экране.

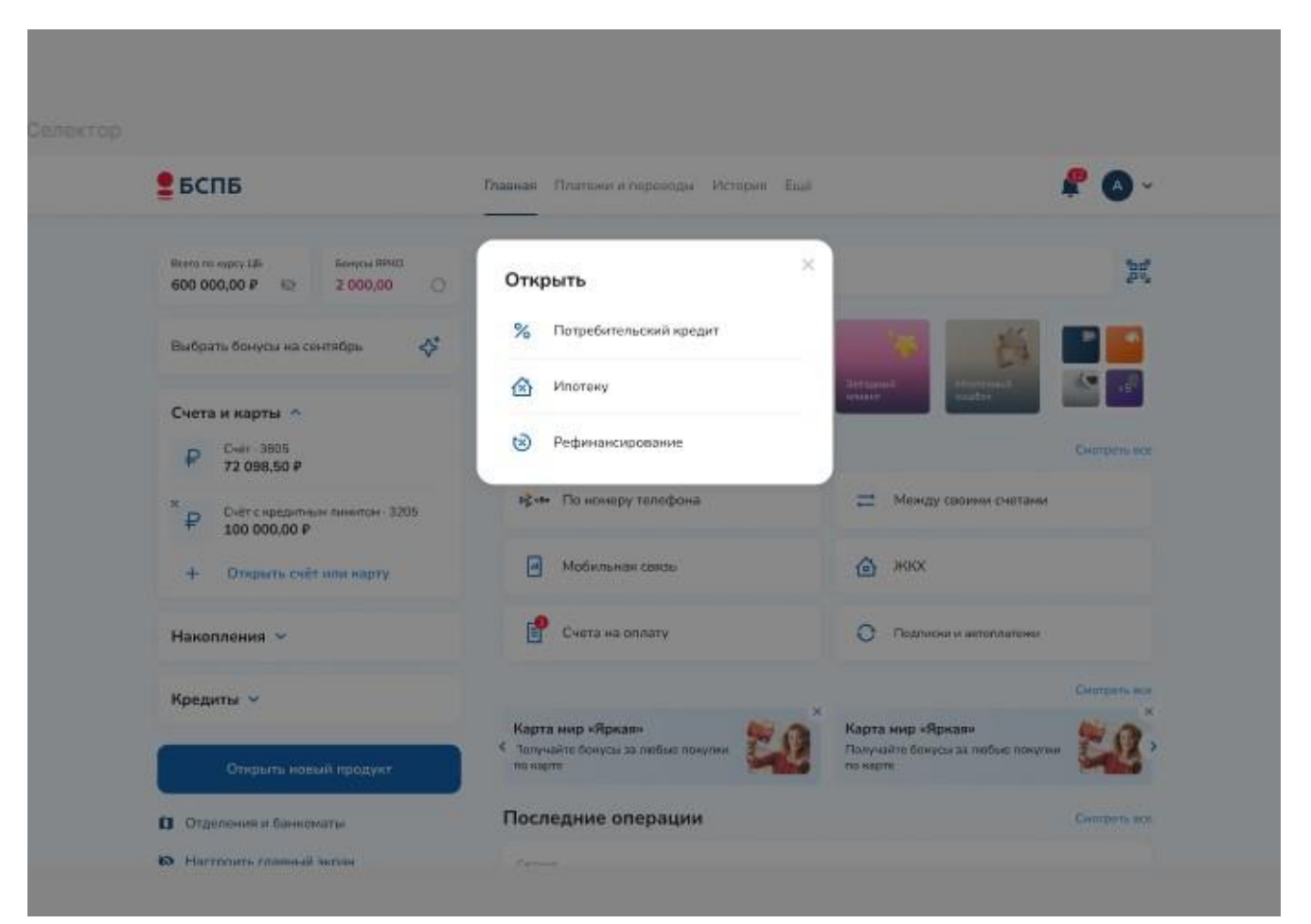

Инициация оформления кредитной заявки на потребительский кредит/рефинансирование на главном экране со стационарного устройства

| зная Платежи и перев                                                                                                    | юды История                                                       | Ещё                                                             | <b>↓ ₽</b> ~                              |
|----------------------------------------------------------------------------------------------------|-------------------------------------------------------------------|-----------------------------------------------------------------|-------------------------------------------|
| 🗲 Назад                                                                                                    |                                                                   | Главна                                                          | вя / Потребительский кредит               |
| Потребительск                                                                                                    | ий кредит                                                         |                                                                 |                                           |
| До 100 000 рублей офор<br>дохода не требуется. ИП                                                                             | мление только по па<br>и самозанятые могу                         | іспорту, для зарплатных клиент<br>т оформить заявку в офисах ба | ов подтверждение<br>нка и контакт центре. |
| Сумма кредита                                                                                                    |                                                                   |                                                                 |                                           |
| 10 000,00 ₽                                                                                                    |                                                                   |                                                                 |                                           |
| ●<br>10 000,00 ₽                                                                                                    |                                                                   |                                                                 | 5 000 000,00 ₽                            |
|                                                                                                    |                                                                   |                                                                 |                                           |
| Срок кредита<br>1 год 1 мес                                                                                                   |                                                                   |                                                                 |                                           |
| Срок кредита<br>1 год 1 мес<br>13 мес                                                                                         |                                                                   |                                                                 | 60 мес                                    |
| Срок кредита<br>1 год 1 мес<br>13 мес<br>Ежемесячный плат<br>Выберите вариант страх                                           | гёж<br>ования. Ознакомить                                         | ся с условиями                                                  | 60 мес                                    |
| Срок кредита<br>1 год 1 мес<br>13 мес<br>Ежемесячный плат<br>Выберите вариант страх<br>0 1114,33 Р в мес<br>Защитить от риски | <b>гёж</b><br>ования. Ознакомить<br><b>:.</b><br>ов Ставка от 28, | ся с условиями<br>О 1004,62 ₽ в ме<br>Без защиты кред           | 60 мес<br>с.<br>ита Ставка до 36%         |

Ввод параметров по потребительскому кредиту для стационарного устройства

| Всего по курсу ЦБ Бонусы ЯРКО    | 🗲 Назад                                                          | Главная / Потребительский к / Оформление зая   |
|----------------------------------|------------------------------------------------------------------|------------------------------------------------|
| 600 000,00 ₽ 🐼 2 000,00 ⊖        |                                                                  | 1 шаг из 4                                     |
| Выбрать бонусы на сентябрь 🛟     | Паспортные данные<br>Проверьте данные паспорта. Некорректную инф | оормацию можно изменить в чате с банком.       |
| Счета и карты 🔨                  | Фамилия Имя Отчество                                             | Иванов Иван Иванович                           |
| ₽ 72 098,50 ₽ 9999               | Серия и номер паспорта                                           | 12 34 567890                                   |
| Кредитная карта<br>150 000,00 ₽  | Дата выдачи                                                      | 12.12.2012                                     |
|                                  | Кем выдан                                                        | Каким-нибудь ОВД по какому-нибудь району       |
| Т Открыть счет или карту         | Адрес постоянной регистрации                                     | 123456, г. Абакан, ул. Пушкина, д. Колотушкина |
| Накопления 🗸                     | Дополнительная информация                                        |                                                |
| Кредиты 🗸                        | ФИО были изменены                                                |                                                |
| Открыть новый продукт            | Я менял(-а) паспорт за последние 10 лет                          | 0                                              |
| Отделения и банкоматы            | Далее                                                            |                                                |
| Настроить главный экран          |                                                                  |                                                |
| Пла цастини илиантор Пла бизиоса |                                                                  | -                                              |
| 8 800 222 5050 8 800 500 0049    |                                                                  | ve -                                           |

Шаг 1. Заполнение паспортных данных для стационарного устройства

| Всего по курсу ЦБ Бонусы ЯРКО                            | 🗲 Назад                               | Главная / Потребительский к / Оформление за |
|----------------------------------------------------------|---------------------------------------|---------------------------------------------|
| 600 000,00 ₽ @ 2 000,00                                  |                                       | 2 шаг из 4                                  |
| Выбрать бонусы на сентябрь 😽                             | Личные данные                         |                                             |
| Счета и карты \land                                      | Образование                           | ~                                           |
| ₽         Cчёт · 3205           72 098,50 ₽         9999 | Количество детей до 16 лет и иждивень | leb .                                       |
| Р Кредитная карта<br>150 000,00 ₽                        | 0 1 2 3 Другое                        |                                             |
| + Открыть счёт или карту                                 | ИНН (Необязательное поле)             |                                             |
| Накопления У                                             | СНИЛС (Необязательное поле)           |                                             |
| Кредиты 🗸                                                | Иные некредитные платежи<br>О Р       | 0                                           |
| Открыть новый продукт                                    | Далее                                 |                                             |
| Отделения и банкоматы                                    |                                       |                                             |
| <b>№</b> Настроить главный экран                         |                                       |                                             |
| Для частных клиентов Для бизнеса                         |                                       | <b>W</b>                                    |
| 8 800 222 5050 8 800 500 0049                            |                                       |                                             |

Шаг 2. Ввод личных данных для стационарного устройства

| Всего по курсу ЦБ Бонусы ЯРКО                                     | Назад Главная / Потребительский к                                                               | / Оформление заяв |
|-------------------------------------------------------------------|-------------------------------------------------------------------------------------------------|-------------------|
| 600 000,00 ₽ 🗞 2 000,00 ⊖                                         | 3 шаг из 4                                                                                      |                   |
| Выбрать бонусы на сентябрь 😽                                      | Работа и доходы                                                                                 |                   |
| Счета и карты \land                                               | Я пенсионер                                                                                     |                   |
| ₽ Cuër · 3205<br>72 098,50 ₽ 9999                                 | Информация о работодателе                                                                       |                   |
| Кредитная карта<br>₽ 150 000,00 ₽                                 | ООО «ЛИПТ СОФТ»<br>Инн: 7806530246                                                              | × ~               |
| Получить                                                          | ИНН работодателя можно узнать на сайте организации / в трудовом договоре / в бухг.<br>Link text | лтерии            |
|                                                                   | Форма собственности<br>Частное предприятие (ООО, ПАО, АО)                                       | ~                 |
| Накопления У                                                      | Род деятельности<br>Информационные технологии                                                   | ~                 |
| Кредиты 🗸                                                         | Ваедите фактический адрес места работы<br>г. Санкт-Петербург, Малоохтинский пр.                 | ~                 |
| Открыть новый продукт                                             | Дом Корпус<br>64 Б Помещени                                                                     | е                 |
| Отделения и банкоматы                                             | Тип должности                                                                                   |                   |
| с пастроить главный экран                                         | Собственник ИП                                                                                  | ~                 |
|                                                                   | Должность<br>Начальник начальников                                                              |                   |
|                                                                   | Как в трудовом договоре<br>Трудовой стаж в организации                                          |                   |
|                                                                   | свыше 10 лет от 3 до 10 лет от 1 до 3 лет от 6-ти мес до 1 года                                 |                   |
|                                                                   | от 4-х до 6-ти мес до 4 мес                                                                     |                   |
|                                                                   | Месячный доход<br>500 000 Р                                                                     |                   |
|                                                                   | Работа по совместительству                                                                      | Добавить          |
|                                                                   | Далее                                                                                           |                   |
|                                                                   |                                                                                                 |                   |
| Для частных клиентов Для бизнеса<br>8 800 222 5050 8 800 500 0049 |                                                                                                 |                   |

Шаг 3. Ввод сведений о работе и доходах для стационарного устройства

# БСПБ

Главная Платежи и переводы История Ещё

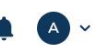

|                                                                   |                                                                                              | 4 шаг из 4                                                               |
|-------------------------------------------------------------------|----------------------------------------------------------------------------------------------|--------------------------------------------------------------------------|
| Выбрать бонусы на сентябрь 😽                                      | Проверка данных                                                                              |                                                                          |
|                                                                   | Параметры кредита                                                                            | Изме                                                                     |
| Счета и карты                                                     | Сумма кредита                                                                                | 500 00                                                                   |
| ₽ 72 098,50 ₽                                                     | Срок кредита                                                                                 | 24 меся                                                                  |
| Кредитная карта 150 000,00 ₽                                      | Защита от рисков                                                                             |                                                                          |
| Получить + Открыть счёт или карту                                 | Ставка                                                                                       | 20,                                                                      |
|                                                                   | Паспортные данные                                                                            | Изме                                                                     |
| Накопления 🗸                                                      | Фамилия Имя Отчество                                                                         | 500 00                                                                   |
| Кредиты 🗸                                                         | Срок                                                                                         | 24 меся                                                                  |
|                                                                   | Защита от рисков                                                                             |                                                                          |
| Открыть новый продукт                                             | Ставка                                                                                       | 20,                                                                      |
| Отделения и банкоматы                                             | Личные данные                                                                                | Изме                                                                     |
| 🙋 Настроить главный экран                                         | Образование                                                                                  | Второе выси                                                              |
|                                                                   | Количество иждивенцев                                                                        |                                                                          |
|                                                                   | ИНН                                                                                          | 5184957385                                                               |
|                                                                   | снилс                                                                                        | 123-456-789                                                              |
|                                                                   | Иные некредитные платех                                                                      | ки 30 00                                                                 |
|                                                                   | Работа и доходы                                                                              | Изме                                                                     |
|                                                                   | Компания                                                                                     | ООО «ЛИПТ СОФТ» / 78065302                                               |
|                                                                   | Форма собственности                                                                          | Частное предприятие (ООО, ПАО, А                                         |
|                                                                   | Фактический адрес<br>места работы                                                            | Малоохтинский пр., Санкт-Петербург, Россия, дом 64, копу                 |
|                                                                   | Тип должности                                                                                | Собственник                                                              |
|                                                                   | Должность                                                                                    | Начальник начальни                                                       |
|                                                                   | Трудовой стаж в организа                                                                     | ции свыше 10                                                             |
|                                                                   | Размер заработной платы                                                                      | 500 00                                                                   |
|                                                                   | Подтвердите согласие со все<br>«Подробнее» по каждому пу<br>Согласия и заверения кл<br>Далее | зми пунктами ниже, ознакомившись с информацией по ссыл<br>нкту<br>пиента |
| Для частных клиентов Для бизнеса<br>8 800 222 5050 8 800 500 0049 |                                                                                              | K                                                                        |
| Для частных клиентов Для бизнеса<br>8 800 222 5050 8 800 500 0049 |                                                                                              | v                                                                        |

Шаг 4. Проверка параметров кредита и их подтверждение для стационарного устройства

### 5СПБ Главная Платежи и переводы История Ещё (A) ~ 🔶 Назад Главная / Потребительский к... / Оформление заявки Всего по курсу ЦБ Бонусы ЯРКО 600 000,00 ₽ 🛛 🐼 2 000,00 0 4 шаг из 4 \$⁺ Выбрать бонусы на сентябрь Проверка данных Паспортные данные Изменить Счета и карты \land Иванов Иван Иванович Фамилия Имя Отчество Счёт · 3205 **72 098,50 ₽** ₽ 24 месяца Срок Кредитная карта Дa Защита от рисков ₽ мир 150 000,00 ₽ 20,8% Ставка Открыть счёт или карту + Личные данные Изменить Накопления 🗸 Образование Второе высшее Количество иждивенцев 3 Кредиты 🗸 518495738546 ИНН Открыть новый продукт 123-456-789 00 СНИЛС 30 000 ₽ Иные некредитные платежи Отделения и банкоматы 🐼 Настроить главный экран Работа и доходы Изменить ООО «ЛИПТ СОФТ» / 7806530246 Компания Частное предприятие (ООО, ПАО, АО) Форма собственности Фактический адрес Малоохтинский пр., Санкт-Петербург, Россия, дом 64, копус Б места работы Тип должности Собственник ИП Должность Начальник начальников свыше 10 лет Трудовой стаж в организации 500 000 ₽ Размер заработной платы Подтвердите согласие со всеми пунктами ниже, ознакомившись с информацией по ссылке «Подробнее» по каждому пункту • Согласия и заверения клиента 🗹 Подтверждаю согласие с утверждением , приведенным в подробностях Подробнее 🗹 Подтверждаю согласие на получение от Банка сообщений информационного характера Подробнее 🗹 Подтверждаю, что я ознакомлен с условиями страхования, приведенных в подробностях Подробнее Подтверждаю согласие на обработку персональных данных Подробнее Далее Для частных клиентов 8 800 222 5050 Для бизнеса 8 800 500 0049 W A

© 1990 – 2023 ПАО «Банк «Санкт-Петербург»

енеральная лицензия Банка России на совершение банковских операций №436 от 31.12.2014

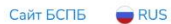

Шаг 4. Проверка введенных личных данных и их подтверждение для стационарного устройства

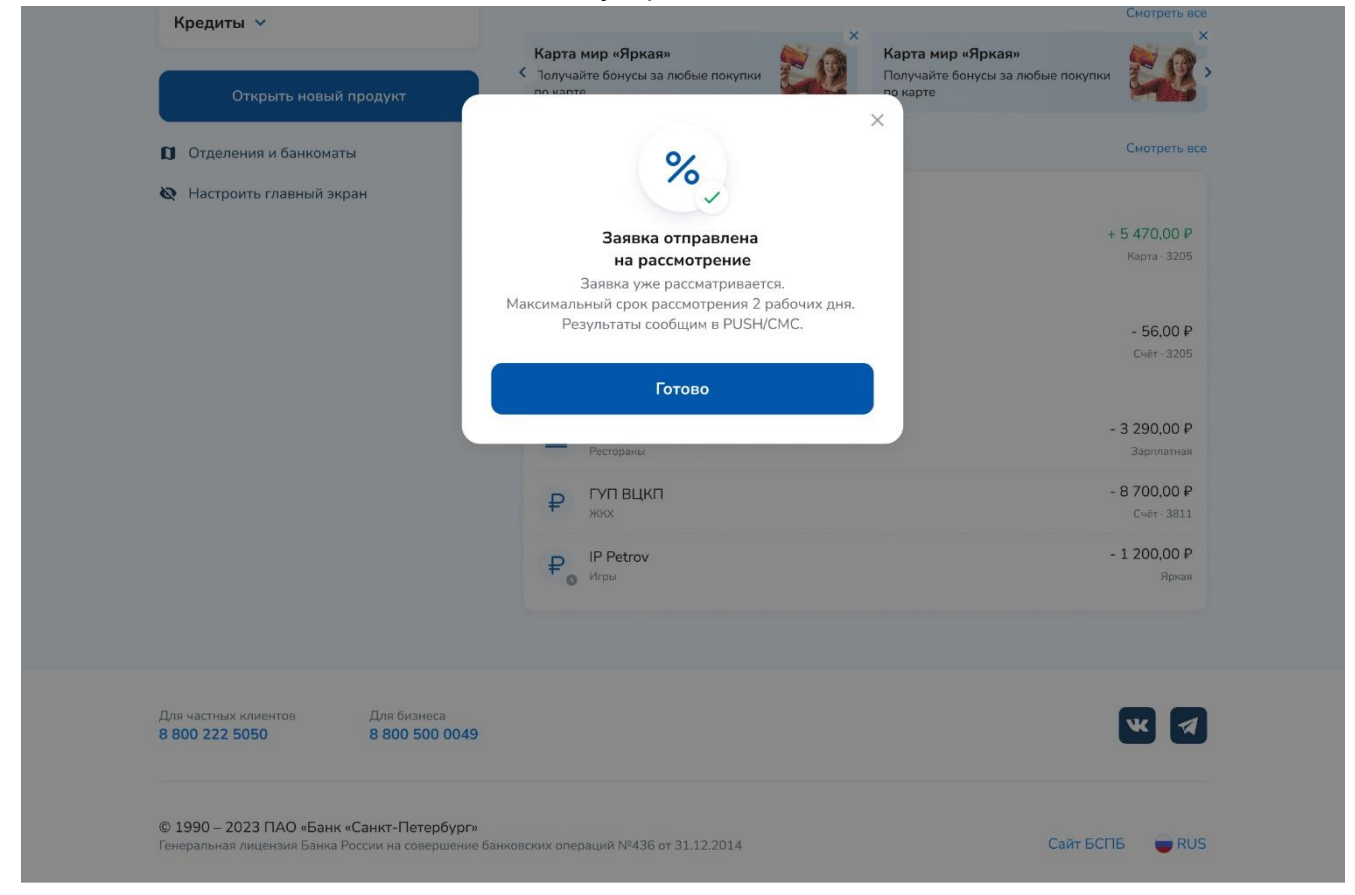

Экран подтверждения об успешном оформлении заявки на потребительский кредит для стационарных устройств

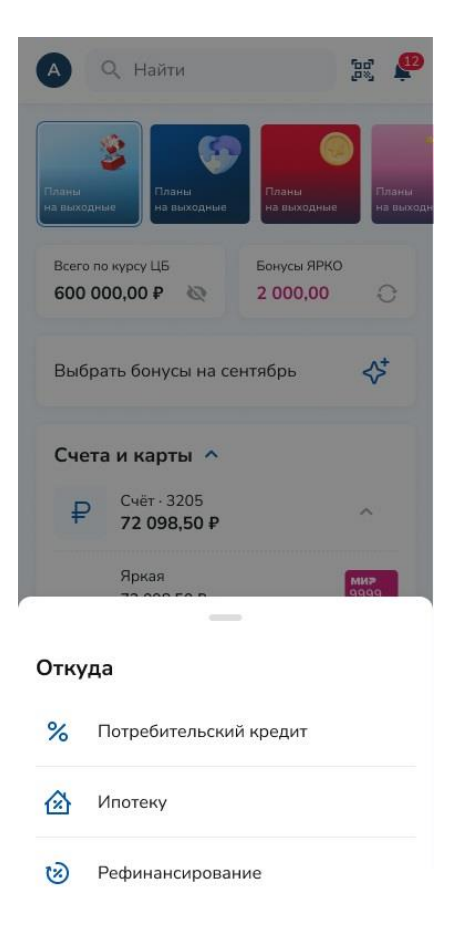

Инициация оформления кредитной заявки на потребительский кредит/рефинансирование на главном экране с мобильного устройства

|                                  | Потребительски                                                                                                    | ий кредит                                                                      |
|----------------------------------|----------------------------------------------------------------------------------------------------|--------------------------------------------------------------------------------|
| До 5(<br>для з<br>не тр<br>заявн | ) 000 рублей оформлени<br>арплатных клиентов под<br>ебуется. ИП и самозанят<br>у в офисах банка и конта                                     | е только по паспорту,<br>тверждение дохода<br>ые могут оформить<br>акт центре. |
| Суми                             | иа кредита                                                                                                    |                                                                                |
| 500                              | 9 000 ₽                                                                                                    |                                                                                |
| 10 00                            | 0₽                                                                                                    | 4 000 000 ₽                                                                    |
| Срон                             | к кредита                                                                                                    |                                                                                |
| 5 л                              | ет 4 года 3 го                                                                                                    | да 2 года 1 г                                                                  |
|                                  |                                                                                                    |                                                                                |
| Выбе<br>услов                    | рите вариант страховани<br>виями                                                                                                    | <mark>ия.</mark> Ознакомиться с                                                |
| 0                                |                                                                                                    |                                                                                |
| 0                                | 444 444 ₽ в мес.                                                                                                    |                                                                                |
| 0                                | 444 444 ₽ в мес.<br>Защитить от рисков                                                                                                    | Ставка от 20,8%                                                                |
| 0                                | <ul> <li>444 444 ₽ в мес.</li> <li>Защитить от рисков</li> <li>500 444 ₽ в мес.</li> </ul>                                                  | Ставка от 20,8%                                                                |
| 0                                | 444 444 Р в мес.<br>Защитить от рисков<br>500 444 Р в мес.<br>Без защиты кредита                                                            | Ставка от 20,8%<br>Ставка до 25%                                               |
| 0                                | 444 444 Р в мес.<br>Защитить от рисков<br>500 444 Р в мес.<br>Без защиты кредита                                                            | Ставка от 20,8%<br>Ставка до 25%                                               |
|                                  | <ul> <li>444 444 Р в мес.</li> <li>Защитить от рисков</li> <li>500 444 Р в мес.</li> <li>Без защиты кредита</li> <li>Оформить за</li> </ul> | Ставка от 20,8%<br>Ставка до 25%<br>аявку                                      |
|                                  | <ul> <li>444 444 Р в мес.</li> <li>Защитить от рисков</li> <li>500 444 Р в мес.</li> <li>Без защиты кредита</li> <li>Оформить за</li> </ul> | Ставка от 20,8%<br>Ставка до 25%<br>аявку                                      |

Ввод параметров по потребительскому кредиту для мобильного устройства

| 4                                                                          | -                                                                                     | 1 шаг из 4                                     |                       |             |
|----------------------------------------------------------------------------|---------------------------------------------------------------------------------------|------------------------------------------------|-----------------------|-------------|
| Паспо                                                                      | ртные да                                                                              | нные                                           |                       |             |
| Проверь<br>информа                                                         | те данные г<br>ацию можно                                                             | аспорта. Не<br>изменить в                      | корректн<br>чате с ба | ую<br>нком. |
| Фамили<br>Ивани<br>Серия I<br>12 34<br>Дата ве<br>12.12<br>Кем вы<br>Каким | ия Имя Отчест<br>ов Иван Ин<br>и номер паспо<br>567890<br>2.2012<br>дан<br>и-нибудь С | <sub>тво</sub><br>занович<br>рта<br>ОВД по кан | кому-ниб              | удь         |
| район<br>Адрест<br>1234<br>Колот                                           | чу<br>постоянной ре<br>56, г. Абак<br>гушкина                                         | егистрации<br>ан, ул. Пуц                      | икина, д.             |             |
| Допол                                                                      | нительна                                                                              | ая инфор                                       | мация                 |             |
| ФИО бы                                                                     | ыли измене                                                                            | ены                                            |                       |             |
| Я менял<br>10 лет                                                          | п(-а) паспо                                                                           | рт за посл                                     | едние                 |             |
| C<br>L                                                                     |                                                                                       | Далее                                          |                       |             |
| <b>А</b><br>Главная                                                        | Платежи                                                                               | О                                              | Г<br>Чат              | еее<br>Ещё  |

Шаг 1. Заполнение паспортных данных для мобильного устройства

| ÷ –                    | 2 шаг из 4   |          |            |
|------------------------|--------------|----------|------------|
| Личные даннь           | ie           |          |            |
| Образование            |              |          | ~          |
| Количество дете        | ей до 16 лет | и иждиве | енцев      |
| 0 1 2                  | 3 Д          | ругое    |            |
| ИНН (Необязат          | ельное поле  | )        |            |
| СНИЛС (Необя:          | зательное по | оле)     |            |
| Иные некредитны<br>0 ₽ | не платежи   |          | 0          |
|                        |              |          |            |
|                        |              |          |            |
|                        |              |          |            |
|                        | Далее        |          |            |
| Плавная                | История      | F<br>Yar | •••<br>Ещё |

Шаг 2. Ввод личных данных с мобильного устройства

| ÷                       | _                        | 3 шаг из 4                  |                              |        |
|-------------------------|--------------------------|-----------------------------|------------------------------|--------|
| Работа и                | и доході                 | ы                           |                              |        |
| Я пенсио                | нер                      |                             |                              |        |
|                         |                          |                             |                              |        |
| Информа                 | ция о ра                 | ботодател                   | ie                           |        |
| ООО «Л<br>ИНН: 7806     | ИПТ СОФ<br>5530246       | DT»                         | ×                            | ~      |
| ИНН работ<br>организаці | одателя м<br>ии / в труд | ожно узнат<br>овом догово   | ь на сайте<br>ppe / в бухга. | лтерии |
| Форма со<br>Частное     | обственнос<br>предпри    | ти<br>1ятие (ООС            | ), ПАО, А                    | ~      |
| Род деят<br>Информ      | ельности<br>иационнь     | іе техноло                  | гии                          | ~      |
| Регион, г<br>г. Санкт-  | ород, улис<br>-Петербу   | <sub>ца</sub><br>рг, Малоох | тинский                      | ~      |
| Дом<br>64               | Б                        | орпус                       | Помеще                       | ение   |
| Тип долж<br>Собстве     | кности<br>енник ИП       |                             |                              | ~      |
| Должнос<br>Началы       | ть<br>ник начал          | теников                     |                              |        |
| Как в трудо             | овом догое               | зоре                        |                              |        |
| Трудовой                | і стаж в с               | организац                   | ии                           |        |
| свыше 1                 | 0 лет                    | от 3 до 10                  | лет                          |        |
| от 1 до 3               | 3 лет                    | от 6-ти мес                 | до 1 года                    |        |
| от 4-х до               | о 6-ти мес               | до 4 м                      | ec                           |        |
| Месячны<br>500 000      | й доход<br>) <b>₽</b>    |                             |                              |        |
|                         |                          |                             |                              |        |
| Работа г                | ю совме                  | стительст                   | гву Доб                      | бавить |
|                         |                          | Далее                       |                              |        |
| *                       |                          | 0                           |                              |        |
| = =<br>Главная          | ——<br>Платежи            | История                     | Чат                          | Eщë    |

Шаг 3. Ввод сведений о работе и доходах с мобильного устройства

85

| 4 шаг из 4 |
|------------|

### Проверка данных

4

| Выбор карты                | Измените |
|----------------------------|----------|
| Сумма кредита<br>500 000 ₽ |          |
| Срок кредита               |          |
|                            |          |
| Да                         |          |
| Ставка<br>20.8%            |          |
| 20,070                     |          |

#### Паспортные данные Изменить

| <sup>Сумма</sup><br>500 000 ₽ |  |
|-------------------------------|--|
| <sup>Срок</sup><br>24 месяца  |  |
| Защита от рисков<br>Да        |  |
| <sup>Ставка</sup><br>20,8%    |  |

Личные данные Изменить Образование Второе высшее Количество иждивенцев 3 инн 518495738546 снилс 123-456-789 00 Иные некредитные платежи 30 000 ₽

Работа и доходы

Компан

ООО «ЛИПТ СОФТ» / 7806530246

Изменить

Форма собственности Частное предприятие (ООО, ПАО, АО)

Фактический адрес места работы Малоохтинский пр., Санкт-Петербург,

Россия, дом 64, копус Б Тип должности

Собственник ИП

Должность Начальник начальников

Трудовой стаж в организации свыше 10 лет

Размер заработной платы 500 000 ₽

Подтвердите согласие со всеми пунктами ниже, ознакомившись с информацией по ссылке «Подробнее» по каждому пункту

📃 Согласия и заверения клиента

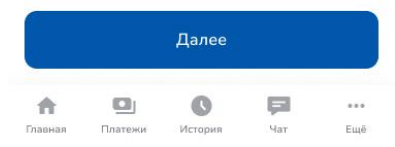

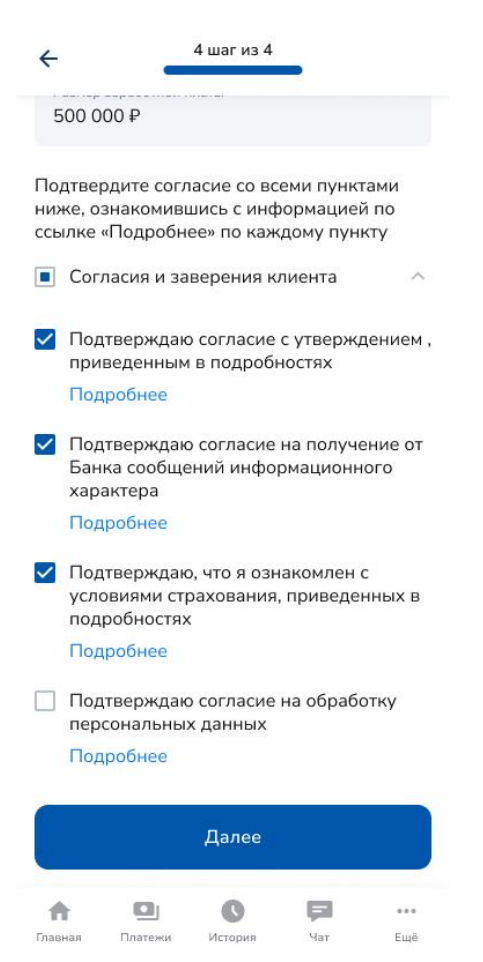

Шаг 4. Подтверждение введенных данных для мобильного устройства

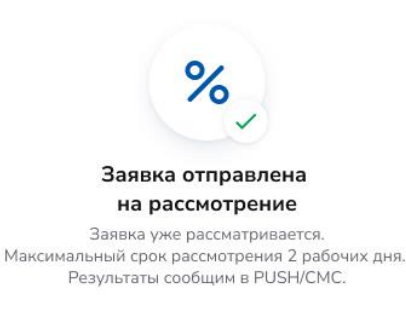

Экран подтверждения об успешном оформлении заявки на потребительский кредит для стационарных устройств

Для оформления заявки на рефинансирование потребительского кредита: на главном экране в разделе Кредиты выбрать «Открыть кредит» -> Рефинансирование -> Выбрать «Оформить заявку» -> Заполнить необходимые данные по шагам. Шаги по заполнению

параметров кредита на рефинансирование и личных данных аналогичны шагам по заполнению <u>заявки на потребительский кредит</u>. Дополнительно заполняются данные по рефинансируемым кредитам. <u>См. изображение экрана</u>. В случае успешного заполнения на экране появится сообщение о том, что заявка направлена на рассмотрение, а также ожидаемые сроки рассмотрения.

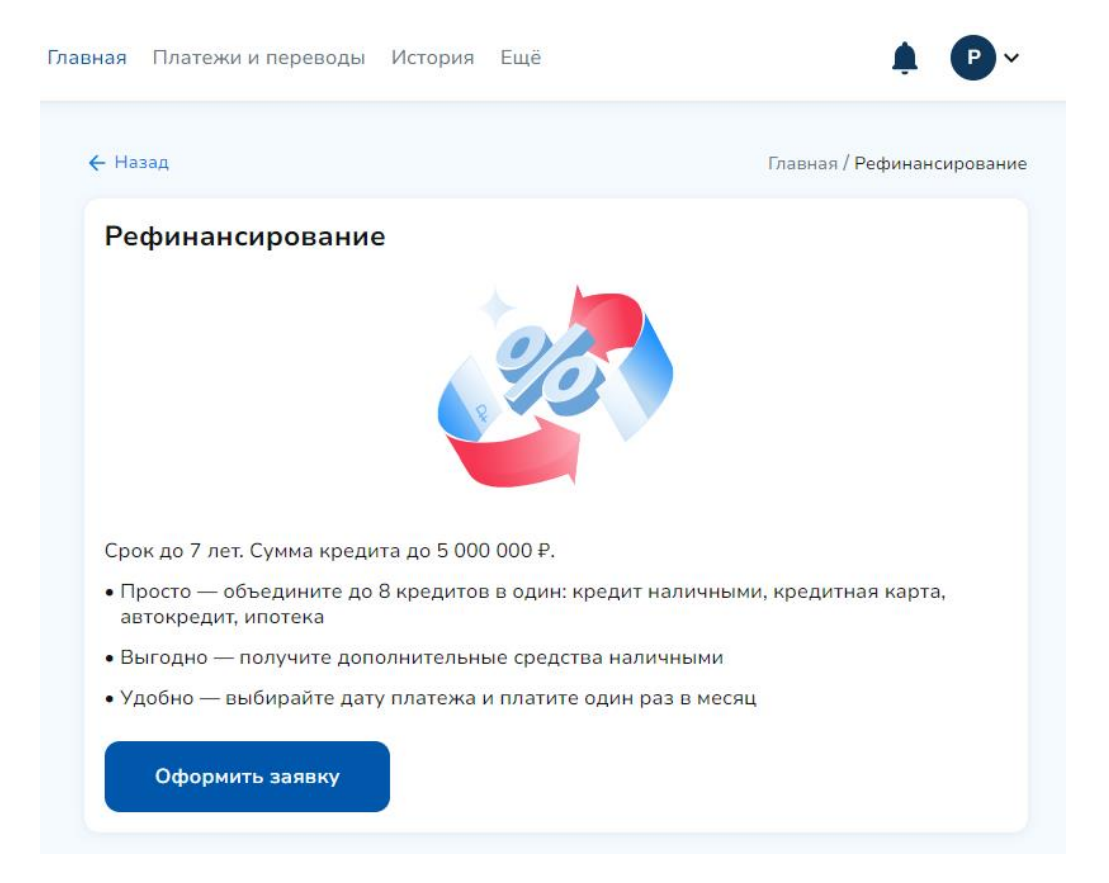

Заявка на рефинансирование для стационарного устройства

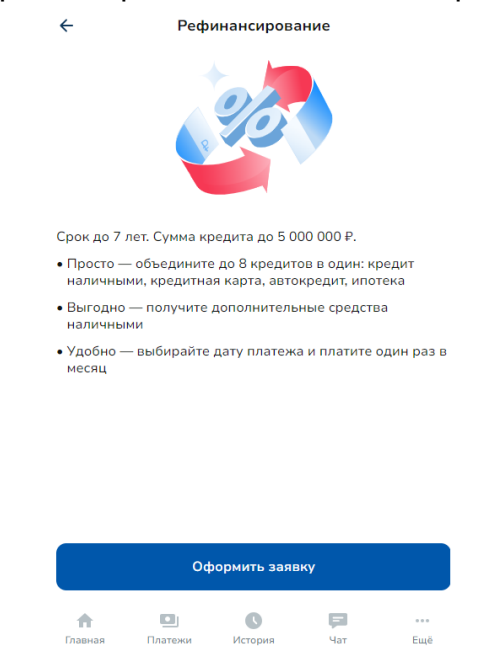

Заявка на рефинансирование для мобильного устройства

| Всего по курсу ЦБ Бонусы ЯРКО<br>600,000,00 Р 🚱 2,000,00       | Назад Плавная / Рефинансирование / Оформа<br>Спавная / Рефинансирование / Оформа<br>Спавная / Оформа<br>Спавная / Рефинансирование / Оформа<br>Спавная / Рефинансирование / Рефинансирование / Оформа<br>Спавная / Рефинансирование / Оформа<br>Спавная / Рефинансирование / Оформа<br>Спавная / Рефинансирование / Рефинансирование / Рефинансирование / Оформа<br>Спавная / Рефинансирование / Оформа<br>Спавная / Рефинансирование / Оформа<br>Спавная / Рефинансирование / Оформа<br>Спавная / Рефинансирование / Оформа<br>Спавная / Рефинансирование / Оформа<br>Спавная / Рефинансирование / Оформа<br>Спавная / Рефинансирование / Рефинансирование / Рефинансирование / Рефинансирование / Рефи | мление зая |
|----------------------------------------------------------------|----------------------------------------------------------------------------------------------------|------------|
| Выбрать бонусы на сентябрь 🛟                                   | 3 шаг из 6                                                                                                    |            |
| Счета и карты 🔿                                                | <ul> <li>Уінформация о кредитах</li> <li>Вы можете выбрать не более 8 кредитов</li> <li>Минимальный остаток задолженности по каждому из кредитов должен быть не менее 20 000</li> </ul>                                                                                                    | .00 рублей |
| ₽         Cчёт · 3205           72 098,50 ₽         9999       | Кредит в другом банке                                                                                                    | Удалить    |
| Кредитная карта<br>150 000,00 ₽                                | Банк                                                                                                    | ~          |
| + Открыть счёт или карту                                       | Полное наименование банка, где был получен кредит<br>Номер договора                                                                                                    |            |
| Накопления 🗸                                                   | Сумма                                                                                                    |            |
| Кредиты 🗸                                                      | Остаток задолженности                                                                                                    |            |
| Открыть новый продукт                                          | От 20 000 до 4 000 000 Р                                                                                                    |            |
| Отделения и банкоматы                                          | Дата начала договора                                                                                                    |            |
| 🔇 Настроить главный экран                                      | Подтверждающий документ                                                                                                    |            |
|                                                                | Справка из банка об остатке задолженностей по кредиту                                                                                                    | ~          |
|                                                                | 🖉 Прикрепите документ                                                                                                    |            |
|                                                                | ЈРБ, ЈРЕБ, PNG, PDF, DOCX макс. 20 МБ<br>Подробнее про документы                                                                                                    | ^          |
|                                                                | Вы можете подгрузить документ позже, окончательное решение по кредиту буде принято после предоставления документа                                                                                                    | PT         |
|                                                                | Кредит в другом банке                                                                                                    | Добавити   |
|                                                                | Сделать                                                                                                    |            |
|                                                                |                                                                                                    |            |
| Для частных клиентов Для бизнеса 8 800 222 5050 8 800 500 0049 |                                                                                                    | * 7        |

Шаг с заполнением данных по рефинансируемым кредитам для стационарного устройства

| <del>&lt;</del>                    | _                                            | 3 шаг из 6                             |                                     |                 |
|------------------------------------|----------------------------------------------|----------------------------------------|-------------------------------------|-----------------|
| Инфор                              | мация о                                      | кредитах                               |                                     |                 |
| • Вы може                          | те выбрать                                   | ине более 8                            | кредитов                            |                 |
| • Минимал<br>по каждо<br>20 000.0  | тьный оста<br>ому из кред<br>О рублей        | ток задолже<br>цитов долже             | нности<br>н быть не г               | менее           |
| Кредит                             | в другом                                     | 1 банке                                | )                                   | /далить         |
| Банк                               |                                              |                                        |                                     | ~               |
| Полное на<br>кредит                | аименовані                                   | ие банка, где                          | е был полу                          | чен             |
| Номер                              | договора                                     |                                        |                                     |                 |
| Сумма                              |                                              |                                        |                                     |                 |
| Остато                             | к задолже                                    | енности                                |                                     |                 |
| От 20 000                          | до 4 000 0                                   | 900₽                                   |                                     |                 |
| Дата на                            | ачала дог                                    | овора                                  |                                     |                 |
| Подтвер                            | ждающи                                       | й докумен                              | т                                   |                 |
| Справн<br>задолж                   | ка из банк<br>кенностей                      | а об остатн<br>по кредит               | ke<br>V                             | ~               |
| (                                  |                                              |                                        |                                     | ``              |
|                                    | PNG PDF                                      | рокумент                               | 20 MF                               | )               |
| Подробн                            | нее про д                                    | окументы                               |                                     | ~               |
| Педроог                            | ice iipe A                                   |                                        |                                     |                 |
| Вы мо<br>оконча<br>будет<br>докуме | жете подг<br>ательное  <br>принято п<br>ента | рузить дон<br>решение по<br>осле предо | кумент по<br>о кредиту<br>оставлени | зже,<br>/<br>1я |
|                                    |                                              |                                        |                                     |                 |
| Кредит                             | в другом                                     | 1 банке                                | Д                                   | обавить         |
|                                    |                                              | Далее                                  |                                     |                 |
| *                                  |                                              | 0                                      |                                     |                 |
| = =<br>Главная                     | Платежи                                      | История                                | Чат                                 | Ещё             |

89

Шаг с заполнением данных по рефинансируемым кредитам с мобильного устройства Заявка на кредитную карту и кредитный лимит

Для оформления заявки на кредитную карту: на главном экране в разделе «Счета и карты» выбрать «Открыть счёт или карту» -> Кредитную карту -> Выбрать тип кредитной карты -> Выбрать «Оформить заявку» -> Заполнить необходимые данные по шагам. Шаги по заполнению параметров кредитной карты и личных данных аналогичны шагам по заполнению <u>заявки на потребительский кредит</u>. В случае успешного заполнения на

экране появится сообщение о том, что заявка направлена на рассмотрение, а также ожидаемые сроки рассмотрения.

| <b>Е</b> БСПБ                                                  | Главная Платежи и переводы История Ещё                                                                                            | 🤗 🗛          |
|----------------------------------------------------------------|----------------------------------------------------------------------------------------------------|--------------|
| Всего по курсу ЦБ Бонусы ЯРКО<br>600 000,00 Р 🧶 2 000,00 🖓     | Открыть                                                                                                    | 100°<br>100° |
| Выбрать бонусы на сентябрь 😽                                   | 🗖 Дебетовую карту                                                                                                    |              |
|                                                                | х Кредитную карту Звездный Клиент Ипотечни кошбак                                                                                 | ый           |
| ₽ Cчёт: 3805<br>72 098,50 ₽                                    | 😎 Кредитный лимит                                                                                                    | Смотреть все |
| <sup>№</sup> Р Счёт с кредитным лимитом - 3205<br>100 000,00 Р | ну см тто номеру телефона 🗮 Между своими с                                                                                        | четами       |
| + Открыть счёт или карту                                       | <ul> <li>Мобильная связь</li> <li>ЖКХ</li> </ul>                                                                                  |              |
| Накопления 🔿                                                   | Счета на оплату О Подписки и автопи                                                                                               | патежи       |
| Стратег online с пролон 4.06%<br>50 000 ₽ до 28.12.2023        |                                                                                                    | Смотреть все |
| ₽ Накопительный счёт 4.06%                                     | Карта мир «Яркая»<br>С Получайте бонусы за любые покупки<br>по карте<br>Карта мир «Яркая»<br>Получайте бонусы за любы<br>по карте | ае покупки   |
| + Открыть вклад или счёт                                       | Последние операции                                                                                                    | Смотреть все |

Экран выбора продукта на главном экране для стационарного устройства

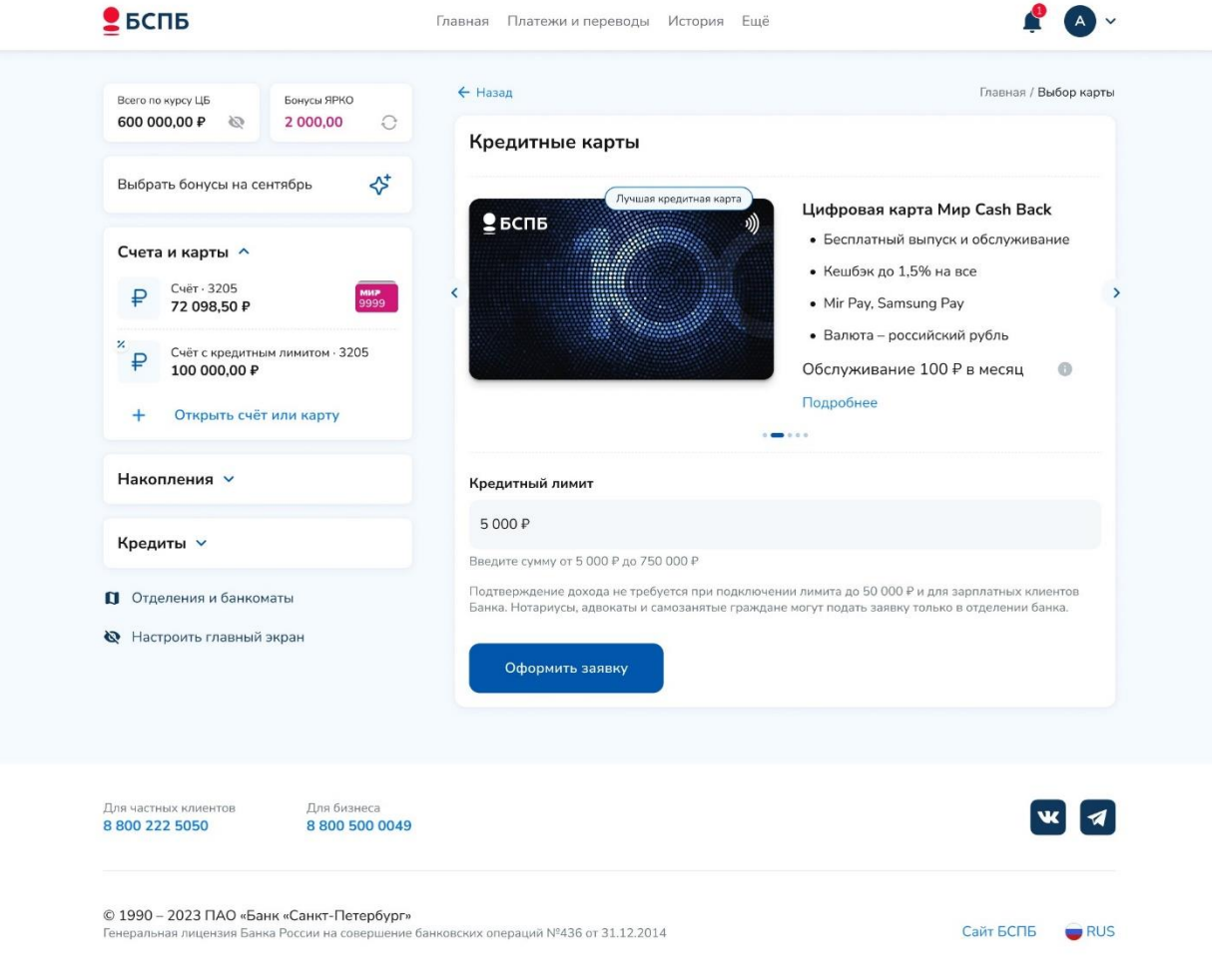

Экран выбора кредитной карты для стационарного устройства

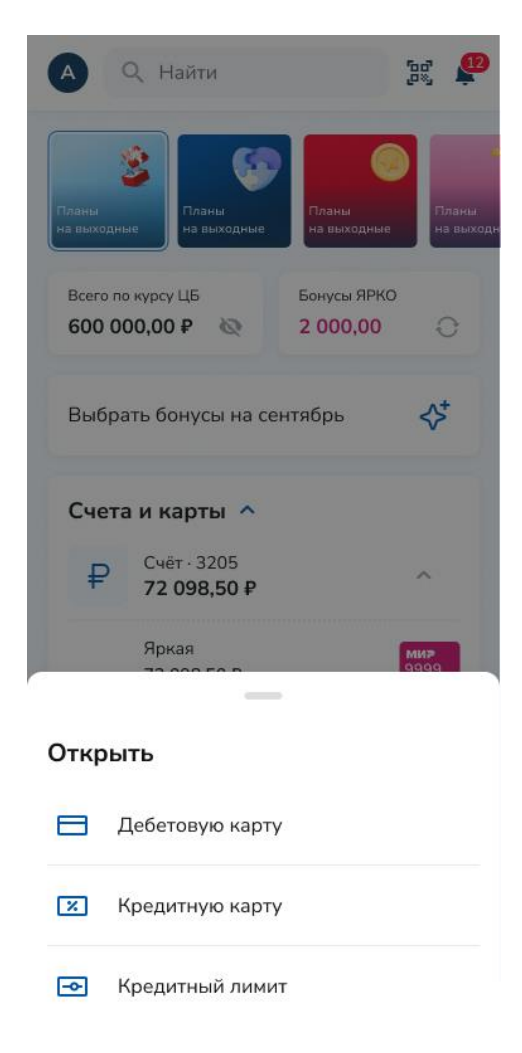

Экран выбора продукта на главном экране с мобильного устройства

| ÷                                                      | Кред                                                                  | цитные ка                                                                | рты                                                 |                     |
|--------------------------------------------------------|-----------------------------------------------------------------------|--------------------------------------------------------------------------|-----------------------------------------------------|---------------------|
|                                                        | Лучш<br>ВСПБ                                                          | ая кредитная                                                             | и)                                                  |                     |
| Карта                                                  | 100 дней                                                              | i                                                                        |                                                     |                     |
| • 100                                                  | дней без г                                                            | роцентов                                                                 |                                                     |                     |
| • Bce                                                  | операции                                                              | по карте л                                                               | ьготные                                             |                     |
| • Бесг                                                 | ілатное об                                                            | служивани                                                                | ие в первы                                          | ій год              |
| Обслу                                                  | кивание                                                               | 100₽вм                                                                   | есяц                                                | 0                   |
| Подроб                                                 | нее                                                                   |                                                                          |                                                     |                     |
|                                                        |                                                                       |                                                                          |                                                     |                     |
| Кредит                                                 | ный лими                                                              | т                                                                        |                                                     |                     |
| 5 000                                                  | ₽                                                                     |                                                                          |                                                     |                     |
| Введите                                                | сумму от 5                                                            | 000₽до750                                                                | 000₽                                                |                     |
| Подтвер<br>подключ<br>клиентов<br>самозаня<br>в отделе | ждение дох<br>ении лимит<br>з Банка. Нот<br>атые гражд;<br>нии банка. | ода не треб <sup>,</sup><br>а до 50000 4<br>гариусы, аде<br>ане могут по | уется при<br>Р и для зарг<br>юкаты и<br>дать заявку | ілатных<br>/ только |
|                                                        | Οφο                                                                   | ормить зая                                                               | вку                                                 |                     |
| •                                                      | ۵                                                                     | O                                                                        | P                                                   |                     |
| Главная                                                | Платежи                                                               | История                                                                  | Чат                                                 | Eщë                 |

Экран выбора кредитной карты с мобильного устройства

Для оформления заявки на кредитный лимит: на главном экране в разделе «Счета и карты» выбрать «Открыть счёт или карту» -> Кредитный лимит -> Ввести сумму и выбрать счёт, к которому требуется подключить лимит -> Выбрать «Оформить заявку» - > Заполнить необходимые данные по шагам. Шаги по заполнению параметров кредитного лимита и личных данных аналогичны шагам по заполнению <u>заявки на</u> <u>потребительский кредит</u>. В случае успешного заполнения на экране появится сообщение о том, что заявка направлена на рассмотрение, а также ожидаемые сроки рассмотрения.

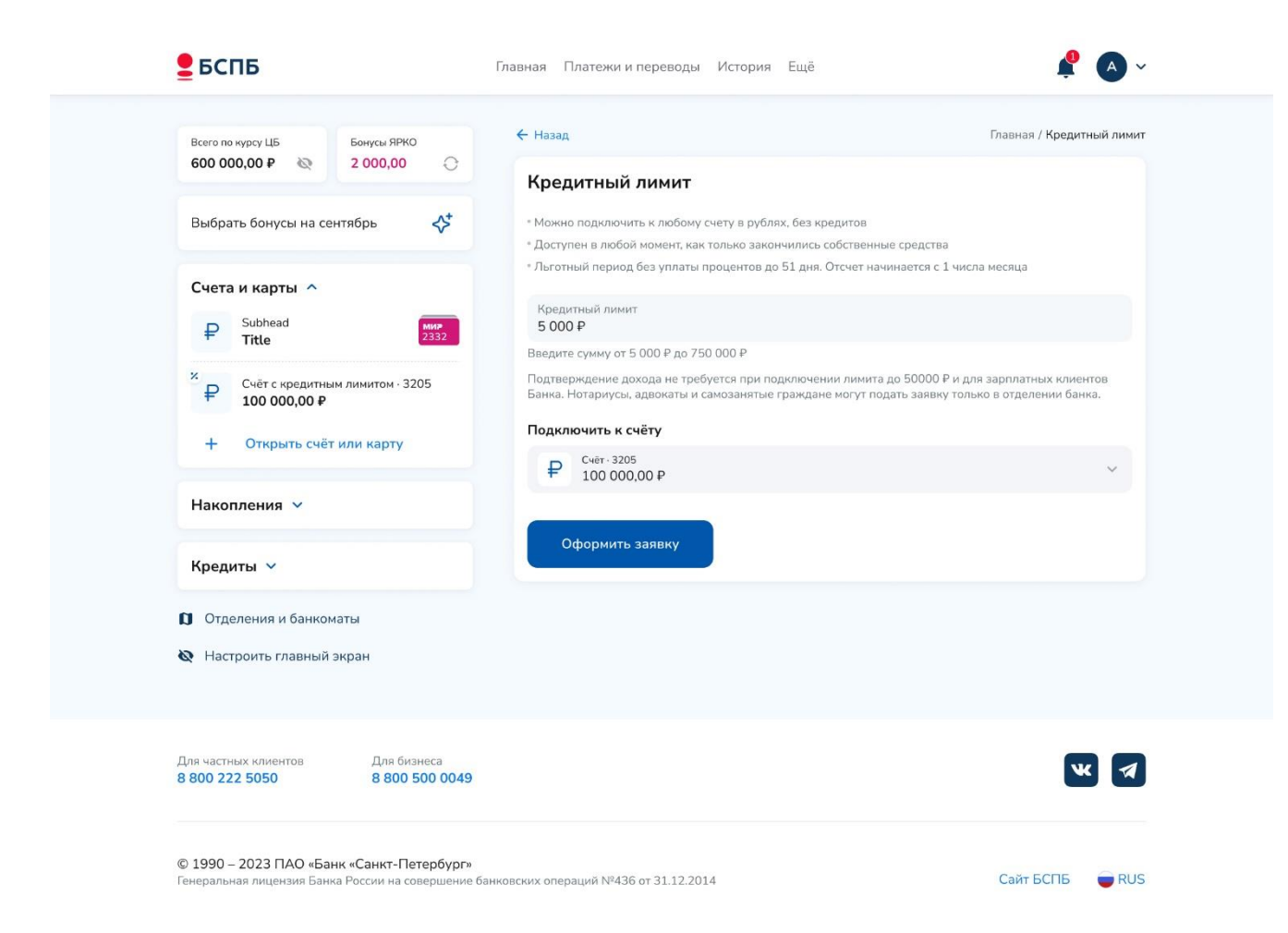

Экран ввода параметров кредитного лимита на стационарном устройстве

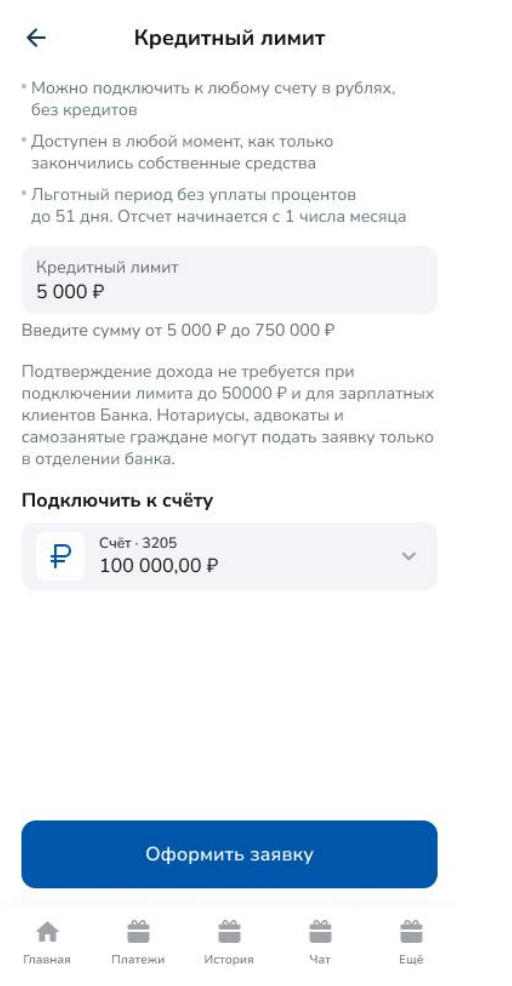

Экран ввода параметров кредитного лимита с мобильного устройства

## Управление статусами кредитных заявок

После подачи заявки на кредит/кредитную карту/кредитный лимит можно отслеживать ее статус в разделе «Кредиты».

По заявке могут отображаться статусы:

1) Статус «Получить» - означает, что по заявке принято положительное решение.

Статус позволяет получить одобренный кредит на счёт в Интернет-банке. Для этого на главном экране: Выбрать заявку со статусом «Получить» -> Ознакомиться с параметрами одобренного кредита -> Выбрать дополнительные параметры кредита (дата, в которую будет удобно погашать кредит, тип карты и офис получения (при оформлении кредитной карты). В случае, если нет подходящего счета, система предложит выдать кредит на новый счёт -> Проверить все условия, а также, если применимо, условия договора страхования жизни и здоровья, и проставить отметки о согласии -> Нажать «Далее». При несогласии с одним или несколькими условиями кредитного договора, либо с иными положениями, связанными с его заключением, необходимо обратиться в любой офис Банка для заключения кредитного договора с учетом индивидуальных предпочтений.

| Всего по курсу ЦБ Бонусы Я                                                 | РКО                    | 🔶 Назад                                                     | Главная / Получение потребител                          | ьского креди |
|----------------------------------------------------------------------------|------------------------|-------------------------------------------------------------|---------------------------------------------------------|--------------|
| 600 000,00 ₽ 🗞 2 000,0                                                     | 0 0                    |                                                             | 1 шаг из 4                                              |              |
| Выбрать бонусы на сентябрь                                                 | \$⁺                    | Счёт зачисления                                             | _                                                       |              |
|                                                                            |                        | <b>Е</b> Новый счёт                                         |                                                         | ~            |
| Счета и карты \vee                                                         |                        | Число погашения                                             |                                                         |              |
| Накопления 🗸                                                               |                        | 19                                                          |                                                         | ~            |
| Кредиты 🔿                                                                  |                        | Выберите число для ежемесячного<br>в последний день месяца. | погашения. Если выбранного числа нет в месяце, списание | е произойдёт |
| Потребительский кредит<br>1 750 000,00 ₽<br>Получить                       |                        | Далее                                                       |                                                         |              |
| + Открыть кредит                                                           |                        |                                                             |                                                         |              |
| Открыть новый продук                                                       | T                      |                                                             |                                                         |              |
|                                                                            |                        |                                                             |                                                         |              |
| <ul> <li>Отделения и банкоматы</li> <li>Настроить главный экран</li> </ul> |                        |                                                             |                                                         |              |
|                                                                            |                        |                                                             |                                                         |              |
|                                                                            |                        |                                                             |                                                         |              |
| Для частных клиентов Для<br>8 800 222 5050 8 80                            | бизнеса<br>00 500 0049 |                                                             |                                                         | <b>W</b>     |

Экран выбора счёта и даты гашения кредита для стационарного устройства

| Всего по курсу ЦБ Бонусы ЯРКО                                     | 🗲 Назад                                | Главная / Получение потре |
|-------------------------------------------------------------------|----------------------------------------|---------------------------|
| 600 000,00 ₽ @ 2 000,00 ↔                                         | 2 шаг из 4                             |                           |
| Выбрать бонусы на сентябрь 😽                                      | Потребительский кредит                 |                           |
|                                                                   | Детали кредита                         |                           |
| Счета и карты л                                                   | Точная процентная ставка               | 20,8%                     |
| ₽ 72 098,50 ₽ 9999                                                | Сумма кредита                          | 1 750 000 ₽               |
| Кредитная карта № 150 000,00 ₽                                    | Полная стоимость кредита в рублях      | 1 900 000 ₽               |
| Получить                                                          | Итоговая сумма кредита                 | 1 900 000 ₽               |
| + Открыть счёт или карту                                          | Стоимость страхования жизни и здоровья | 150 000 ₽                 |
| Счета и карты 🗸                                                   | Счёт выдачи                            | Счёт · 3205               |
| Крепиты Х                                                         | Детали договора                        |                           |
| предлы                                                            | Договор                                | № 0115-20-004277          |
| Кредиты 🔨                                                         | Срок                                   | 24 месяца                 |
| Потребительский кредит<br><b>1 750 000,00 ₽</b>                   | Число погашения                        | 19                        |
| + Сделать                                                         | Дата начала договора                   | 24.04.2024                |
|                                                                   | Дата окончания договора                | 24.10.2026                |
| Открыть новый продукт                                             |                                        |                           |
| 🕽 Отделения и банкоматы                                           | Далее                                  |                           |
| 🙋 Настроить главный экран                                         |                                        |                           |
|                                                                   |                                        |                           |
|                                                                   |                                        |                           |
| Для частных клиентов Для бизнеса<br>8 800 222 5050 8 800 500 0049 |                                        | W F                       |
|                                                                   |                                        | _                         |

Экран ознакомления с параметрами кредита для стационарного устройства

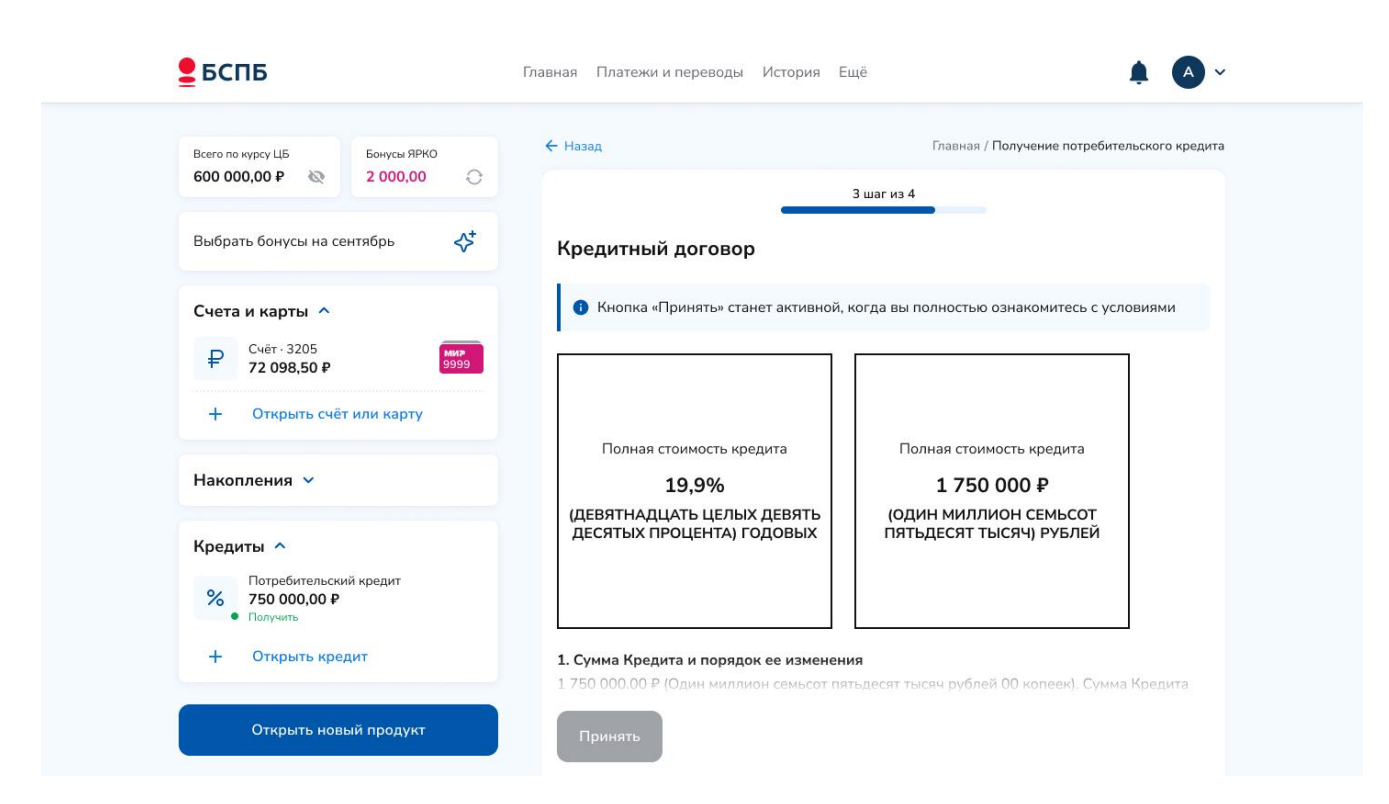

### Экран ознакомления с кредитным договором для стационарного устройства

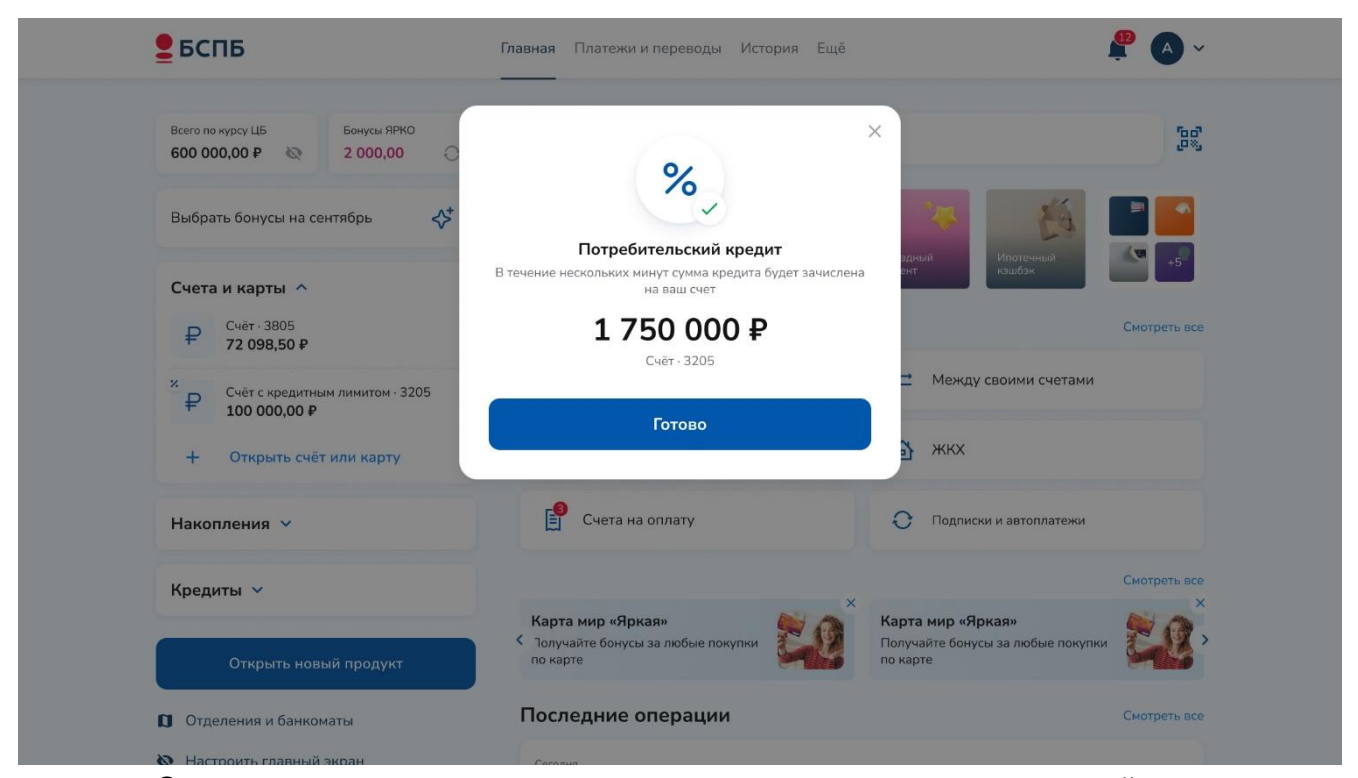

Экран подтверждения выдачи кредита для стационарного устройства

| Цата                   | окончания действия предложения          |
|------------------------|-----------------------------------------|
| 24.1                   | .0.2024                                 |
| Ставі<br>19,9          | ≪a<br>∂%                                |
| Срок<br><b>37 м</b>    | иесяцев                                 |
| Стра:<br>Да            | кование жизни и здоровья                |
| Сумм<br>175            | а кредита<br>50 000 <del>Р</del>        |
| Стои<br>150            | чость страхования<br>ООО ₽              |
| <sup>Обща</sup><br>190 | ия сумма кредита<br>00 000 <del>Р</del> |
| Макс                   | имальная сумма кредита<br>00 000 ₽      |

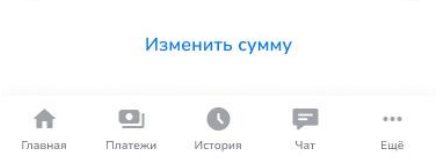

Экран выбора заявки на кредит в статусе «Получить» на мобильном устройстве Статус «Получить» позволяет внести изменения в параметры уже одобренного кредита. Для этого: На шаге ознакомления с параметрами одобренного кредита -> Нажать «Изменить сумму» -> Указать желаемые параметры -> Подтвердить внесенные изменения. Заявка отправится на повторное рассмотрение.

| Всего по курсу ЦБ Бонусы ЯРКО<br>600 000,00 Р 🥸 2 000,00 🔿 | Х<br>Заявка отправится<br>на пересмотр              | Главная / Получение потребительского креди |
|------------------------------------------------------------|-----------------------------------------------------|--------------------------------------------|
| Выбрать бонусы на сентябрь 🛛 🗜                             | Процентная ставка, сумма и срок могут<br>измениться | 24.04.2024                                 |
| Счета и карты 🐱                                            | Изменить сумму                                      | 19,9 %                                     |
|                                                            | Отиона                                              | 37 месяцев                                 |
| Накопления У                                               | UTMENa                                              | Да                                         |
| Кредиты 🔿                                                  | Сумма кредита                                       | 1 750 000 ₽                                |
| Потребительский кредит<br><b>% 1750 000,00 ₽</b>           | Стоимость страхования                               | 150 000 <del>P</del>                       |
| • Получить                                                 | Общая сумма кредита                                 | 1 900 000 P                                |
| + Открыть кредит                                           | Максимальная сумма кредита                          | 2 500 000 ₽                                |
| Открыть новый продукт                                      | Далее Изменить сумму                                |                                            |

Экран изменения параметров одобренного кредита для стационарного устройства

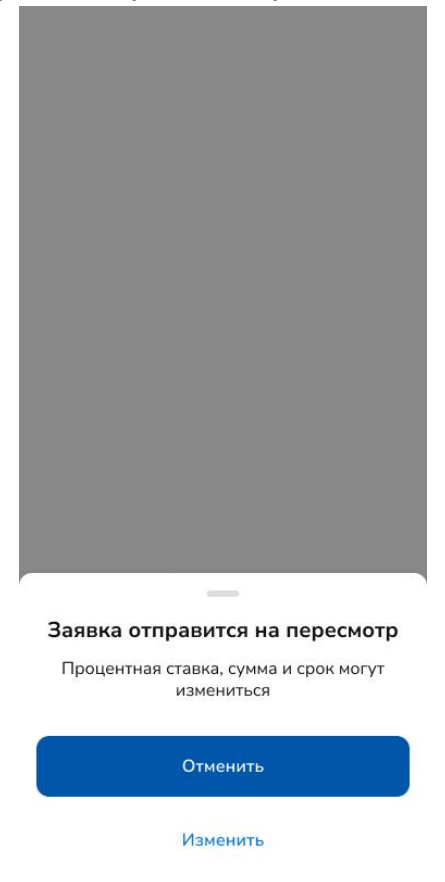

Экран изменения параметров одобренного кредита для стационарного устройства Для изменения условий Кредитного договора в части согласий, а также условий оформления страхования жизни и здоровья необходимо обратиться в любой офис Банка или по телефону 8 (812) 329-50-50.

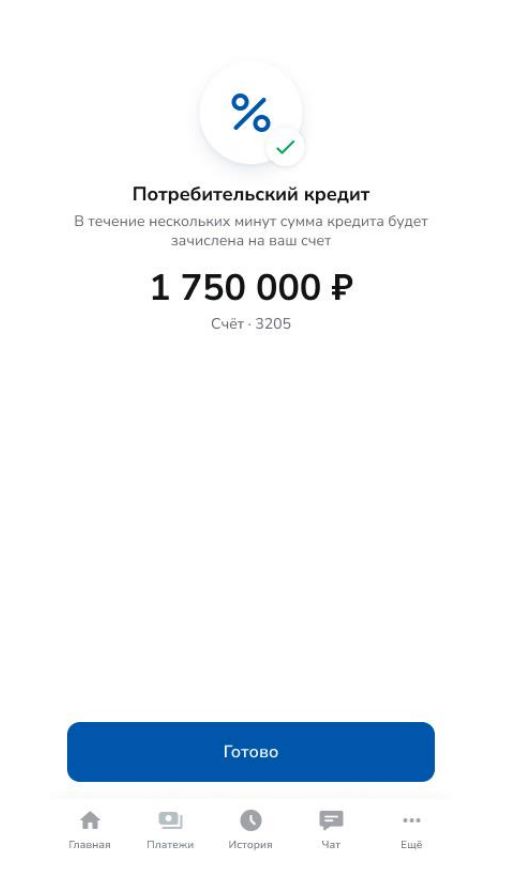

Экран подтверждения выдачи кредита на мобильном устройстве

2) Статус «Прикрепить документы» - означает, что к заявке необходимо приложить документ, подтверждающий доход. На форме прикрепления документа будет указана информация, по какому конкретно виду дохода необходим подтверждающий документ (поля «Информация о работодателе», ИНН работодателя, либо поле «Пенсионер»). Необходимо прикрепить документы по каждому запрошенному работодателю/пенсии (нажав на кнопку «Прикрепите или перетащите файл» на стационарном устройстве или «Прикрепите файл» на мобильном устройстве) и отправить заявку на повторное рассмотрение (нажав на кнопку «Отправить»).

| Всего по курсу ЦБ Бонусы ЯРКО              | Назад Главная / Прикрепить докуме                                                                                                    |
|--------------------------------------------|----------------------------------------------------------------------------------------------------|
| 600 000,00 P 🐼 2 000,00                    | Прикрепить документы                                                                                                    |
| Выбрать бонусы на сентябрь                 | * 24.04.2024                                                                                                    |
|                                            | дата подачи заявки 24.04.2024                                                                                                    |
| Счета и карты 🛆                            |                                                                                                    |
| ₽     Cчёт · 3205       72 098,50 ₽        | ние Срок Зласлицев<br>1999                                                                                                    |
| Кредитная карта<br>150 000,00 ₽            | Страховалие лизли и здоровал                                                                                                    |
| Прикрепить документы                       | Общая сумма кредита 1750 000 Р                                                                                                    |
| + Открыть счет или карту                   | Ежемесячный платёж 144 444 Р                                                                                                    |
| Накопления 🗸                               |                                                                                                    |
| Knonumi A                                  | Документы                                                                                                    |
| Потребительский коедит                     | Требования к документая                                                                                                    |
| % 1 750 000,00 ₽<br>• Прикрепить документы |                                                                                                    |
| + Открыть кредит                           |                                                                                                    |
|                                            |                                                                                                    |
| Открыть новый продукт                      |                                                                                                    |
| 🗞 Настроить главный экран                  | Если вы хотите подгрузить несколько документов, отправьте их в чат.                                                                                                    |
| 🞗 Настроить главный экран                  | Если вы хотите подгрузить несколько документов, отправьте их в чат.<br>Для принятия окончательного решения по вашей заявке необходимо прикрепить документ<br>в форме ниже.<br>ИНН работодателя                                                                                                    |
| 🔇 Настроить главный экран                  | Если вы хотите подгрузить несколько документов, отправьте их в чат.<br>Для принятия окончательного решения по вашей заявке необходимо прикрепить документ<br>в форме ниже.<br>ИНН работодателя<br>4342345678543<br>Подтворждающий документ<br>Справка по форме КНД (2-НДФЛ)                                                                                                    |
| 🔇 Настроить главный экран                  | Если вы хотите подгрузить несколько документов, отправьте их в чат.<br>Для принятия окончательного решения по вашей заявке необходимо прикрепить документ<br>в форме ниже.<br>ИНН работодателя<br>4342345678543<br>Подтверждающий документ<br>Справка по форме КНД (2-НДФЛ)                                                                                                    |
| Настроить главный экран                    | Если вы хотите подгрузить несколько документов, отправьте их в чат.<br>Для принятия оконательного решения по вашей заявке необходимо прикрепить документ<br>в форме ниже.<br>ИНН работодателя<br>4342345678543<br>Подтверждающий документ<br>Справка по форме КНД (2-НДФЛ)<br>Грикрепите или перегащите файл<br>JPG. JPEG. PNG. HEIC, PDF. DOCX макс. 20 МБ<br>Справка по доходам за период 12 полных месяцев. Если период работы в организации менее 12 месяцев<br>от 4-х месяцев.                                                                                                    |
| Настроить главный экран                    | Если вы хотите подгрузить несколько документов, отправьте их в чат.<br>Для принятия окончательного решения по вашей заявке необходимо прикрепить документ<br>в форме ниже.<br>ИНН работодателя<br>4342345678543<br>Подтверидающий документ<br>Справка по форме КНД (2-НДФЛ)                                                                                                    |
| Настроить главный экран                    | Если вы хотите подгрузить несколько документов, отправьте их в чат.<br>Для принятия окончательного решения по вашей заявке необходимо прикрепить документ<br>в форме ниже.<br>ИНН работодателя<br>434234507643<br>Подтверждающий документ<br>Справка по форме КНД (2-НДФЛ)<br>Грикрепите или перетащите файл<br>РС, JPEG, PNG, HEC, PDF, DOCX макс. 20 МБ<br>Справна по доходам за период 12 полных месяцев. Если период работы в организации менее 12 месяцев<br>ог 4-х месяцев.<br>Подтверждающий документ<br>Справка ор замере назначенной пенсии                                                                                                    |
| Настроить главный экран                    | Если вы хотите подгрузить несколько документов, отправьте их в чат.<br>Для принятия окончательного решения по вашей заявке необходимо прикрепить документ<br>форме ниже.<br>ИНН работодателя<br>4342345678543<br>Подтверждающий документ<br>Справка по форме КНД (2-НДФЛ)                                                                                                    |
| Настроить главный экран                    | Если вы хотите подгрузить несколько документов, отправьте их в чат.<br>Для принятия окончательного решения по вашей заявке необходимо прикрепить документ<br>в форме ниже.<br>ИНН работодателя<br>4342345678543<br>Подтверждающий документ<br>Справка по форме КНД (2-НДФЛ)<br>Справка по форме КНД (2-НДФЛ)<br>Справка по доходая за период 12 полных месяцев. Если период работы в организации менее 12 месяцея<br>ог 4-х месяцев.<br>Подтверждающий документ<br>Справка о размере назначенной пенски<br>Справка о размере назначенной пенски                                                                                                    |
| Настроить главный экран                    | Сли вы хотите подгрузить несколько документов, отправьте их в чат.<br>Для принятия окончательного решения по вашей заявке необходимо прикрепить документы<br>в форме ниже.<br><b>JHH paбorogarens</b><br>З43234507853<br>Подтверждавший документ<br>Справка по форме КНД (2-НДФЛ)<br>()<br>Прикрепите или перегаците файл<br>)PG, JPEG, PNG, HEIC, PDF, DOCX макс. 20 MB<br>Справка по доходам за период 12 полных месяцев. Если период работы в организации менее 12 месяцев<br>от 4-х месяцев.<br>Подтверждавший документ<br>Справка ор дамере назначенной пенсии<br>)PG, JPEG, PNG, HEIC, PDF, DOCX макс. 20 MB<br>Подтверждавший документ<br>Справка ор дамере назначенной пенсии<br>)PG, JPEG, PNG, HEIC, PDF, DOCX макс. 20 MB |
| Настроить главный экран                    | Кли вы хотите подгрузить несколько документов, отправьте их в чат.<br>Для принятия окончательного решения по вашей заявке необходимо прикрепить документ<br>в форме ниже.<br>ЗИН работодателя<br>З43234507853<br>Подтверикдающий документ<br>Справка по форме КНД (2-НДФЛ)                                                                                                    |

Экран для прикрепления документов для стационарного устройства

| ← | Прикрепить документы |
|---|----------------------|
|---|----------------------|

| Дата подачи заявки<br>24.04.2024   |
|------------------------------------|
| Ставка<br>19,9 %                   |
| Срок<br>37 месяцев                 |
| Страхование жизни и здоровья<br>Да |
| Стоимость страхования<br>150 000 ₽ |
| Общая сумма кредита<br>1 750 000 ₽ |
| Ежемесячный платёж<br>144 444 ₽    |
|                                    |

### Документы

| Подро                          | бнее про                                   | документы                             |                            | ~             |
|--------------------------------|--------------------------------------------|---------------------------------------|----------------------------|---------------|
| Если вн<br>докуме              | ы хотите п<br>ентов, <mark>отп</mark>      | одгрузить н<br>равьте их в            | ческолько<br>чат.          |               |
| Цля пр<br>вашей<br>цокуме      | оинятия ок<br>заявке не<br>енты в фор      | ончательно<br>обходимо п<br>оме ниже. | ого решени<br>рикрепить    | 1я по<br>5    |
| инн р                          | работода                                   | теля                                  |                            |               |
| 434234                         | 5678543                                    |                                       |                            |               |
| Подтв<br>Спра                  | верждающи<br>вка по фо                     | й документ<br>оме КНД (2              | -НДФЛ)                     | ~             |
| Ø 1                            | Прикрепи <sup>.</sup>                      | ге файл                               |                            |               |
| IPG, JPE                       | G, PNG, HEI                                | C, PDF, DOC)                          | К макс. 20 М               | Б             |
| Справка<br>Если пер<br>месяцее | а по дохода<br>риод работ<br>з - от 4-х ме | м за период<br>ы в организа<br>сяцев. | 12 полных м<br>ции менее 1 | иесяцев.<br>2 |
| Пенси                          | 19                                         |                                       |                            |               |
| Подтв<br>Спра                  | верждающи<br>вка о разм                    | й документ<br>мере назнач             | енной пе                   | . ~           |
| 0 1                            | Прикрепи                                   | ге файл                               |                            |               |
| PG, JPE                        | G, PNG, HE                                 | C, PDF, DOC)                          | ( макс. 20 М               | Б             |
|                                |                                            | Отправить                             |                            |               |
| \$                             | 0                                          | O                                     | (C)                        |               |

Экран для прикрепления документов на мобильном устройстве

Eщë

Главная

В разделе «Кредиты» можно оформить заявление на частичное/полное досрочное погашение кредита, изменение даты погашения кредита, изменение счета для погашения кредита: на главном экране в разделе «Кредиты» выбрать кредит -> Действия -> Выбрать заявление. Для заказа справки о выплаченных процентах и о кредитной истории: на главном экране в разделе «Кредиты» выбрать кредит -> Инфо -> Выбрать нужную справку.

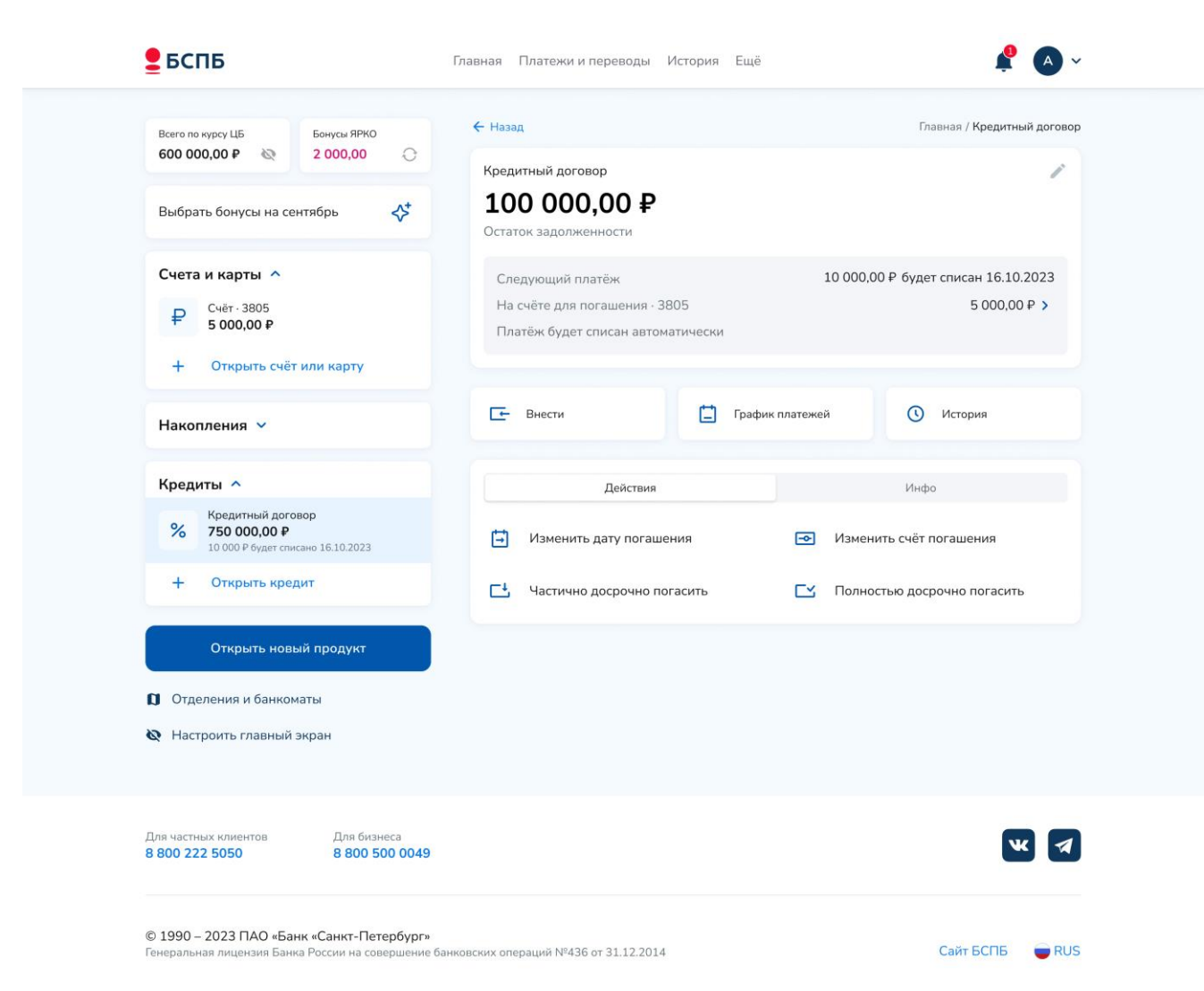

Экран оформления заявлений по кредиту для стационарного устройства

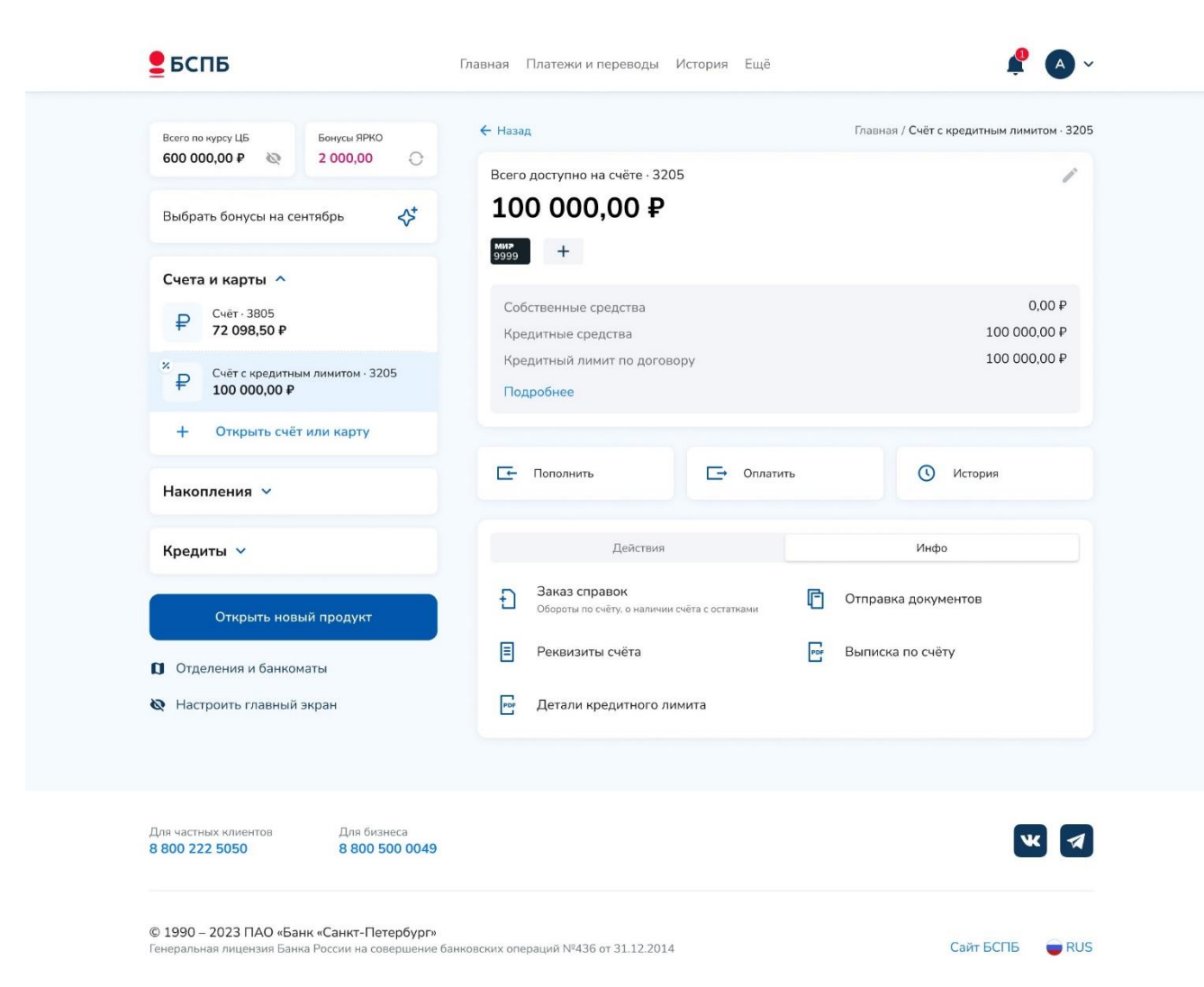

Экран заказа справок по кредиту для стационарного устройства

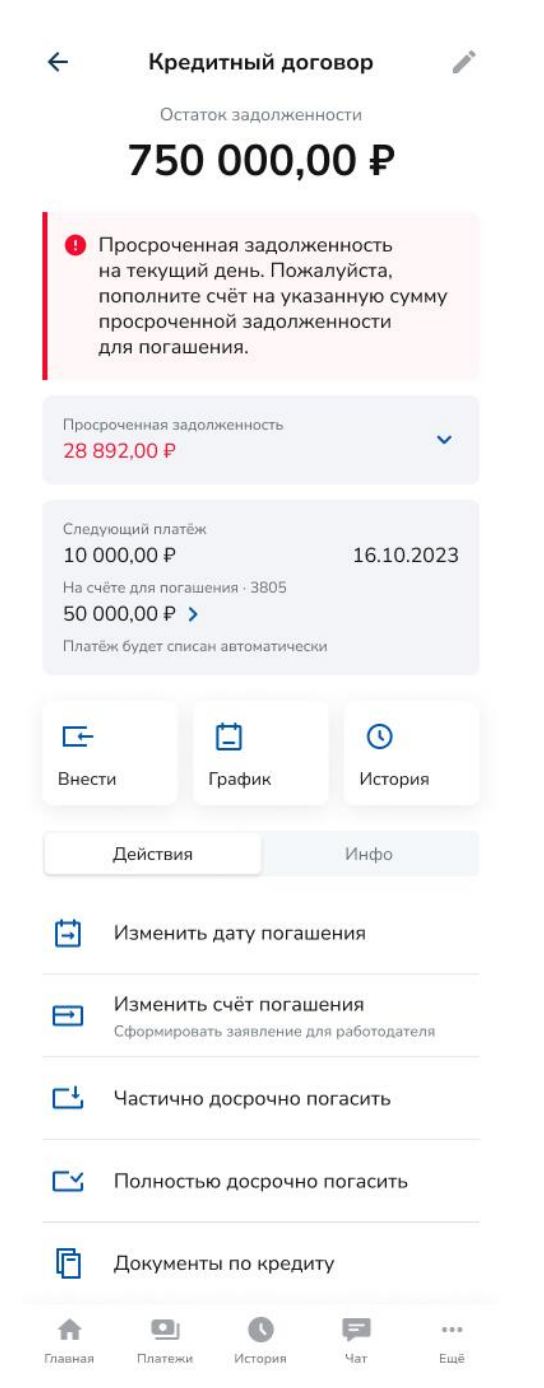

Экран оформления заявлений по кредиту для мобильного устройства

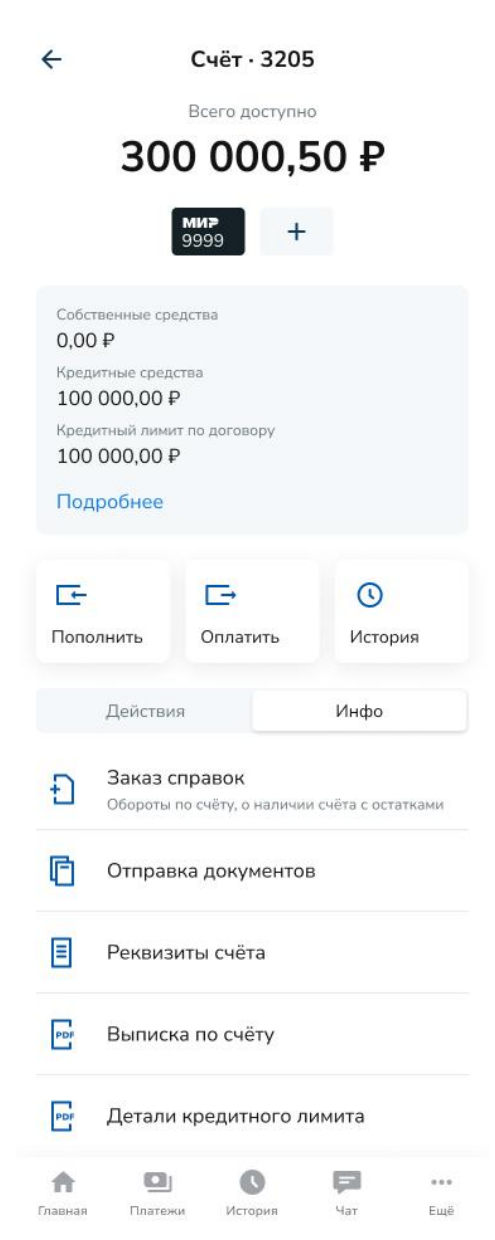

Экран заказа справок по кредиту для стационарного устройства

Рекомендуется пользоваться разделом «Чат» при возникновении вопросов, связанных с кредитными продуктами.

# Вклады

На главном экране в разделе «Накопления» реализована возможность:

- просмотра всей информации о срочных вкладах и накопительном счёте в Банке;
- пополнения действующего вклада/накопительного счёта;
- открытия нового вклада или накопительного счёта;
- закрытия вклада или накопительного счёта.

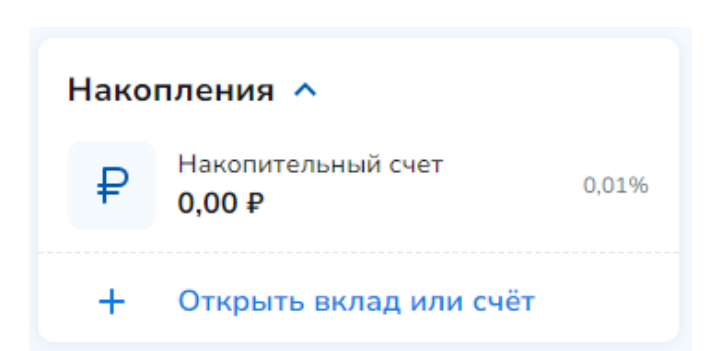

Раздел накопления на главном экране для стационарного и мобильного устройств

Просмотр информации о вкладах и накопительном счёте и действия с ними Для просмотра детальной информации по открытому вкладу/накопительному счёту: на главном экране выбрать раздел «Накопления» -> Выбрать нужный вклад/накопительный счёт.

| ← Назад                      | Главная / Осень online |
|------------------------------|------------------------|
| осень online<br>100 000,00 ₽ | до 1 января, 2025      |
| Ставка                       | 18%                    |
| 🕚 История                    |                        |
| Действия                     | Инфо                   |
| 🗙 Закрыть вклад              |                        |

Экран просмотра детальной информации по открытому вкладу для стационарного и мобильного устройств
| 5 <b>1 369,18</b> ₽     | TO D DOVOGOO 61 260 10 D |           |
|-------------------------|--------------------------|-----------|
| инимальная сумма на сче | ете в декаоре от 503,10∓ |           |
| Текущая ставка          |                          | 19%       |
|                         |                          |           |
| - Пополнить             | [→ Перевести             | 🕚 История |
| Действия                |                          | Инфо      |

Экран просмотра детальной информации по накопительному счету для стационарного и мобильного устройств

# Пополнение

Для пополнения действующего вклада/накопительного счёта:

Для пополнения вклада или накопительного счёта: на главном экране выбрать раздел «Накопления» -> Выбрать нужный вклад/накопительный счёт -> Пополнить. Действие пополнения доступно только для пополняемых вкладов в соответствии с тарифами Банка.

### Закрытие

Для закрытия вклада: на главном экране выбрать раздел «Накопления» -> Выбрать нужный вклад -> Закрыть вклад -> Подтвердить операцию кодом из Push/SMS.

Вклад может быть досрочно закрыт через интернет-банк только при одновременном соблюдении следующих условий:

- вклад был автоматически продлен на новый срок;
- после автоматического продления вклада на новый срок прошло не более 14 дней;
- счёт, с которого была перечислена сумма вклада, не закрыт.

Для закрытия накопительного счёта: на главном экране выбрать раздел «Накопления» - > Выбрать накопительный счёт -> Закрыть счёт -> Подтвердить.

### Открытие вклада и накопительного счёта

Для открытия вклада: на главном экране выбрать «Открыть счёт или вклад» -> Выбрать подходящий вклад или воспользоваться калькулятором по кнопке «Подобрать вклад» -

> Ввести сумму и срок, выбрать параметр автопродления -> Далее -> Выбрать счёт для списания средств на вклад -> Открыть вклад. Открытый вклад отобразится в разделе «Накопления» на главном экране в статусе «Открывается» и будет открытым после зачисления денежных средств Интернет-банком.

| - Назад                         |       | Главная / Накопл          |
|---------------------------------|-------|---------------------------|
| Накопления                      |       |                           |
| Осень online                    |       | до 23%                    |
| Рубли                           | Сумма | от 10 000,00 <del>і</del> |
| Х Пополнение Х Частичное снятие | Срок  | от 1 месяца               |
| Рантье online                   |       | до 20.6%                  |
| Рубли                           | Сумма | от 5 000,00 <del>і</del>  |
| Х Пополнение Х Частичное снятие | Срок  | от 3 месяце               |
| Управляемый online              |       | до 15%                    |
| Рубли                           | Сумма | от 50 000,00 <del>і</del> |
| Пополнение<br>Частичное снятие  | Срок  | от 3 месяцея              |
| Стратег online                  |       | до 12.1%                  |
| Юани Доллар Евро Рубли          | Сумма | от 5 000,00 <del>і</del>  |
| Пополнение Х Частичное снятие   | Срок  | от 1 месяца               |

Форма выбора вклада для открытия для стационарного и мобильного устройств

Для открытия накопительного счёта: на главном экране выбрать «Открыть новый продукт» -> Накопительный счёт -> Ознакомиться с тарифами и нажать «Далее» -> Выбрать счёт списания средств и указать сумму, ознакомиться с тарифом и правилами комплексного банковского обслуживания -> «Открыть и пополнить».

| Всего по курсу ЦБ                        | Главная / Накопительный счёт                                          |  |  |  |  |
|------------------------------------------|-----------------------------------------------------------------------|--|--|--|--|
| 0,00₽                                    | Накопительный счёт                                                    |  |  |  |  |
| Счета и карты 🗸                          |                                                                       |  |  |  |  |
| Накопления ^<br>+ Открыть вклад или счёт |                                                                       |  |  |  |  |
| Кредиты 🔨                                | Для получения дохода за первый месяц, пополните счёт в день открытия. |  |  |  |  |
| + Открыть кредит                         | Пополнение и снятие в любой момент, без потери выплаченных процентов. |  |  |  |  |
|                                          | Ежемесячная выплата процентов на минимальный остаток:                 |  |  |  |  |
| Открыть новый продукт                    | <ul> <li>до 999 рублей - 0,01% годовых;</li> </ul>                    |  |  |  |  |
|                                          | • от 1 000 до 1 499 999 рублей - 11,5% годовых;                       |  |  |  |  |
|                                          | • от 1 500 000 рублей - 12% годовых.                                  |  |  |  |  |
|                                          | Далее                                                                 |  |  |  |  |
|                                          |                                                                       |  |  |  |  |

#### Экран открытия накопительного счёта для стационарного устройства

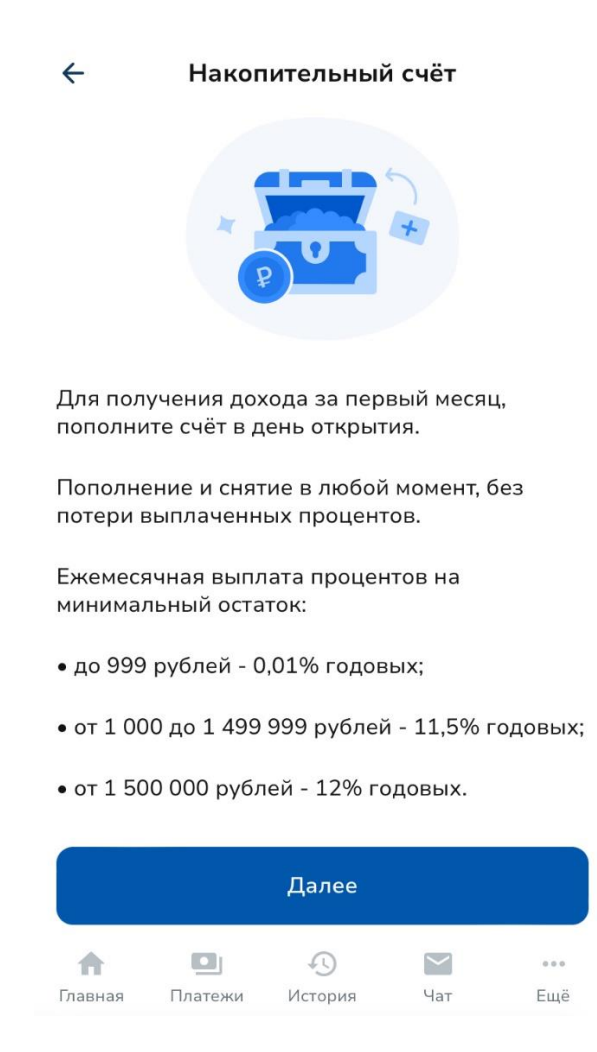

Экран открытия накопительного счёта для мобильного устройства

# Сервис «Биржевой мост»

Из Интернет-банка можно перейти в сервис «Биржевой мост», в котором доступен обмен валюты в виде стандартной конвертации и/или с обеспечительным взносом и датой расчётов в будущем при условии заключения соглашения «Биржевой мост».

Для перехода в «Биржевой мост»: на главном экране выбрать «Открыть новый продукт» -> Биржевой мост -> Ввести логин и пароль, используемый для входа в Интернет-банк.

# Стандартная конвертация

| Простой режим          | Биржевой мост         | Мой | курс                   |                       |                        | Расчеты Соглашение                                                                     | ç1        |
|------------------------|-----------------------|-----|------------------------|-----------------------|------------------------|----------------------------------------------------------------------------------------|-----------|
| USD / RUB              | <u>⊨</u> ×            | c   | GBP / RUB              | l≜ ×                  |                        | Валютная пара 🛛 Время подтвержден                                                      | ия 0<br>• |
| 100 USD \$             | 19.04.2021            | ]   | 100 GBP \$             | 19.04.2021            |                        | Тип сделки                                                                             | Ť         |
| 63.4406<br>Продать USD | 66.1454<br>Купить USD |     | 86.9476<br>Продать GBP | 90.5120<br>Купить GBP | Добавить валютную пару | <ul> <li>Стандартная конверсия</li> <li>Конверсия с обеспечительным взносог</li> </ul> | 0<br>M 0  |
|                        |                       |     |                        |                       |                        | Cuết GBP                                                                               | 0         |
|                        |                       |     |                        |                       |                        | 40817 826 1 5474 7273294: 50 000.00 £                                                  | ¢         |
|                        |                       |     |                        |                       |                        | Cчёт RUB<br>40817 810 1 5474 7260987: 3 000 000.00 ₽                                   | 0<br>\$   |

Вкладка «Биржевой мост» Тип сделки: стандартная конверсия.

Работа в сервисе «Биржевой мост» осуществляется с помощью виджетов. Виджет характеризуется набором параметров конверсионной сделки (валютная пара, дата расчетов, счета и другие), которые наиболее часто используется клиентом при заключении договоров купли-продажи безналичной валюты. При заключенном соглашении «Биржевой мост» клиент вправе самостоятельно добавить до 6 виджетов с различными валютными парами. Клиент также может изменить условия будущих конверсионных операций на уже добавленных виджетах.

Для осуществления стандартной конверсии необходимо:

- 1) Выбрать виджет, после чего данный виджет будет выделен в рамку;
- Выбрать валютную пару. Для упрощения поиска необходимо ввести буквенный код иностранной валюты в поле «Валютная пара». В валютной паре валюта, которая указана первой (базовая), является «товаром» (покупает/продается), вторая валюта (котируемая) является «деньгами», за которые приобретается «товар»;
- 3) Выбрать время подтверждения сделки. Чем меньше время подтверждения, тем выгоднее курсы, транслируемые Банком клиенту на виджете;
- 4) Выбрать тип сделки «Стандартная конверсия»;
- 5) Выбрать счета. При выборе валютной пары счета указываются автоматически. Если у клиента несколько счетов в одной валюте, он может выбрать нужный ему счёт. Если у клиента не открыты счета в Банке в выбранных в валютной паре валютах с этой же страницы можно перейти к открытию текущего счета в необходимой валюте;
- Указать сумму приобретаемой/продаваемой валюты на виджете. Сумму можно указать в любой из двух валют валютной пары;
- 7) Курс обмена валюты на виджете и направление сделки (Продажа/Покупка). После указания суммы значение курса валюты будет изменяться с

определенным интервалом. Когда курс достигнет приемлемого для клиента значения необходимо нажать кнопку «Купить» или «Продать». Если курс валюты указан, но кнопка «Купить» или «Продать» неактивны (недоступны для нажатия), то виджет выделяется красной рамкой с указанием причины недоступности;

8) Подтвердить операцию. После нажатия кнопки «Купить» или «Продать» открывается окно оферты. С момента открытия оферты начинает работать таймер времени для направления оферты в Банк. Клиент должен за указанное время проверить условия оферты, ввести одноразовый Код и нажать «Подтвердить». Если в течение указанного времени клиент не ввел одноразовый Код, то оферта не направляется в Банк.

| Mo   | ой курс                  |                                                |           |
|------|--------------------------|------------------------------------------------|-----------|
|      | Подтверждение операции   | Осталось 42 се                                 | K ×       |
| . ×  | Стандартная конверсия    |                                                | r / RU    |
|      | Дата сделки              | 19.04.2021 17:27:01                            | делк      |
|      | Валютная пара            | GBP / RUB                                      | анда      |
|      | Направление              | Покупка                                        | энвер     |
|      | Курс                     | 90.5379                                        | GBP       |
|      | Дата платежа             | 19.04.2021                                     | PLIB      |
|      | Сумма списания           | 9 053.79 ₽                                     | 17 81     |
|      | Сумма зачисления         | 100.00 £                                       |           |
|      | Счет списания            | 40817 810 1 5474 7260987: 3 000 000.00 ₽ 🛛 🗢 🗘 | - 11      |
|      | Счет зачисления          | 40817 826 1 5474 7273294: 50 000.00 £ \$       | - 11      |
|      |                          |                                                |           |
|      | Назад                    | АВС - SMS-код Подтвердит                       | ъ         |
| napa | Направление Курс Сумма : | зачисления Сумма списания Дата платежа I       | Конверсия |

Форма подтверждения операции стандартной конверсии

После нажатия кнопки «Подтвердить» оферта направляется в Банк. О результате совершенной операции будет указано в сообщении на экране.

При необходимости можно повторно заключить сделку с аналогичными параметрами, за исключением курса сделки. Повторно никаких данных вводить не требуется, необходимо дождаться значения курса, который устраивает клиента и вновь нажать на «Купить» или «Продать».

В таблице «Операции» клиент может просмотреть статусы конверсионных операций и распечатать подтверждение осуществления конверсионной операции.

#### Конвертация с обеспечительным взносом

Для осуществления конверсии с обеспечительным взносом необходимо:

1) Заключить соглашение «Биржевой мост». Необходимо нажать на кнопку «Заключить соглашение «Биржевой мост», ознакомиться с Условиями заключения договоров купли продажи безналичной валюты «Биржевой мост» в ПАО «Банк «Санкт-

Петербург», которые являются разделом Правил комплексного банковского обслуживания, выбрать счёт уплаты обеспечительных взносов и подписать соглашение вводом одноразового Кода. В разделе «Соглашение»» можно посмотреть статус соглашения и распечатать:

- Уведомление о заключении соглашения, номер и дату соглашения;
- Уведомление об отказе в акцепте заявления на заключение соглашения «Биржевой мост».

| Простой режим                      | Биржевой мост         | Мой курс                                                     |                               | Расчеты Соглашение                                                                     | Ç1       |
|------------------------------------|-----------------------|--------------------------------------------------------------|-------------------------------|----------------------------------------------------------------------------------------|----------|
| USD / RUB<br>Стандартная конверсия | l≜ ×                  | GBP / RUB 🕍 x<br>Конверсия с обеспечительным ваносом         |                               | Валютная пара • Время подтвержден<br>GBP / RUB • 1 мин                                 | 0 RNI    |
| 100 USD \$                         | 19.04.2021            | 100 gbp 🖨 26.04.2021 🗰                                       |                               | Тип сделки                                                                             |          |
| 63.4442<br>Продать USD             | 66.1255<br>Купить USD | 86.8710 90.5227<br>Продать GBP Купить GBP                    | СО-<br>Добавить валютную пару | <ul> <li>Стандартная конверсия</li> <li>Конверсия с обеспечительным взносо;</li> </ul> | 0<br>M 0 |
|                                    |                       | Платежи сейчас<br>Продавая, я оплачиваю Покупая, я оплачиваю |                               | Счёт GBP                                                                               | 0        |
|                                    |                       | 429 руб 523 руб                                              |                               | 40817 826 1 5474 7273294: 50 000.00 £                                                  | ¢        |
|                                    |                       |                                                              |                               | Счёт RUB                                                                               | 0        |
|                                    |                       |                                                              |                               | 40817 810 1 5474 7260987: 3 000 000.00 ₽                                               | \$       |
|                                    |                       |                                                              |                               | Счёт уплаты обеспечительных взносов<br>40817 810 6 9033 4549876: 3 000 000.00 ₽        | <b>0</b> |

«Биржевой мост» Тип сделки: конверсия с обеспечительным взносом».

- 2) Выбрать виджет для работы, нажав на него, он будет выделен в рамку;
- Выбрать валютную пару. Для упрощения поиска необходимо ввести буквенный код иностранной валюты в поле «Валютная пара». В валютной паре валюта, которая указана первой (базовая), является «товаром» (покупает/продается), вторая валюта (котируемая) является «деньгами», за которые приобретается «товар»;
- 4) Выбрать время подтверждения сделки. Чем меньше время подтверждения, тем выгоднее курсы транслирует Банк клиенту на виджете;
- 5) Выбрать тип операции «Конверсия с обеспечительным взносом»;
- 6) Выбрать счета. При выборе валютной пары счета указываются автоматически. Если у клиента несколько счетов в одной валюте, он может выбрать нужный ему счёт. Если у клиента не открыты счета в Банке в выбранных в валютной паре валютах с этой же страницы можно перейти к открытию текущего счета в необходимой валюте;
- Указать сумму приобретаемой/продаваемой валюты на виджете. Сумму можно указать в любой из двух валют валютной пары;
- Указать дату платежа (расчетов) из календаря. Доступные даты выделены в календаре цветом;

- 9) Курс обмена валюты на виджете и направление сделки (Продажа/Покупка). После указания суммы значение курса валюты будет изменяться с определенным интервалом, а также сумма обеспечительного взноса. Знак «+» означает, что указанная сумма обеспечительного взноса будет списана со счета уплаты обеспечительных взносов. Клиент должен убедиться в наличии на указанном счете суммы больше или равной размеру обеспечительного взноса. Знак «-» означает, что указанная сумма обеспечительного взноса будет зачислена на счёт уплаты обеспечительных взносов. Когда курс достигнет приемлемого для клиента значения необходимо нажать либо «Купить» или «Продать». Если курс указывается, но кнопки «Купить» или «Продать» неактивны (недоступны для нажатия), то виджет выделяется красной рамкой с указанием причины недоступности;
- 10) Подтвердить операцию. После нажатия кнопки «Купить» или «Продать» открывается окно оферты. С момента открытия оферты начинает работать таймер времени для направления оферты в Банк. Клиент должен за указанное время проверить условия оферты, ввести одноразовый Код и нажать «Подтвердить». Если в течение указанного времени клиент не ввел одноразовый Код, то оферта не направляется в Банк.

| Подтверждение операции              | C                                  | Осталось 56 сек | × |
|-------------------------------------|------------------------------------|-----------------|---|
| Конверсия с обеспечительным взносом |                                    |                 |   |
| Дата сделки                         | 19.04.2021 17:33:10                |                 |   |
| Валютная пара                       | GBP / RUB                          |                 |   |
| Направление                         | Продажа                            |                 |   |
| Курс                                | 86.9177                            |                 |   |
| Дата платежа                        | 26.04.2021                         |                 |   |
| Сумма списания                      | 100.00 £                           |                 |   |
| Сумма зачисления                    | 8 691.77 ₽                         |                 |   |
| Сумма обеспечительного взноса       | 429.00₽                            |                 |   |
| Счет списания                       | 40817 826 1 5474 7273294: 50 000.0 | ¢ £ 00          |   |
| Счет зачисления                     | 40817 810 1 5474 7260987: 3 000 00 | 00.00₽ \$       |   |
| Счёт уплаты обеспечительных взносов | 40817 810 6 9033 4549876: 3 000 00 | \$ ⊈ 00.00      |   |
|                                     |                                    |                 |   |
| Назад                               | АВС - SMS-код                      | Подтвердить     |   |

Форма подтверждения операции конверсии с обеспечительным взносом

После нажатия кнопки «Подтвердить» оферта направляется в Банк. О результате совершенной операции будет указано в сообщении на экране.

При необходимости можно повторно заключить сделку с аналогичными параметрами, за исключением курса сделки. Повторно никаких данных вводить не

требуется, необходимо дождаться значения курса, который устраивает клиента и вновь нажать на «Купить» или «Продать».

На вкладке «Операции» можно посмотреть подтверждение о заключении договора, которое содержит дату и время заключения договора купли-продажи безналичной валюты «Биржевой мост», сумму покупаемой/продаваемой валюты, курс валюты, дату платежа, реквизиты клиента, сумму обеспечительного взноса и номер счета уплаты обеспечительного взноса. На данной вкладке можно распечатать указанное подтверждение.

| Статус                 | Описание                                                                                         |
|------------------------|--------------------------------------------------------------------------------------------------|
| В обработке            | Присваивается до акцепта оферты на заключение договора                                           |
| Одобрена/Отклонен<br>а | Договор корректно сформирован и подписан — одобрен<br>Логовор сформирован некорректно — отклонен |
|                        |                                                                                                  |
| Открыта                | Оферта акцептована, договор заключен, ожидается наступление                                      |
| Исполнена              | Расчеты по договору успешно завершены                                                            |
| Отменена               | Договор отменен после одобрения                                                                  |
| Ликвидирована          | Обязательства по договору исполнены и прекращены, в результате                                   |

Статусы конверсионной операции с обеспечительным взносом:

В разделе «Соглашение» можно просмотреть и при необходимости распечатать уведомления, направляемые Банком в рамках заключенных договоров купли-продажи безналичной валюты:

- Уведомление о заключении соглашения «Биржевой мост», содержащее номер и дату соглашения;
- Уведомление об отказе в акцепте заявления на заключение соглашения;
- Уведомление о расчете обеспечительных обязательств, содержащее размер обеспечительного обязательства, сумму накопленных обеспечительных взносов, номер счета для уплаты обеспечительных взносов;
- Уведомление о необходимости внесения дополнительного обеспечительного взноса, содержащее размер обеспечительного обязательства, сумму накопленных обеспечительных взносов, дополнительную сумму обеспечительного взноса, номер счета для уплаты обеспечительных взносов;
- Уведомление о сумме платежа при изменении, содержащее сумму платежа при изменении, дату исполнения при изменении, сумму накопленных обеспечительных взносов, сторона плательщик/получатель, счета списания/зачисления суммы платежа.

Также на вкладке «Соглашение» клиент может изменить номер телефона и/или адрес email для получения уведомлений. Для этого необходимо выбрать действующее coглашение и нажать «Редактировать». Далее клиент может удалить действующие реквизиты или добавить новые, в этом случае уведомления будут приходить на все coхраненные реквизиты. Внесенные изменения необходимо подтвердить вводом одноразового Кода.

#### Конвертация с отложенной датой расчётов

По условиям Тарифного плана «Биржевой» (далее – Услуга) можно осуществлять конверсионные операции на более выгодных условиях по сравнению со стандартными условиями совершения безналичных конверсионных операций с отложенной датой расчетов с помощью сервиса «Биржевой мост».

1. Для подключения Услуги необходимо:

1.1. На вкладке «Валюта» выбрать раздел «Биржевой мост» и нажать на информационном баннере гиперссылку «Подключиться» и на следующем экране «Заключить соглашение».

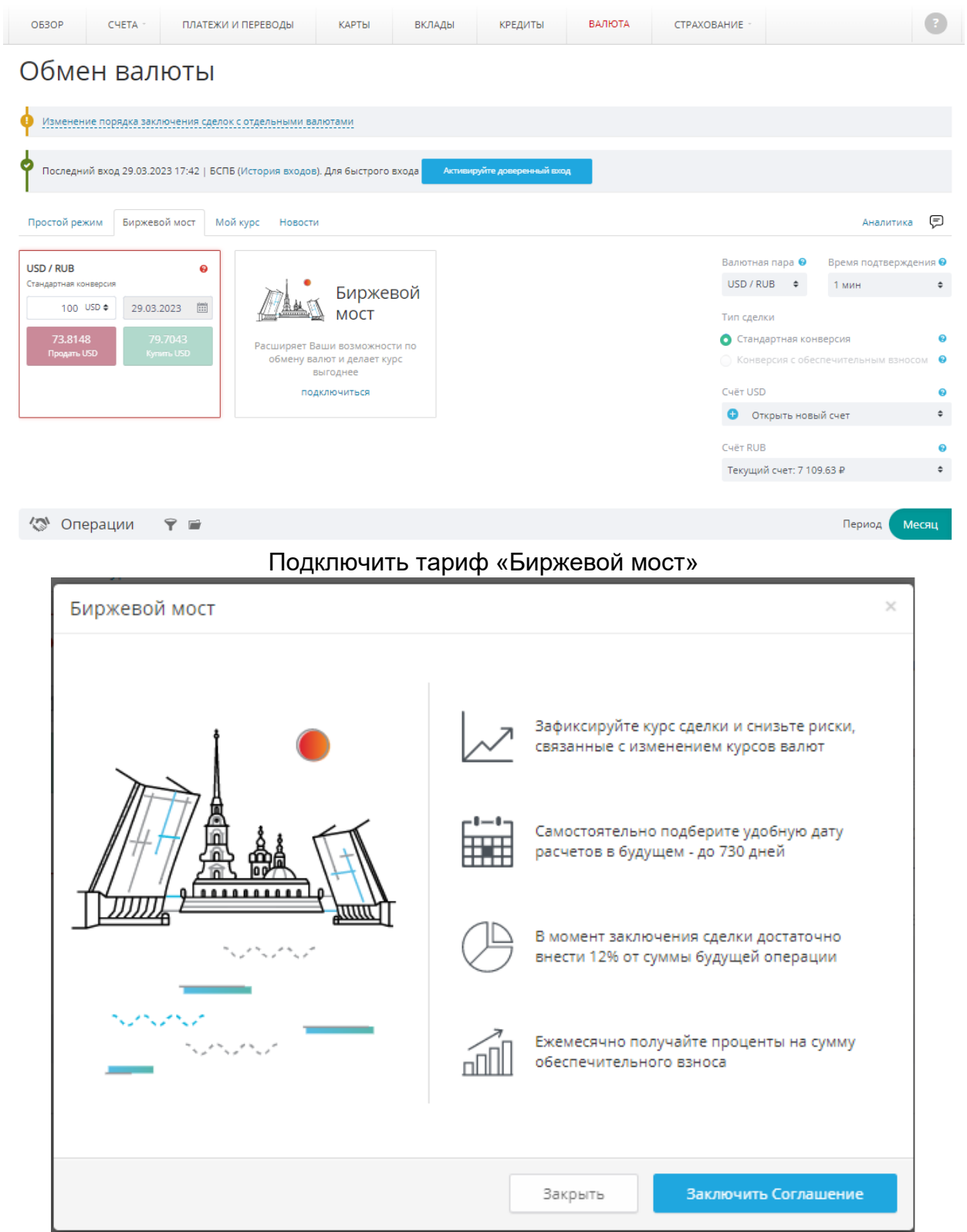

# Подключение к тарифу «Биржевой»

1.2. Ознакомиться с условиями обслуживания и проставить обязательные чекбоксы;

- 1.3. Выбрать условие автоматической пролонгации Услуги;
- 1.4. Выбрать период предоставления Услуги.

Заявление на подключение тарифа "Биржевой" от 02.02.2022

Настоящим прошу подключить специальный тарифный план "Биржевой" (далее – Услуга) в рамках Соглашения "Биржевой мост" в соответствии с Условиями заключения договоров купли-продажи безналичной валюты "Биржевой мост" в ПАО "Банк "Санкт-Петербург" (далее - Условия), изложенными в Правилах комплексного банковского обслуживания физических лиц в ПАО "Банк "Санкт-Петербург".

Подтверждаю свое ознакомление и согласие с условиями обслуживания в рамках Услуги, в том числе размером вознаграждения за оказание Услуги, и обязуюсь их выполнять. Уведомлен(-а) о том, что Правила комплексного банковского обслуживания в ПАО "Банк "Санкт-Петербург", Тарифы Банка и Руководства пользователя размещены на сайте ПАО "Банк "Санкт-Петербург" bspb.ru

Настоящим я подтверждаю согласие на списание Банком денежных средств со Счета 4081XXXXXXXXXX9743 ("Счет уплаты Обеспечительных взносов"), открытого в ПАО "Банк "Санкт-Петербург", на основании банковских ордеров в целях оплаты комиссионного вознаграждения за оказание Услуги в рамках сервиса "Биржевой мост".

Согласен на автоматическую пролонгацию предоставляемой Услуги на тот же срок и на тех же условиях в каждом следующем периоде и списание комиссионного вознаграждения в соответствии с Тарифами Банка.

| Выберете период подключения к Услуге:                                                   |                         |       |       |  |  |  |  |
|-----------------------------------------------------------------------------------------|-------------------------|-------|-------|--|--|--|--|
| <ul> <li>1 месяц - XX руб</li> <li>3 месяца - XX руб</li> <li>1 год - XX руб</li> </ul> |                         |       |       |  |  |  |  |
|                                                                                         | Закрыть                 | Назад | Далее |  |  |  |  |
| Выбор парамет                                                                           | Выбор параметров Услуги |       |       |  |  |  |  |

1.5. Проверить параметры Услуги, ввести одноразовый Код из SMS/Pushсообщения и нажать «Подтвердить».

| Заявление на подключение тарифа "Биржевой" от 2                                                                                                    | 27.10.2021                                                                                                    | ×                       |
|----------------------------------------------------------------------------------------------------|----------------------------------------------------------------------------------------------------|-------------------------|
| Настоящим прошу подключить специальный тарифный план "Бир<br>Соглашения "Биржевой мост" в соответствии с Условиями заключ<br>валюты "Биржевой мост" в ПАО "Банк "Санкт-Петербург" (далее - У<br>комплексного банковского обслуживания физических лиц в ПАО " | жевой" (далее – Услуга) в рамках<br>ения договоров купли-продажи бе<br>словия), изложенными в Правила;<br>Банк "Санкт-Петербург". | зналичной<br>«          |
| Подтверждаю свое ознакомление и согласие с условиями обслу<br>размером вознаграждения за оказание Услуги, и обязуюсь их вып<br>комплексного обслуживания в ПАО "Банк "Санкт-Петербург", Тари<br>размещены на сайте ПАО "Банк "Санкт-Петербург" bspb.ru       | живания в рамках Услуги, в том чи<br>олнять. Уведомлен(-а) о том, что П<br>фы Банка и Руководства пользова                        | ісле<br>Іравила<br>геля |
| Настоящим я подтверждаю согласие на списание Банком денеж<br>("Счет уплаты Обеспечительных взносов"), открытого в ПАО "Банк<br>банковских ордеров в целях оплаты комиссионного вознагражден<br>"Биржевой мост".                                              | ных средств со Счета 40817810690<br>"Санкт-Петербург", на основании<br>ия за оказание Услуги в рамках се                          | )334549876<br>рвиса     |
| Период 1 квартал                                                                                                    |                                                                                                    |                         |
| Согласен на автоматическую пролонгацию предоставляемой Ус<br>каждом следующем периоде и списание комиссионного вознагра;                                                                                                    | луги на тот же срок и на тех же усл<br>кдения в соответствии с Тарифами                                                           | ювиях в<br>1 Банка.     |
|                                                                                                    |                                                                                                    | opputti -               |
|                                                                                                    | АВС - SMS-код                                                                                                    | ердить                  |
| Подписание заявление на по                                                                                                    | дключение Услуг                                                                                                    | И                       |

1.6. На информационном баннере появится сообщение о направлении запроса на подключении Услуги в Банк.

 $\times$ 

| Просто | й режим Биржевой мост                                                               | Мой курс                                                         | Новости                                                                                                    | Виртуальный гид | Расчеты | Соглашение | <b>(2</b> ) |
|--------|-------------------------------------------------------------------------------------|------------------------------------------------------------------|----------------------------------------------------------------------------------------------------|-----------------|---------|------------|-------------|
| 12:2   | 9 Запрос на внесение изменени                                                       | ий в соглаш                                                      | ение "Биржевой мост" №001-053/КД/18-0000/ТЕЅТ от 01.02.2001 отг                                                                                                    | равлен.         |         |            | ×           |
| 🕏 Закл | ючено Соглашение "Биржевой<br>Счёт уплаты обеспечительных в<br>Мобильный т<br>Списо | мост" (В соо<br>Номер<br>Дата<br>взносов<br>гелефон<br>ок e-mail | тветствии с Условиями заключения договора купли-продажи безн<br>001-053/КД/18-0000/XX<br>01.02.2001<br>40817 810 X XXXX XXXX876<br>+7 (555) 123-45-67<br>user@bspb.ru | эличной валюты) |         | 0          | ¥.*         |
| Период | 27.09.2021 📰 27.10.202                                                              | 1                                                                | Применить                                                                                                    |                 |         |            |             |
| Дата   | Номер                                                                               |                                                                  | Вид операции                                                                                                    |                 |         |            |             |

Информация о направлении запроса на подключение Услуги в Банк

1.7. После обработки направленного запроса информация о подключении Услуги появится во вкладке «Валюта» в разделе «Биржевой мост».

1.8. Процесс заключения Договоров и расчетов по ним аналогичен работе в рамках сервиса «Биржевой мост» без подключения Услуги.

2. Для изменения/отключения Услуги необходимо:

2.1. На вкладке «Биржевой мост» нажать на информационном баннере Услуги кнопку «Изменить».

| П | Іростой режим               | Биржевой мост                                      | Мой курс                                                 | Новости                                                                                                    | Виртуальный гид | Расчеты | Соглашение | Ę <mark>2</mark> |
|---|-----------------------------|----------------------------------------------------|----------------------------------------------------------|----------------------------------------------------------------------------------------------------|-----------------|---------|------------|------------------|
|   | Заключено Сог<br>Счёт уплат | лашение "Биржево<br>ы обеспечительны:<br>Мобильный | й мост" (в со<br>Номер<br>Дата<br>х взносов<br>й телефон | ответствии с Условиями заключения договора купли-продажи безнал<br>001-053/КД/18-0000/TEST<br>01.02.2001<br>40817 810 6 9033 4549876<br>+7 (555) 123-45-67 | ичной валюты)   |         |            | ≱v               |
| 1 | <b>D</b>                    | Спи                                                | сок е-тап                                                | user@ospb.ru                                                                                                    |                 |         |            | _                |
| ľ | Подключен тар               | иф "Биржевои"<br>Про                               | Статус<br>Период<br>лонгация                             | Активна<br>1 квартал<br>Да                                                                                                    |                 |         | Изменить   |                  |

Изменение/отключение Услуги

2.2. Выбрать новый период и условие автоматической пролонгации Услуги и нажать кнопку «Далее».

| Заявление на изменение тарифа "Биржевой" от 27.10.2021                                                                                                    | ×  |
|----------------------------------------------------------------------------------------------------|----|
| Согласен на автоматическую пролонгацию предоставляемой Услуги на тот же срок и на тех же условиях<br>каждом следующем периоде и списание комиссионного вознаграждения в соответствии с Тарифами Банка. | в. |
| Выберете период подключения к Услуге:<br>1 месяц - XX руб<br>1 квартал - XX руб<br>1 год -: XX руб<br>Отменить подписку                                                                                |    |
| Закрыть Назад Далее                                                                                                    |    |

Изменение периода подписки

2.3. Проверить параметры Услуги, ввести одноразовый Код из SMS/Push - сообщения и нажать «Подтвердить».

| т 27.10.2021 ×                                                                                                    |
|----------------------------------------------------------------------------------------------------|
| ан "Биржевой" (далее – Услуга) в рамках<br>аключения договоров купли-продажи безналичной<br>лее - Условия), изложенными в Правилах<br>1 ПАО "Банк "Санкт-Петербург". |
| обслуживания в рамках Услуги, в том числе<br>их выполнять. Уведомлен(-а) о том, что Правила<br>", Тарифы Банка и Руководства пользователя                            |
| денежных средств со Счета 40817810690334549876<br>) "Банк "Санкт-Петербург", на основании<br>раждения за оказание Услуги в рамках сервиса                            |
|                                                                                                    |
| мой Услуги на тот же срок и на тех же условиях в<br>знаграждения в соответствии с Тарифами Банка.                                                                    |
|                                                                                                    |
|                                                                                                    |

Подтверждение новых параметров Услуги

2.4. Изменения вступают в силу со следующего рабочего дня после акцепта Банком поданного заявления и оплаты комиссии за оказание Услуги (за отключение Услуги комиссия не взимается).

- 3. Для отключения Услуги необходимо:
- 3.1. Выбрать пункт «отменить подписку»;

3.2. После нажатия кнопки «Далее» ввести одноразовый Код из SMS/Push - сообщения и нажать «Подтвердить».

| Заявление на изменение тарифа "Биржево | й" от 27.10.2021    | ×      |
|----------------------------------------|---------------------|--------|
| ☑ Отменить подписку                    |                     |        |
|                                        |                     |        |
|                                        |                     |        |
|                                        |                     |        |
|                                        |                     |        |
|                                        |                     |        |
|                                        |                     |        |
|                                        |                     |        |
|                                        |                     |        |
|                                        |                     |        |
|                                        |                     |        |
|                                        |                     |        |
|                                        |                     |        |
|                                        |                     |        |
|                                        | АВС - SMS-код Подте | ердить |
|                                        |                     |        |

Подтверждение отключения Услуги

3.3. В случае отключения Услуги она продолжает действовать до момента окончания оплаченного периода.

#### Тариф «Мой курс»

На вкладке «Мой курс» клиент может отправлять поручения на осуществление операций по курсу, который клиент указывает самостоятельно.

Данная вкладка позволяет отправлять поручение Банку на осуществление стандартной конверсии и конверсии с обеспечительным взносом (при условии заключенного соглашения «Биржевой мост»). Также на данной вкладке можно просматривать историю направленных поручений.

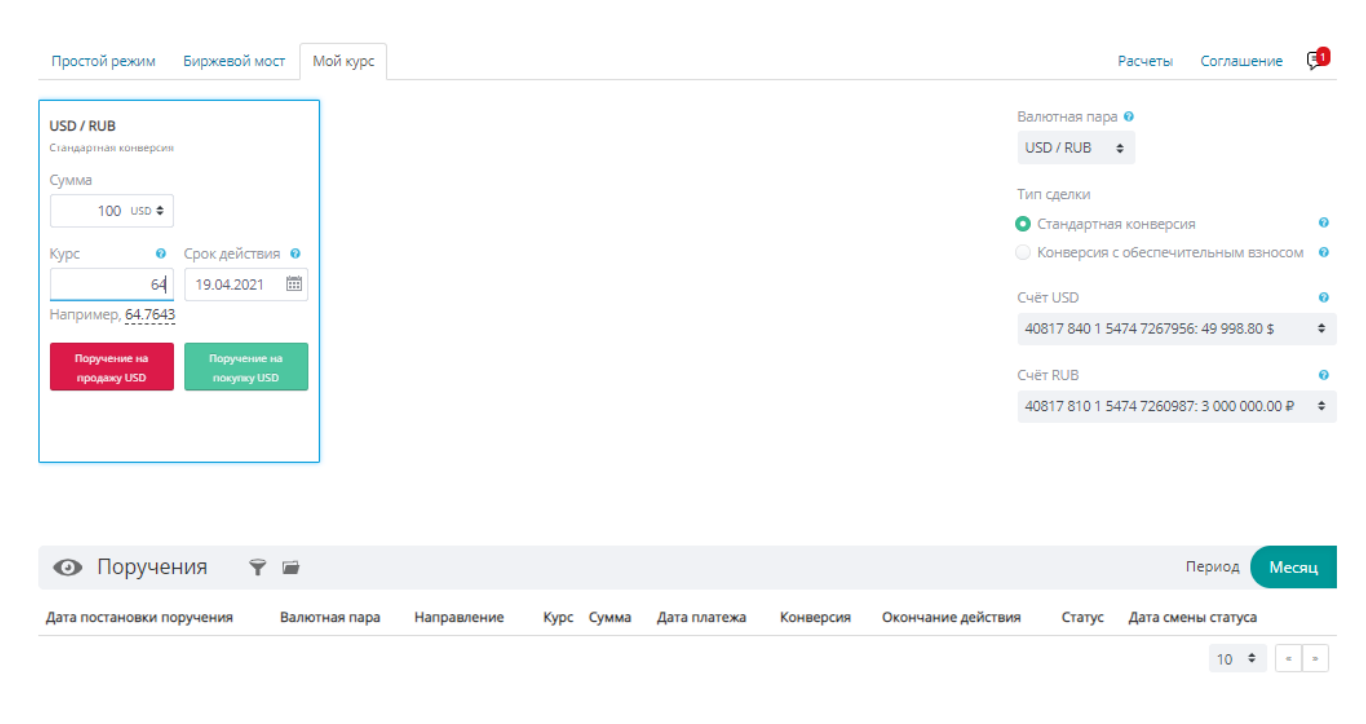

#### Мой курс

1) выбрать виджет, после чего данный виджет будет выделен в рамку;

2) выбрать валютную пару. Для упрощения поиска необходимо ввести буквенный код иностранной валюты в поле «Валютная пара». В валютной паре валюта, которая указана первой (базовая), является «товаром» (покупает/продается), вторая валюта (котируемая) является «деньгами», за которые приобретается «товар»;

 выбрать тип операции «Стандартная конверсия»/ «Конверсия с обеспечительным взносом». Конверсия с обеспечительным взносом становиться доступной после заключения соглашения «Биржевой мост» на вкладке «Биржевой мост»;

4) выбрать счета. При выборе валютной пары счета указываются автоматически. Если у клиента несколько счетов в одной валюте, он может выбрать нужный ему счёт. Если у клиента не открыты счета в Банке в выбранных в валютной паре валютах с этой же страницы можно перейти к открытию текущего счета в необходимой валюте;

5) указать сумму приобретаемой/продаваемой валюты на виджете. Сумму можно указать в любой из двух валют валютной пары;

6) указать дату платежа (расчетов) из календаря, если выбран тип операции «Конверсия с обеспечительным взносом». Доступные даты выделены в календаре цветом;

7) указать курс обмена валюты. Ввести значение желаемого курса. При этом если указываемый клиентом курс обмена валюты будет превышать пределы допустимых/возможных для направления поручения курсов кнопки «Купить» или «Продать» будут неактивными. В таком случае клиенту будут предложены допустимые для направления поручения курсы обмена валюты;

8) указать срок действия поручения «Мой курс». Это дата до истечения которой включительно Банк вправе акцептовать поручение;

9) выбрать направление операции «Купить» или «Продать»;

10) подтвердить операцию. После нажатия кнопки «Купить» или «Продать» открывается окно оферты. После нажатия кнопки «Купить» или «Продать» открывается окно оферты. С момента открытия оферты начинает работать таймер времени для направления оферты в Банк. Клиент должен за указанное время проверить условия оферты, ввести одноразовый Код и нажать «Подтвердить». Если в течение указанного времени клиент не ввел одноразовый Код, то оферта не направляется в Банк.

До момента акцепта Банком поручения «Мой курс» клиент может отозвать поручение на этой же вкладке в истории поручений.

| Дата         Дата изменения<br>статуса         Валютная<br>пара         Направление<br>сделки         Курс         Дата<br>сумма         Дата<br>платежа         Гип сделки         Окончание<br>сделки           01.08.2018         Q8157512303981         01.08.2018         USDRUB         Покупка         62.6928         100.00 RUB         01.08.2018         Стандартная конверсия<br>23.59         01.08.2018         01.08.2018         01.08.2018         01.08.2018         01.08.2018         01.08.2018         01.08.2018         01.08.2018         01.08.2018         01.08.2018         01.08.2018         01.08.2018         01.08.2018         01.08.2018         01.08.2018         01.08.2018         01.08.2018         01.08.2018         01.08.2018         01.08.2018         01.08.2018         01.08.2018         01.08.2018         01.08.2018         01.08.2018         01.08.2018         01.08.2018         01.08.2018         01.08.2018         01.08.2018         01.08.2018         01.08.2018         01.08.2018         01.08.2018         01.08.2018         01.08.2018         01.08.2018         01.08.2018         01.08.2018         01.08.2018         01.08.2018         01.08.2018         01.08.2018         01.08.2018         01.08.2018         01.08.2018         01.08.2018         01.08.2018         01.08.2018         01.08.2018         01.08.2018         01.08.2018         01.08.2018 </th <th>rp Bar</th> <th>й фильт</th> <th>асширеннь</th> <th>P</th> <th></th> <th>•</th> <th>Активен</th> <th>приказа</th> <th>Стату</th> <th>8.2018 📋</th> <th>01.08</th> <th>01.07.2018 🕱</th> <th>Период</th> | rp Bar                            | й фильт                                | асширеннь         | P                                         |                 | •          | Активен     | приказа            | Стату            | 8.2018 📋                  | 01.08    | 01.07.2018 🕱 | Период                |
|----------------------------------------------------------------------------------------------------|-----------------------------------|----------------------------------------|-------------------|-------------------------------------------|-----------------|------------|-------------|--------------------|------------------|---------------------------|----------|--------------|-----------------------|
| 01.08.2018 QB157512303981 01.08.2018 USDRUB Покупка 62.6928 100.00 RUB 01.08.2018 Стандартная конверсия 01.08.2018 23:59 23:59 Созд                                                                                                    | Статус                            | ние<br>Iя                              | Оконча<br>действі | Тип сделки                                | Дата<br>платежа | Сумма      | ние<br>Курс | Направле<br>сделки | Валютная<br>пара | Дата изменения<br>статуса | чения    | № Поруче     | Дата                  |
| © C02                                                                                                    | Активен                           | 18<br>@ Coor                           | 01.08.20<br>23:59 | Стандартная конверсия                     | 01.08.2018      | 100.00 RUB | 62.6928     | Покупка            | USDRUB           | 01.08.2018                | 12303981 | 18 QB157512  | 01.08.201<br>14:15:34 |
| 09:49:10 09:49:12 00:00 00 00:49:12 00:00 00 00:49:10 00:00 00 00:49:10 00:00 00 00:49:10 00:00 00:49:10 00:49:10 00:49                                                                                                    | ать<br>зна приказа<br>эрия действ | <ul> <li>Отме</li> <li>Исто</li> </ul> | 02.08.<br>23:00   | Конверсия с<br>обеспечительным<br>взносом | 23.08.2018      | 100.00 RUB | 50          | Покупка            | USDRUB           | 31.07.2018                | 12303962 | 18 QB157512  | 31.07.201<br>09:49:10 |

Список поручений с возможностью отмены Статусы поручения «Мой курс»:

| Статус                 | Описание                                                                                                 |
|------------------------|----------------------------------------------------------------------------------------------------|
| В обработке            | Присваивается до акцепта поручения                                                                       |
| Активно/Отклонено      | Поручение сформировано и подписано корректно — активен<br>Поручение сформировано некорректно — отклонено |
| Исполнено, сделка есть | Поручение акцептовано                                                                                    |
| Не исполнено, сделки   | Поручение не акцептовано                                                                                 |
| Отменено               | Поручение отозвано клиентом                                                                              |

В разделе «Валюта» доступны новости валютного рынка, которые предоставляет AO «Интерфакс». Перед доступом к новостям клиенту необходимо ознакомиться с условиями их предоставления, размещенными во вкладке «Новости».

| Обмен валюты                                                                                                    |                              |    |
|----------------------------------------------------------------------------------------------------|------------------------------|----|
| Изменение порядка заключения сделок с отдельными валютами                                                                                                    |                              |    |
| Последний вход 30.03.2023 14:11   Russian Federation (История входов). Для быстрого входа Активируйте доверенный вход                                                                                                    |                              |    |
| Простой режим Биржевой мост Мой курс Новости                                                                                                    | Аналитика                    | Ē  |
| Пользователям запрещается изменять, копировать, размножать и/или распространять каким-либо образом, передавать в любом виде и любыми средствами (в т.ч. ра<br>локальной сети, а также на собственных Интернет-сайтах и Интернет-сайтах третьих лиц) в коммерческих или некоммерческих целях новости, доступные в рамках се<br>мост, или их составляющие третьим лицам без предварительного письменного разрешения Интерфакса. | азмещать в<br>рвиса Биржевой | 'n |
| Содержащиеся в указанных выше новостях данные могут быть использованы только как вспомогательный фактор для принятия делового решения и не может ни ко<br>рассматриваться в качестве единственной основы принятия такого решения.                                                                                                    | им образом                   |    |
| Все права на содержание, название, любое коммерческое и некоммерческое использование новостей в рамках сервиса Биржевой мост и любых документов, относяц<br>включая авторское право, коммерческую тайну, товарный знак и иные права, сохраняются за Интерфаксом.                                                                                                    | цихся к ним,                 |    |
|                                                                                                    | Принимаю                     |    |

Условия доставления доступа к новостям АО «Интерфакс»

# Программа лояльности «ЯРКО»

Участник программы лояльности имеет возможность просмотреть в интернет-банке информацию о текущем бонусном балансе (остатке бонусов, начисленных в рамках программы лояльности «ЯРКО»), возместить покупку бонусами, перевести бонусы в рубли.

#### Просмотр бонусного баланса

Просмотр бонусного баланса с главного экрана: в виджете «Бонусы ЯРКО». Если у клиента есть активные карты с программами кешбэк, то в этом же виджете будет отображаться и баланс накопленного кешбэка. Переключение между бонусными программами по кнопке <sup>О</sup>.

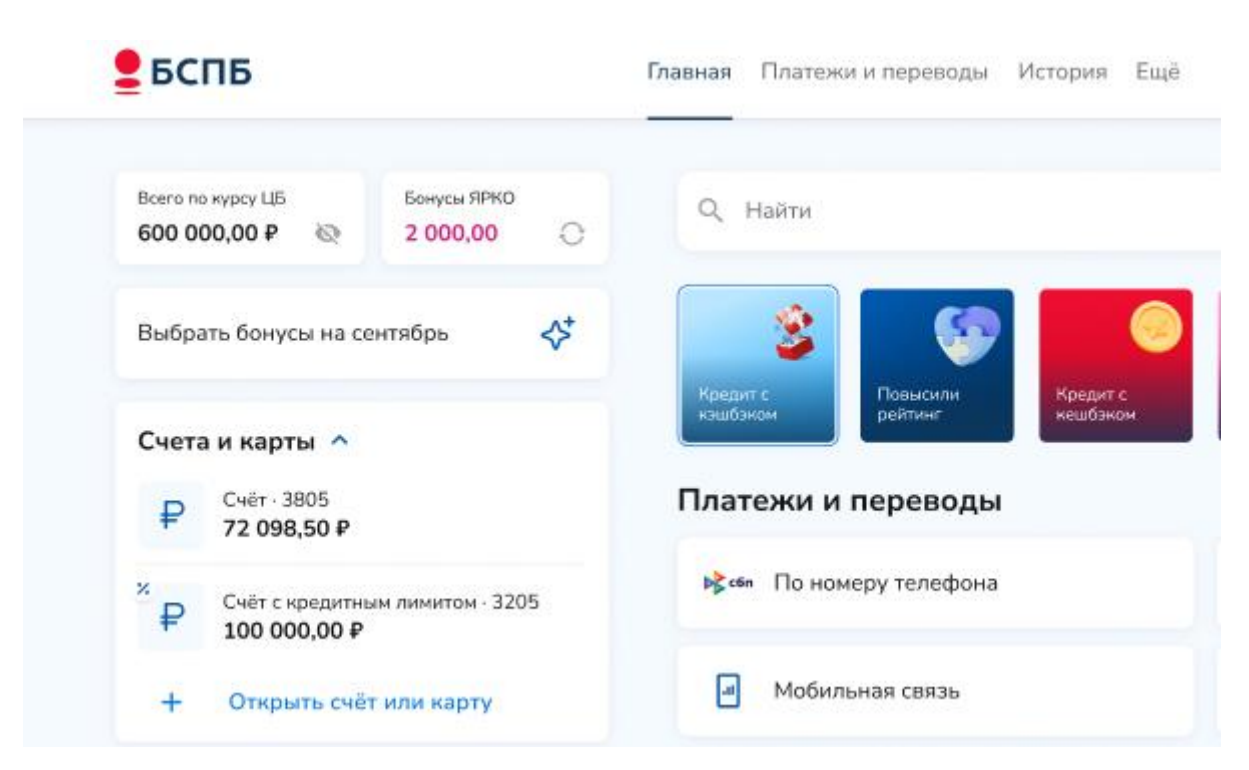

Главный экран с виджетом программ лояльности для стационарного устройства

| А Q Найти                               | 90 🥵                    |
|-----------------------------------------|-------------------------|
| ородина<br>Спланы<br>на выходные        | Планы<br>на выходные    |
| Всего по курсу ЦБ<br>600 000,00 ₽ 🛛 🗞   | Бонусы ЯРКО<br>2 000,00 |
| Выбрать бонусы на с                     | ентябрь 🛟               |
| Счета и карты 🔨                         |                         |
| ₽ <sup>Cчёт · 3205</sup><br>72 098,50 ₽ | ^                       |
| Яркая<br>72 098,50 Р                    | ми <b>»</b><br>9999     |

Главный экран с виджетом программ лояльности для мобильного устройства

Просмотр бонусного баланса из деталей карты: на главном экране выбрать карту, подключенную к Программе лояльности -> выбрать «Бонусы ЯРКО».

| Bcero no kypcy ЦБ    | Бонусы ЯРКО       | € Назад            | Than-12               | ня / Счёт - 3205 / 1 |
|----------------------|-------------------|--------------------|-----------------------|----------------------|
| 600 000,00 P 😡       | 2 000,00 🔿        | МИР Яркая          |                       |                      |
|                      |                   | Cuir - 3205        |                       |                      |
| Выбрать бонусы на се | нтябрь 🛟          |                    |                       |                      |
|                      |                   | Доступные средства |                       | Бану                 |
| Счета и карты 🔿      |                   | 72 098,50 ₽ >      |                       | 250                  |
| 6 1. 2005            |                   |                    | The second second     |                      |
| ₽ 72 098,50 ₽        |                   | ВС                 | пв                    |                      |
|                      | _                 |                    | all and the second    |                      |
| 72 098,50 P          | 9999              | C                  |                       |                      |
| × _ Oair c spenarus  | N DAMATTON - 3205 | 6000               | The second second     |                      |
| ₽ 100 000,00 P       |                   | OLGA               | KOROLEVA MUP          |                      |
| + Original code      | LANCE COMPANY     |                    |                       |                      |
| T OINDRIB CHEI       | Party Rapity      |                    |                       |                      |
| 100                  |                   | Показ              | ать номер и CVV2/CVC2 |                      |
| Накопления 🗸         |                   |                    |                       |                      |

Просмотр баланса бонусов в деталях карты для стационарного устройства

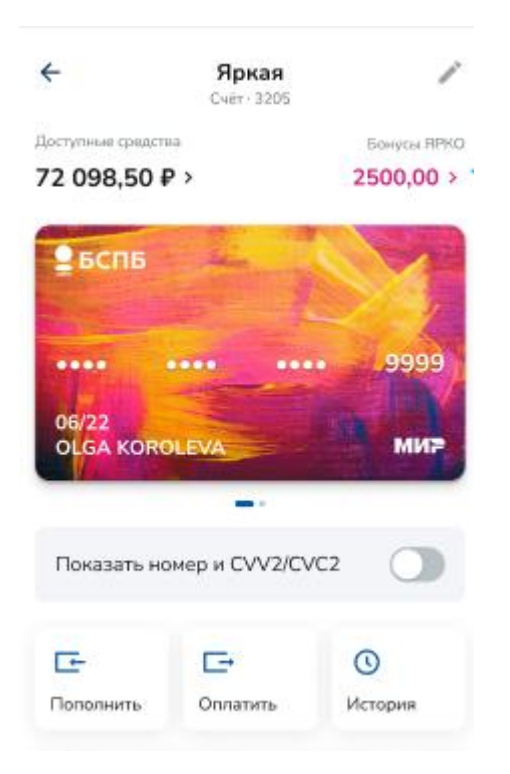

Просмотр баланса бонусов в деталях карты для мобильного устройства

Просмотр бонусного баланса в «Ещё»: на главном экране выбрать «Ещё» -> Бонусы:

| Главн | іая           | Платежи и переводы            | История | Ещё  |    | 1                                    | • <b>P</b> ~ |
|-------|---------------|-------------------------------|---------|------|----|--------------------------------------|--------------|
| ÷Б    | - Наза<br>ОНУ | ад<br>′ <b>СЫ</b>             |         |      |    |                                      | Ещё / Бонусы |
|       | أ≎            | Бонусы ЯРКО                   | 7!      | 5,92 | ₿  | Cash Back<br><sub>Карта</sub> · 3145 | 1 909,04     |
|       | ₿             | МИР Cash Back<br>Карта - 8488 |         | 0    | \$ | Скидки и Предложения                 |              |
|       |               |                               |         |      |    |                                      |              |

Просмотр бонусного баланса в разделе «Ещё» для стационарного устройства

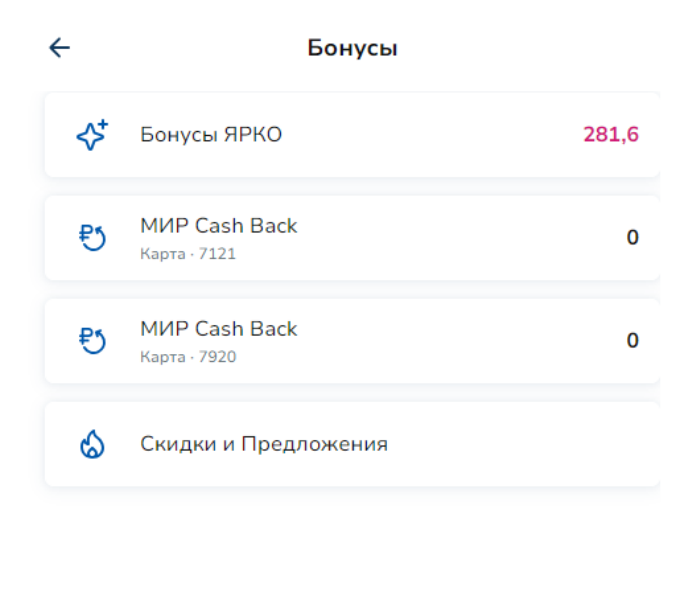

| <b>•</b> |         | G       | E . | ••• |
|----------|---------|---------|-----|-----|
| Главная  | Платежи | История | Чат | Eщë |

Просмотр бонусного баланса в разделе «Ещё» для мобильного устройства Бонусы ЯРКО начисляются:

- 1) За покупки в магазинах и в интернете, оплаченные картой Банка;
- 2) За участие в акциях Банка, если это предусмотрено правилами акций;
- 3) За покупки у партнеров программы лояльности ЯРКО.

Если бонусная программа лояльности «ЯРКО» не подключена, баланс бонусов будет равен нулю.

Бонусы начисляются на бонусный счёт не позднее следующего рабочего дня с даты отражения бонусной операции в выписке по счету, если не предусмотрено иное.

Подробно ознакомиться с бонусной программой лояльности «ЯРКО» можно по ссылке: <u>https://www.bspb.ru/yarko?tab=about</u>

#### Подключение к программе

Для регистрации в бонусной программе лояльности «ЯРКО»: нажать на виджет «Подключиться к ЯРКО» на главном экране -> Выбрать «Перейти в чат» -> Запросить подключение у оператора Контактного центра:

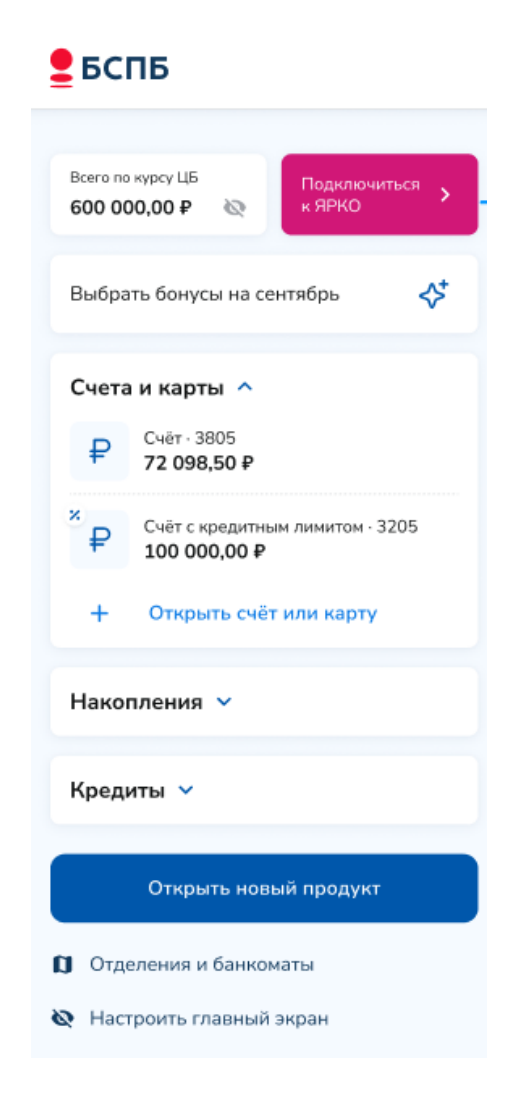

Подключение к программе лояльности через виджет на главном экране для стационарного/мобильного устройства

# Действия с бонусами

Если программа лояльности «ЯРКО» уже подключена, клик по виджету с бонусным балансом «ЯРКО» открывает экран с доступными действиями:

- Просмотр лимитов начисления/списания бонусов;
- Возмещение бонусов;
- Перевод бонусов в рубли;
- История возмещений;
- Список покупок;
- Информация о партнёрах для начисления;
- Правила программы лояльности;
- Список карт, участвующих в программе лояльности «Ярко».

| 🗲 Назад                                                                                |     | Ещё / Бонусы / Бонусы ЯРКО |
|----------------------------------------------------------------------------------------|-----|----------------------------|
| Бонусы ЯРКО<br><b>75,92</b>                                                            |     | 0                          |
| Лимит начисления                                                                       |     | 10 000,00 бонусов / мес    |
| <ul> <li>Начислено 48,50</li> <li>Осталось 9 951,50</li> <li>Лимит списания</li> </ul> |     | 10 000,00 бонусов / мес    |
| • Списано 0 • Осталось 10 000,00                                                       |     |                            |
| Действия                                                                               |     |                            |
| Возместить покупки                                                                     | \$₽ | Перевести бонусы в рубли   |
| 🕚 История возмещений                                                                   | 崄   | Покупки                    |
| Информация о программе                                                                 |     |                            |
| Партнеры для начисления                                                                | C   | Правила программы «ЯРКО»   |
| Карты с бонусами 🔨                                                                     |     |                            |
| <b>Единая карта петербуржца</b><br>Бонусы ЯРКО 0.5%-1%                                 |     | Уровень: Стандарт          |
| <b>Тravel</b><br>1620 Бонусы ЯРКО 1.5%                                                 |     |                            |
| <b>Премиальная карта BLACK</b><br>Бонусы ЯРКО 1%                                       |     |                            |

Экран просмотра доступных действий по программе лояльности «Ярко» для стационарного/мобильного устройства

## Возмещение бонусов

Для возмещения бонусов: на главном экране нажать на виджет с бонусным балансом или с главного экрана выбрать «Ещё» -> Бонусы -> Бонусы ЯРКО -> Возместить покупки -> Выбрать операцию, по которой нужно сделать возмещение -> выбрать счёт в поле «Счёт пополнения» -> Возместить.

| <b>Е</b> БСПБ                                                                                                    | Главная Платежи и переводы История Ещё                                  | <b>▲</b> ▲ ~                                                             |
|----------------------------------------------------------------------------------------------------|-------------------------------------------------------------------------|--------------------------------------------------------------------------|
| Всего по курсу Ц5 Бонусы Ярко<br>600 000,00 Р 🐼 2000,00                                                                     | МИР Яркая / Бонусы ЯРКО / <b>Возместить покупки</b>                     |                                                                          |
| Счета и карты                                                                                                    | Покупки для возмещения<br>Бонусы Ярко<br>2 500,00                       | 0                                                                        |
| <ul> <li>₽ 100 000,00 ₽</li> <li>2332</li> <li><sup>№</sup> ₽ Для кредитов<br/>35 430,10 ₽</li> <li>МИР<br/>2332</li> </ul> | Доступный лимит для списания в текущем месяце 12 000 бонусов<br>Сегодня | 200.00 B                                                                 |
| ₽ Отпускной 28 700,60 ₽                                                                                                    | RAFamily Raw Food Cafe<br>Рестораны @<br>RAFamily Raw Food Cafe         | - 290,00 P<br>Kapta - 9999 +100,00<br>- 590,00 P<br>Kapta - 9999 +100,00 |
| <ul> <li>Открыть счёт или карту</li> <li>Открыть новый продукт</li> </ul>                                                   | RAFamily Raw Food Cafe<br>Рестораны                                     | - 600,00 P<br>Kapta - 9999 +100,00                                       |
|                                                                                                    | Билайн<br>Интернет, ТВ, телефония<br>1 сентября, пятница                | - 750,00 P<br>Cuér · 3811 +100,00                                        |
|                                                                                                    | P IP Petrov                                                             | - 1 200,00 ₽<br>Яркая +100,00                                            |

Экран с виджетом бонусов «Ярко» и отображение возмещения бонусов «Ярко» для стационарного устройства

| ← Возместить покупки                                                                                                    |                                          |                                                            |  |  |
|----------------------------------------------------------------------------------------------------|------------------------------------------|------------------------------------------------------------|--|--|
| Бонусы ЯРКО<br>2 500, С<br>Операции для возмещения появляются,<br>Доступный как правило, в течение 1-5 дней после их<br>месяце 12 совершения |                                          |                                                            |  |  |
| Поку                                                                                                    | пки для возмещен                         | ия                                                         |  |  |
| Сегодня                                                                                                    | a                                        |                                                            |  |  |
| SC                                                                                                    | RAFamily Raw Foo<br>Рестораны +;         | - 3 290,00 ₽<br>Карта - 9999 (+15,00                       |  |  |
| <b>U</b>                                                                                                    | RAFamily Raw Foo<br>Рестораны +;         | - 3 290,00 ₽<br>Карта · 9999 +15,00                        |  |  |
| [D]                                                                                                    | RAFamily Raw Foo<br>Рестораны            | - 590,00 <del>Г</del><br>Карта - 9999 +10,00               |  |  |
| <b>U</b> J                                                                                                    | RAFamily Raw Foo<br>Рестораны            | - 4 100,00 <del>↓</del><br>Карта · 9999 <mark>+8,00</mark> |  |  |
| -                                                                                                    | <b>Билайн</b><br>Интернет, ТВ, телефония | - 750,00 <del>Г</del><br>Карта · 9999 +100,00              |  |  |
| 1 сентя                                                                                                    | бря, пятница                             |                                                            |  |  |
| ₽                                                                                                    | <b>IP Petrov</b><br>Игры                 | - 1 200,00 ₽<br>Карта · 9999 +5,00                         |  |  |

Экран возмещения бонусов «ЯРКО» для мобильного устройства

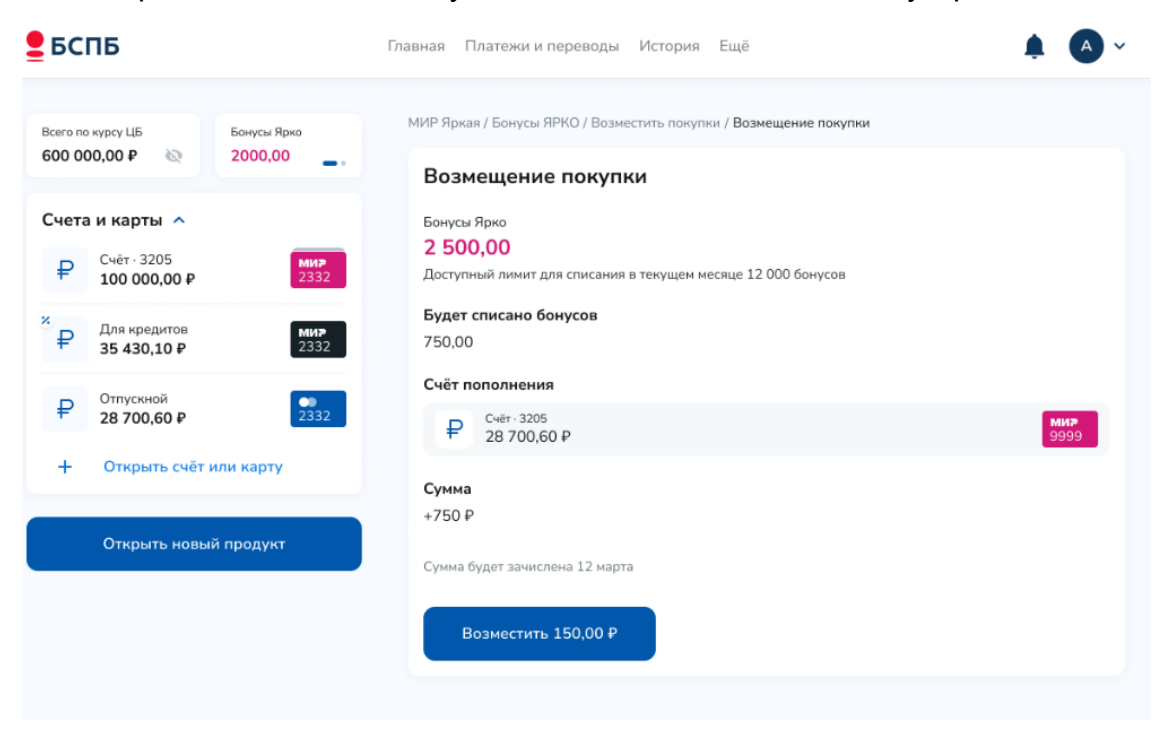

Экран подтверждения для возмещения бонусов «ЯРКО» для стационарного устройства

| ÷                                    | Возмещение покупки                                                                |  |
|--------------------------------------|-----------------------------------------------------------------------------------|--|
| Бонус<br><b>25</b><br>Досту<br>месяц | ы ЯРКО<br><b>00,00</b><br>упный лимит для списания в текущем<br>це 12 000 бонусов |  |
| <b>Будет</b><br>750,00               | списано бонусов<br>)                                                              |  |
| Счёт п                               | ополнения                                                                         |  |
| ₽                                    | Счёт · 3205<br>28 700,60 ₽ 9999                                                   |  |
| Сумма<br>+ 750,0                     | 00₽                                                                               |  |
| Сумма б                              | будет зачислена 12 марта                                                          |  |
|                                      | Возместить 750,00 ₽                                                               |  |
|                                      |                                                                                   |  |

Экран подтверждения для возмещения бонусов «ЯРКО» мобильного устройства

## Перевод бонусов в рубли

Для перевода бонусов в рубли: на главном экране нажать на виджет с бонусным балансом или с главного экрана выбрать «Ещё» -> Бонусы -> Бонусы ЯРКО-> Перевести бонусы в рубли -> Выбрать количество бонусов к конвертации в поле «Списать бонусы» -> Выбрать счёт в поле «Счёт пополнения» -> Зачислить.

| <b>е</b> бСПБ                                                                                | Главная Платежи и переводы История Ещё                                                                                                    | <b>≜</b>            |
|----------------------------------------------------------------------------------------------|----------------------------------------------------------------------------------------------------|---------------------|
| Всего по курсу ЦБ Бонусы Ярко<br>600 000,00 ₽ № 2000,00                                      | МИР Яркая / Бонусы ЯРКО / <b>Бонусы в рубли</b>                                                                                                    |                     |
| Счета и карты ∧<br>₽ Счёт · 3205<br>100 000,00 ₽ 2332<br>Х Для кредитов МИР                  | Бонусы В руоли<br>Бонусы Ярко<br>2 500,00<br>Доступный лимит для списания в текущем месяце 12 000 бонусов<br>Вам доступен перевод бонусов ЯРКО в рубли по курсу 2 бонуса за 1 Р |                     |
| ₽         35 430,10 ₽         2332           ₽         Отпускной<br>28 700,60 ₽         2332 | Не выбрано                                                                                                    | ~                   |
| + Открыть счёт или карту                                                                     | Счёт зачисления<br>₽ <sup>Счёт - 3205</sup><br>28 700,60 ₽                                                                                                    | ми <b>р</b><br>9999 |
| Открыть новый продукт                                                                        | Зачислить                                                                                                    |                     |
|                                                                                              |                                                                                                    |                     |

Экран подтверждения для конвертации бонусов «ЯРКО» в рубли для стационарного устройства

| ÷                                      | Бонусы в ру                                                         | бли                |   |
|----------------------------------------|---------------------------------------------------------------------|--------------------|---|
| Бонусь<br><b>250</b><br>Досту<br>месяц | » ярко<br><b>)0,00</b><br>пный лимит для списан<br>е 12 000 бонусов | ия в текущем       |   |
| Вам дос<br>по курсу<br>Списат          | тупен перевод бонусов<br>⁄ 2 бонуса за 1 ₽<br><b>ъ бонусы</b>       | ЯРКО в рубли       |   |
| Не вь                                  | ібрано                                                              |                    | ~ |
| Счёт за                                | ачисления                                                           |                    |   |
| ₽                                      | <sup>Счёт - 3205</sup><br>28 700,60 ₽                               | <b>мир</b><br>9999 | ~ |
|                                        |                                                                     |                    |   |
|                                        |                                                                     |                    |   |
|                                        |                                                                     |                    |   |
|                                        |                                                                     |                    |   |
|                                        |                                                                     |                    |   |

Экран подтверждения для конвертации бонусов «ЯРКО» в рубли для мобильного устройства

Доступен перевод фиксированных сумм бонусов в рубли. Курс перевода: 2 бонуса = 1 рубль. Если у Вас достаточно бонусов на балансе и доступного остатка лимита для списания минимальной суммы, то откроется окно с выбором суммы и счета для зачисления рублей. Зачисление рублей доступно только на счета действующих карт, участвующих в программе лояльности «ЯРКО».

# Переписка с банком

В Интернет-банке доступно несколько каналов переписки с Банком, в которых реализована возможность свободной переписки, заказа справок и отправки различных документов.

# Чат

Для свободной переписки доступен чат.

Для создания обращения на стационарном устройстве: на главном экране выбрать синий виджет чата в правом нижнем углу -> Написать обращение в открывшемся окне. Сообщение поступит в Контактный центр Банка и для консультации подключится оператор.

Для создания обращения на мобильном устройстве: на главном экране выбрать раздел «Чат» -> Написать обращение в поле ввода сообщения. Сообщение поступит в Контактный центр Банка и для консультации подключится оператор.

| <u>е</u> бспб                                                  | Главная Платежи и переводы История Ещё | <b>ب</b> ک                                                                                                    |
|----------------------------------------------------------------|----------------------------------------|----------------------------------------------------------------------------------------------------|
| Всего по курсу ЦБ Бонусы Ярко<br>600 000,00 Р 🗞 2000,00        |                                        | Чат :                                                                                                    |
| Счета и карты 🗸                                                |                                        |                                                                                                    |
| Накопления 🗸                                                   |                                        | -                                                                                                    |
| Кредиты 🗸                                                      |                                        |                                                                                                    |
| Открыть новый продукт                                          |                                        | Цобро пожаловать<br>в контакт центр<br>Оставые вы копрос и первый<br>освободнешейся оператор<br>на него ответит |
| Для частных клиентов Для бизнеса 8 800 222 5050 8 800 500 0049 |                                        | 🖉 Ваше сообщение 🕨                                                                                              |
|                                                                |                                        |                                                                                                    |

© 1990 – 2023 ПАО «Банк «Санкт-Петербург» Генеральная лицензия Банка России на совершение банковских операций №436 от 31.12.2014

# Раздел чат для стационарного устройства

Сайт БСПБ 🛛 😑 RUS

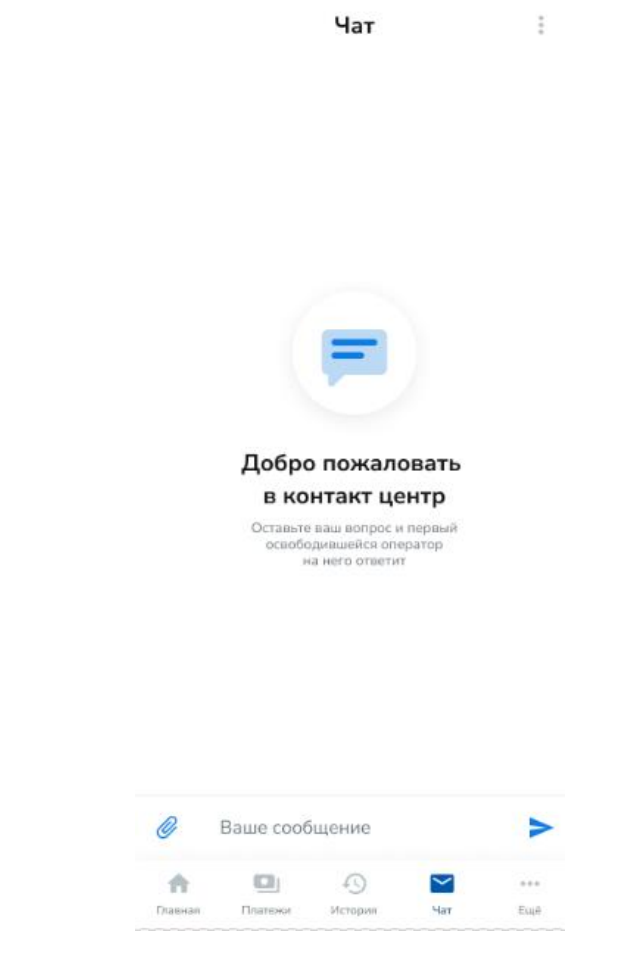

Раздел чат для мобильного устройства

#### Заказ справок

Для заказа справок: с главного экрана перейти в «Ещё» -> Заказ справок -> Выбрать требуемую справку -> Ввести исходные данные -> Заказать.

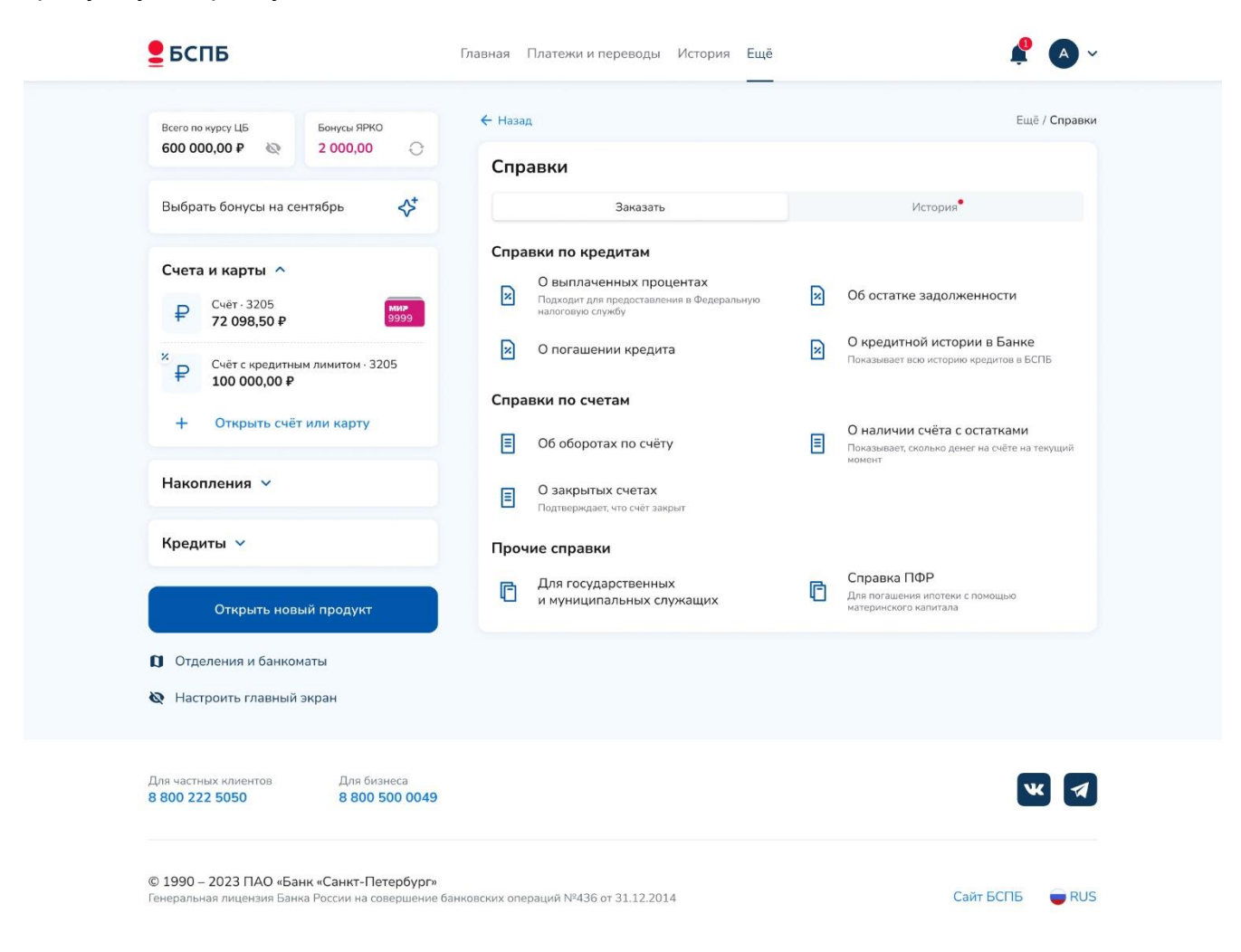

Раздел «Заказ справок» на стационарном устройстве

|                                                                          | ← Справки                                                                      |                                                           |               |        |  |
|--------------------------------------------------------------------------|--------------------------------------------------------------------------------|-----------------------------------------------------------|---------------|--------|--|
| Заказать История                                                         |                                                                                |                                                           |               |        |  |
| Справ                                                                    | ки по кре                                                                      | едитам                                                    |               |        |  |
| О выпл                                                                   | аченных п                                                                      | роцентах                                                  |               |        |  |
| Подходит<br>службу                                                       | для предоста                                                                   | вления в Феј                                              | аеральную на  | оговую |  |
| О пога                                                                   | шении кре,                                                                     | цита                                                      |               |        |  |
| О кред                                                                   | итной исто                                                                     | рии в Бан                                                 | ке            |        |  |
| Показыва                                                                 | ет всю истори                                                                  | ю кредитов в                                              | БСПБ          |        |  |
| 06 оста                                                                  | тке залол                                                                      | кенности                                                  |               |        |  |
| 00000                                                                    |                                                                                |                                                           |               |        |  |
| О нали                                                                   | чии счёта (                                                                    | с остаткам                                                | и             |        |  |
| Показыва                                                                 | ет, сколько де                                                                 | нег на счёте                                              | на текущий мо | мент   |  |
|                                                                          |                                                                                |                                                           |               |        |  |
| О закрі                                                                  | ытых счета                                                                     | x                                                         |               |        |  |
| О закрі<br>Подтверж                                                      | ытых счета<br>кдает, что счёт                                                  | IX<br>закрыт                                              |               |        |  |
| О закри<br>Подтверж<br>Прочи                                             | ытых счета<br>кдает, что счёт<br>не справк                                     | IX<br>закрыт<br>И                                         |               |        |  |
| О закрі<br><sup>Подтверж</sup><br><b>Прочи</b><br>Для гоо<br>служац      | ытых счета<br>кдает, что счёт<br>не справк<br>сударствен<br>цих                | іх<br>закрыт<br><b>и</b><br>іных и мун                    | иципальні     | ых     |  |
| О закри<br>Подтверж<br>Прочи<br>Для гоо<br>служац<br>Справк              | ытых счета<br>кдает, что счёт<br>не справк<br>сударствен<br>цих<br>на СФР (ран | іх<br><sup>закрыт</sup><br>иных и мун<br>нее ПФР)         | иципальні     | ых     |  |
| О закра<br>Подтверя<br>Прочи<br>Для гос<br>служац<br>Справк<br>Для погаз | ытых счета<br>не справк<br>сударствен<br>цих<br>на СФР (ран<br>шення ипатена   | их<br>закрыт<br>и<br>ных и мун<br>нее ПФР)<br>и с помощью | ниципальні    | ых     |  |

Раздел «Заказ справок» на мобильном устройстве

Подготовленная справка отобразится в разделе «История»: на главном экране перейти в раздел «Ещё» -> Заказ справок -> «История» или на главном экране перейти в «Колокольчик» в правом верхнем углу -> Сообщения -> Выбрать нужную справку -> В историю справок.

Справки, отсутствующие в разделе «Ещё» -> Заказ справок, можно заказать в чате.

### Отправка документов и подача заявлений

Для отправки документов или подачи заявления: с главного экрана перейти в «Ещё» -> Отправка документов -> Выбрать нужную тему -> Вложить файлы -> Написать сообщение -> Подтвердить отправку.

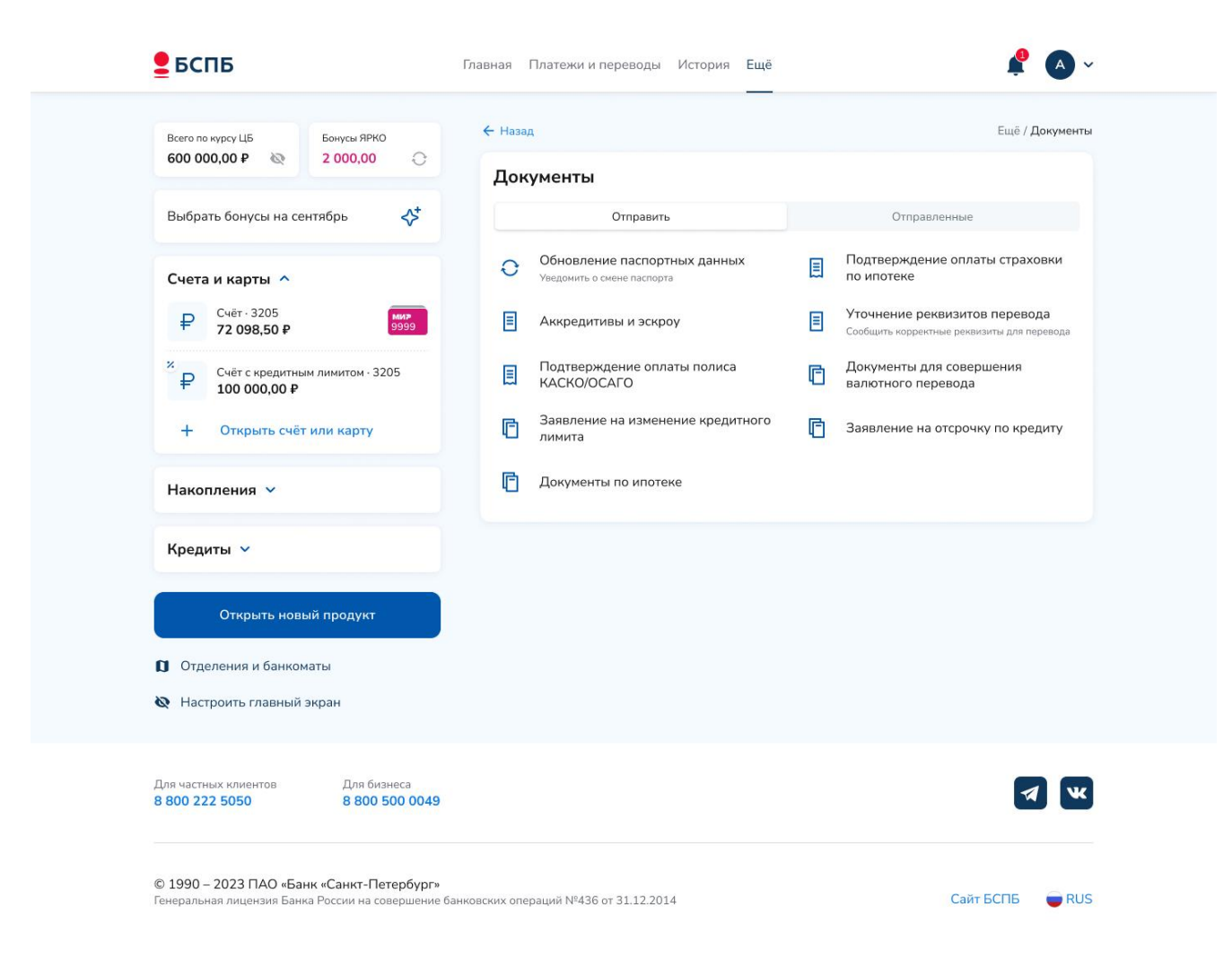

Раздел «Отправка документов» на стационарном устройстве

| - Документы            |                               |                   |           |        |
|------------------------|-------------------------------|-------------------|-----------|--------|
| Отправить Отправленные |                               |                   |           |        |
| Обнов.<br>Уведоми      | ление пасп<br>гь о смене пасг | ортных да<br>юрта | інных     |        |
| Подтве<br>ипотек       | ерждение с<br>е               | платы стр         | аховки по | )      |
| Аккре                  | дитивы и эс                   | кроу              |           |        |
| Уточне                 | ние рекви:                    | витов пере        | евода     |        |
| Подтве<br>ОСАГС        | ерждение с<br>)               | платы пол         | писа КАСК | (0/    |
| Докум<br>перевс        | енты для со<br>ода            | вершения          | я валютно | го     |
| Заявле                 | ение на изм                   | енение кр         | редитного | лимита |
| Заявле                 | ение на отс                   | рочку по к        | редиту    |        |
| Докум                  | енты по ип                    | отеке             |           |        |
| ÷                      | ٩                             | 0                 | Þ         | 9      |
| Главная                | Платежи                       | История           | Yar       | Emë    |

Раздел «Отправка документов» на мобильном устройстве

Документы и заявления, отсутствующие в перечне в разделе «Ещё» -> Отправка документов, возможно отправить в чате.

# Регистрация/подтверждение учетной записи на портале Госуслуг

Единый портал государственных и муниципальных услуг (портал Госуслуги, www.gosuslugi. ru) позволяет получить полный доступ к множеству значимых государственных услуг, в том числе к личному кабинету налогоплательщика на сайте Федеральной налоговой службы.

Для удаленной регистрации/подтверждения учетной записи на портале Госуслуг: на главном экране перейти в правом верхнем углу выбрать кнопку: Регистрация на Госуслугах -> Подтвердить учетную запись -> Ввести СНИЛС -> Далее.

#### 140

| Всего по курсу ЦБ Бонусы ЯРКО<br>600 000,00 ₽ № 2 000,00 | ← Назад                                                                                 | Главная / Профиль / Регистрация на Го                 |
|----------------------------------------------------------|-----------------------------------------------------------------------------------------|-------------------------------------------------------|
| Счета и карты 🗸                                          | Регистрация на Госуслуга<br>Паспортные данные<br>Если указанные данные некорректны, обр | <b>Х</b><br>ратитесь в офис Банка для их исправления. |
| Накопления 🗸                                             | Фамилия Имя Отчество                                                                    | Иванов Иван Иванс                                     |
| Кредиты 🗸                                                | Серия и номер паспорта                                                                  | 12 34 567                                             |
|                                                          | Дата выдачи                                                                             | 12.12.2                                               |
| Открыть новый продукт                                    | Кем выдан                                                                               | Каким-нибудь ОВД по какому-нибудь рай                 |
| Отделения и банкоматы                                    | Код подразделения                                                                       | 999-                                                  |
| 🙋 Настроить главный экран                                | снилс                                                                                   |                                                       |
|                                                          | 123-456-789 00                                                                          |                                                       |
|                                                          | Номер страхового свидетельства обязате                                                  | льного пенсионного страхования (11 знаков)            |
|                                                          | Номер телефона<br>+7 952 530246                                                         |                                                       |
|                                                          | Далее                                                                                   |                                                       |

Экран регистрации/подтверждения учётной записи на Госуслугах для стационарного устройства

| Паспор                   | тные данн                   | ые                          |                       |         |
|--------------------------|-----------------------------|-----------------------------|-----------------------|---------|
| Если ука:<br>в офис Б    | занные даня<br>анка для их  | ные некорр<br>исправлени    | ектны, обра<br>ия.    | атитесь |
| Фамили<br>Ивано          | ія Имя Отчест<br>ов Иван Ие | во<br>Занович               |                       |         |
| Серия и<br>12 34         | номер паспо<br>567890       | рта                         |                       |         |
| Дата вь<br>12.12         | дачи<br>.2012               |                             |                       |         |
| Кем вы<br>Каким<br>район | ан<br>•-нибудь С<br>IV      | )ВД по кан                  | ому-нибу              | дь      |
| снилс                    | 55                          |                             |                       |         |
| 123-4                    | 56-789 00                   |                             |                       |         |
| Номер ст<br>пенсиони     | рахового се<br>10го страхов | видетельств<br>зания (11 зн | а обязателі<br>іаков) | ьного   |
| Номер 1                  | гелефона                    |                             |                       |         |
| +7 952                   | 530246                      |                             |                       |         |
| Далее                    |                             |                             |                       |         |
| <b>A</b>                 |                             | Q                           |                       |         |
| парная                   | гинатежи                    | история                     | ~10T                  | Emile   |

### Экран регистрации/подтверждения учётной записи на Госуслугах для мобильного устройства

Обработка запроса порталом Госуслуги обычно занимает не более 15 минут, но в некоторых случаях может продлиться до 5 дней. В таблице «История запросов» можно проверить статус запроса. При успешном завершении регистрации/подтверждения учетной записи на указанный в форме запроса номер телефона придет код активации/первоначальный пароль для входа на портал Госуслуг.

После прохождения процедуры регистрации/подтверждения учетной записи все государственные и муниципальные услуги пользователь получает непосредственно с использованием портала Госуслуг. Порядок использования портала Госуслуг описан на сайте www.gosuslugi.ru.

# Мобильное приложение для устройств Android

Доступ в интернет-банк может осуществляться в том числе с мобильных устройств (смартфон, планшетный компьютер) через мобильное приложение. Для доступа в интернет-банк через мобильное приложение необходимо предварительно установить его на свое мобильное устройство.

Мобильное приложение доступно для устройств с операционной системой Android (<u>RuStore, SamsungGalaxyStore, AppGallery</u>). Его можно скачать как напрямую через магазин приложений, так и перейдя по универсальной ссылке <u>https://i.bspb.ru/private-mobile-app</u>, которая в зависимости от устройства перенаправит Вас на подходящий

#### 141

Регистрация на Госуслугах

магазин приложений. Владельцы устройств с операционной системой iOS могу использовать мобильную версию Интернет-банка. См. раздел «Вход в интернет-банк».

Для входа через мобильное приложение используются те же логин и пароль, что и для входа в Интернет-банк. Дополнительно с целью повышения удобства и скорости использования мобильного приложения рекомендуется настроить вход по четырехзначному цифровому PIN-коду или иному доступному в мобильном устройстве способу аутентификации (например, по отпечатку пальца и т.п.).

Если клиент не помнит пароль/логин, то возможно войти по номеру карты и сгенерировать новые пароль/логин. Для этого клиент нажимает «Забыли пароль?» на экране входа и следует подсказкам: вводит номер карты и дату рождения, подтверждает кодом из SMS, указывает новый логин/новый пароль, подтверждает кодом из SMS. После этого клиент может авторизоваться с новыми логином и/или паролем.

Для настройки входа по PIN-коду необходимо при входе в мобильное приложение указать логин и пароль, а затем задать четырехзначный PIN-код, который будет использоваться для последующих входов. В случае трехкратного неправильного ввода PIN-кода он обнуляется и его необходимо настроить повторно.

Владельцы устройств, оснащенных соответствующими датчиками, могут настроить вход в мобильное приложение по встроенному в устройство биометрическому сканеру отпечатков пальцев или сканеру лица. Первичная настройка сканера производится стандартными средствами операционной системы мобильного устройства. В мобильном приложении происходит лишь настройка доступа к функционалу биометрического сканера. Банк не несет ответственности за сбои и отказы в работе программного обеспечения мобильных биометрических сканеров. Интернет-банк не обрабатывает и не хранит отпечатки пальцев и данные о лицах, а распознавание отпечатка пальца и лица осуществляется устройством без участия Банка.

Включение и отключение функции входа по отпечатку пальцев и сканированию лица находится в разделе «Настройки» мобильного приложения.

Вернуться к стандартному способу входа (с использованием логина и пароля) возможно в любой момент. Вход в версию для мобильных браузеров возможен только с использованием логина и пароля.

#### Доступные функции после авторизации

- 1. Счета:
- просмотр остатка денежных средств на текущих счетах;
- просмотр реквизитов счета;
- просмотр подробной информации о текущих счетах;
- просмотр выписки операций по каждому из текущих счетов;
- открытие нового текущего счета.
- 2. Платежи и переводы:
- перевод денежных средств на счета других клиентов Банка с распознаванием получателя и автоматическим заполнением всех необходимых данных. Для перевода другому клиенту Банка с распознаванием получателя можно использовать:

- / перевод по номеру счета, карты, телефона: по аналогии с интернетбанком достаточно указать номер карты, номер счета или номер мобильного телефона клиента Банка;
- перевод денежных средств (в рублях РФ) на счета, открытые в других банках на территории Российской Федерации;
- оплата услуг организаций по предустановленным Банком реквизитам;
- оплата товаров и услуг через СБП путем считывания информации из QR-кода или платёжной ссылки;
- перевод денежных средств между своими счетами;
- просмотр истории переводов с возможностью создания нового перевода на основе ранее совершенного;
- просмотр информации о доходах и расходах, сгруппированной по месяцам.

#### 3. Карты:

- просмотр реквизитов карты и реквизитов счёта карты;
- просмотр подробной информации о картах;
- заказ дебетовой карты по предложению от Банка;
- блокировка/разблокировка карт;
- установка/изменение/просмотр установленных лимитов по картам;
- подключение SMS- или email-информирования об операциях по карте;
- подключение оплаты в Интернет;
- установка/изменение пин-кода для карты.
- 4. Вклады:
- просмотр остатка денежных средств на вкладах;
- просмотр подробной информации о вкладах;
- открытие нового вклада;
- пополнение вкладов.
- 5. Кредиты:
  - просмотр подробной информации о кредитах;
  - просмотр информации о задолженностях по кредитам;
  - просмотр одобренных и предодобренных предложений по кредитам;
  - подача заявления на досрочное погашение кредита, изменение даты платежа, счета гашения;
  - заказать справку о погашении кредита, о выплаченных процентах;
  - подача заявки на потребительский кредит, кредит на рефинансирование, кредитную карту, оформление кредитного договора.
- 6. Иное:
  - обмен валюты;
  - отправка сообщений в Банк и заказ звонка специалиста Банка;
  - просмотр баланса, возмещение бонусов и перевод бонусов в рубли по программе лояльности «Ярко»;
  - создание и просмотр подписок для получения из ГИС ГМП информации о задолженностях по налогам и штрафам ГИБДД.

# Push-уведомления в мобильном приложении

Push-уведомления - краткие всплывающие сообщения Мобильного приложения,
которые появляются на экране мобильного устройства. Для получения pushуведомлений от Банка на устройстве должно быть установлено мобильное приложение BSPB и включено разрешение на их получение (управление в «Настройках» мобильного приложения и в самом устройстве).

Историю таких сообщений можно посмотреть в мобильном приложении в разделе «Уведомления» («Колокольчик») после входа в приложение. Уведомления хранятся на устройстве, на которое происходит доставка уведомлений.

Технология push-уведомлений поддерживается не всеми операционными системами мобильных устройств. В зависимости от используемого клиентом мобильного устройства описанный ниже функционал может быть недоступен.

Подключение push-уведомлений происходит автоматически, если клиент авторизуется в мобильном приложении и у него нет авторизации на других устройствах. Клиент также может самостоятельно осуществить настройку получения push-уведомлений с использованием функционала мобильного приложения. Для этого клиент может:

 при появлении всплывающего информационного сообщения с описанием функционала использования данной настройки подтвердить свое согласие путем продолжения использования мобильного приложения;

 войти в раздел Ещё -> «Настройки», далее «Push-уведомления» и передвинуть переключатель разрешения на получение push-уведомлений в положение «включено». При переводе переключателя в положение «Отключить push» направление уведомлений и одноразовых кодов будет вновь осуществляться с использованием SMS-сообщений. Количество переключений не ограничено;

• доставка push-уведомлений возможна только при использовании основного номера телефона клиента (на него придет SMS-сообщение, если push-уведомление не будет доставлено).

| 14:50 😇 🙆 🛈    |                |                  |
|----------------|----------------|------------------|
|                |                | Выйти            |
| Ещё            |                |                  |
| Бонусы         | Настройки      | Информация       |
| Платежи и пере | воды           |                  |
| Кисте          | ема быстрых пл | атежей           |
| /ведомления и  | безопасность   |                  |
| ⊃ush-уведом    | иления         | >                |
| Настройки в    | >              |                  |
|                |                |                  |
|                |                |                  |
|                |                |                  |
|                |                |                  |
|                |                |                  |
| Зерсия прилож  | ения           | 6.1.3 (60131783) |
|                |                |                  |

145

#### Настройка использования push-уведомлений

Доставленные клиенту push-уведомления отражаются в качестве всплывающих сообщений мобильного приложения. Вид и порядок отражения экранных форм всплывающих сообщений зависят от операционной системы мобильного устройства. Технология всплывающих сообщений выбирается производителем мобильного устройства и предусматривает их трансляцию на экране независимо от того, осуществлен или нет вход в мобильное приложение.

Доставка push-уведомлений фиксируется средствами независимого оператора. После фиксации доставки в информационной системе независимого оператора, уведомление считается доставленным клиенту. Если push-уведомление не было доставлено на устройство, то оно дублируется посредством SMS-сообщения.

| 🔶 Уведомления                                              |
|------------------------------------------------------------|
|                                                            |
| 11:00                                                      |
| Никому не говорите код: 4606.                              |
| 2 марта                                                    |
| 12:27                                                      |
| Никому не говорите код 2222. Вход в<br>Интернет-банк. БСПб |
| 26 февраля                                                 |
| 23:15                                                      |
| Никому не говорите код: 9993.                              |
| 17 февраля                                                 |
| 12:51                                                      |
| Никому не говорите код 6336. Вход в<br>Интернет-банк. БСПб |
| 16 февраля                                                 |
| 22:31                                                      |
| Никому не говорите код 9939. Перевод 600.0<br>RUB. БСПБ    |
|                                                            |

Хранение push-уведомлений в мобильном банке.

## Поддержка мобильного приложения для устройств iOS

В связи с санкциями компании Apple мобильное приложение БСПБ для устройств с операционной системой iOS недоступно для установки и обновления в магазине App Store. Ранее установленные приложения на клиентские устройства продолжают работать и сохраняют набор функциональности, который был доступен в каждой конкретной версии, установленной напрямую из App Store.

В целях сохранения доступа к мобильному приложению, установленного из Арр Store, рекомендуется:

- не удалять приложение с устройства;
- выполнить настройку на устройстве, запрещающие сгружать установленные приложения при длительном неиспользовании или нехватки памяти при обновлении операционной системы. Для этого открыть: Настройки iPhone -> Основные -> Хранилище iPhone -> Отключить опцию «Сгружать неиспользуемые»;
- не выполнять полный сброс устройства с удалением всех данных.

Для получения доступа к новым функциям и сервисам мобильного банкинга

рекомендуется использовать <u>веб-приложение для мобильных устройств</u>. Допустимо использовать мобильное приложение БСПБ, установленное из App Store, и вебприложение одновременно на одном и том же устройстве.

## Безопасность при работе в интернет-банке

Для безопасной работы в интернет-банке необходимо соблюдать следующие минимальные меры безопасности.

- На устройство (компьютер, ноутбук, планшет, смартфон и пр.), с которого осуществляется доступ в интернет-банк, необходимо установить и регулярно обновлять антивирусное программное обеспечение от проверенного поставщика данного ПО (например, Лаборатория Касперского, Dr.Web, Avast, Norton, ESET-NOD32 и т.п.). Обновление антивирусных баз должно производиться не реже раза в сутки, а не реже раза в неделю должно производиться полное антивирусное сканирование устройства.
- Требуется обеспечить конфиденциальность паролей, используемых для доступа в интернет-банк. Используйте сложные пароли, осуществляйте их периодическую смену. Если возникло подозрение, что пароли стали известны постороннему лицу, незамедлительно смените пароль.
- Мобильное устройство, используемое для входа в мобильное приложение Банка должно быть защищено паролем и/или биометрией.
- При защите мобильного устройства паролем, последовательность цифр пароля от мобильного устройства не должна совпадать с последовательностью цифр PIN-кода для входа в мобильное приложение Банка.
- При наличии на мобильном устройстве приложений интернет-банка нескольких банков пароли и PIN-коды для входа в данные приложения обязательно должны отличаться.
- Не рекомендуется использовать в качестве PIN-кода последовательность цифр из даты рождения.
- Не устанавливайте и не разрешайте к использованию программы удаленного доступа на компьютере, мобильном телефоне и других устройствах, с которых осуществляется вход в интернет-банк.
- Не передавайте мобильный телефон, используемый для получения Кодов и иных сообщений от Банка, а также используемый для входа в мобильное приложение Банка, сторонним лицам. В случае потери телефона необходимо немедленно заблокировать доступ к интернет-банку путем обращения в Контактный центр Банка.

- Если на мобильный телефон начали поступать по неизвестным причинам сообщения от Банка с Кодами для входа в интернет-банк или для осуществления операций, необходимо немедленно сообщить об этом в Контактный центр Банка и произвести смену логина и пароля для входа в интернет-банк.
- Не сообщайте пароль, одноразовые Коды, PIN-код для входа в мобильное приложение третьим лицам, в том числе и работникам Банка. Работники Банка не вправе запрашивать любую парольную информацию. В случае попыток выяснения подобной информации, возникновении подозрений, следует сообщить об этом в Контактный центр Банка

Для доступа в интернет-банк рекомендуется использовать компьютер только с лицензионным программным обеспечением и актуальной версией операционной системы, со всеми установленными обновлениями. Доступ к компьютеру, предназначенному для работы в интернет-банк, должен быть ограничен.

- Компьютер следует защитить сложным паролем, осуществлять его периодическую смену.
- Рекомендуется включить в браузере компьютера настройку проверки сертификата посещаемого сайта. При предупреждении браузера о не доверенном ресурсе не вводите свои аутентификационные данные - этот ресурс может контролироваться злоумышленниками.
- Не рекомендуется использовать для доступа в интернет-банк компьютеры в публичных местах (интернет-кафе и т.п.).
- При использовании мобильного приложения, а также при работе в интернет-банке, не рекомендуется подключаться к открытым или бесплатным сетям Wi-Fi.
- Рекомендуется включить в браузере настройку проверки сертификата посещаемого сайта. При предупреждении браузера о недоверенном ресурсе не вводите свои аутентификационные данные, этот ресурс может контролироваться злоумышленниками.
- Вход в интернет-банк необходимо осуществлять только с сайтов <u>https://www.bspb.ru</u> или <u>https://pwa.bspb.ru</u>. Обращайте внимание, что в адресной строке браузера присутствует именно этот адрес, остерегайтесь похожих названий: dsbp.ru, bcpb.ru и т.д. Не вводите свои аутентификационные данные (логин, пароль, одноразовый пароль) на любых других сайтах.
- Рекомендуется периодически очищать кэш-память устройства, используемого для входа в мобильное приложение.

- При компрометации/подозрениях на компрометацию пароля/логина, необходимо самостоятельно произвести смену пароля/логина в интернет-банке и обратиться в круглосуточный Контактный центр или в любое подразделение Банка независимо от места ведения счёта и заблокировать доступ к интернет-банку. При компрометации/подозрениях на компрометацию PIN-кода для входа в мобильное приложение, необходимо самостоятельно произвести его замену, сбросив действующий PIN-код и авторизовав устройство заново.
- Необходимо следить за информационными сообщениями Банка о возможных угрозах и рисках при осуществлении переводов денежных средств в интернетбанке, отправляемых посредством SMS, e-mail, писем в интернет-банке и публикуемых на сайтах https://pwa.bspb.ru и https://www.bspb.ru.
- Регулярно проверяйте в интернет-банке выписку по счетам, историю входов с систему ДБО и список авторизованных устройств.

Выполнение вышеуказанных правил позволит минимизировать риски несанкционированного доступа к вашим банковским счетам.

В случае использования push-уведомлений, как способа доставки одноразовых Кодов, для целей авторизации и подтверждения операций, клиент обязан использовать дополнительные меры информационной безопасности:

 не допускать передачу мобильного устройства третьим лицам с установленным мобильным приложением без выхода из учетной записи в приложении (деавторизации).

# Предоставление консультации при работе на стойках интернетбанка

Банка могут быть установлены В подразделениях стойки интернет-банка, телефонными трубками. Данные оборудованные стойки установлены для предоставления возможности клиенту получить услугу/информацию через систему Интернет-банк, в случае невозможности ее получения по тем или иным причинам через менеджера подразделения Банка.

При возникновении вопросов или трудностей по использованию системы Интернетбанк при работе на стойке, клиент может получить консультацию у сотрудника Контактного центра Банка.

Для получения консультации необходимо снять трубку телефонного аппарата. Консультирование по звонку со стойки Интернет-банка осуществляется только по вопросам о возможностях интернет-банка и совершаемых в интернет-банке операциях. Не следует сообщать логин, пароль, одноразовые Коды третьим лицам, в том числе и работникам Банка. Работники Банка не вправе запрашивать подобную информацию.

# Приложение № 1

К Руководству пользователя интернет-банка

Перечень операций по переводам денежных средств по счетам физических лиц, доступных через интернет-банк и ежедневные лимиты, установленные Банком при осуществлении переводов

| Операция | Резидент —   | Нерезидент — | Резидент — | Резидент —  | Нерезидент — | Нерезидент — |
|----------|--------------|--------------|------------|-------------|--------------|--------------|
|          | себе на счет | себе на счет | резиденту  | нерезиденту | Нерезиденту  | резиденту    |

## Перевод на счета в банках РФ

| - в рублях  | 500 000 руб. | 500 000 руб. | 500 000 руб.   | 500 000 руб. | 500 000 руб. | 500 000 руб. |
|-------------|--------------|--------------|----------------|--------------|--------------|--------------|
| - B         | эквивалент   | эквивалент   | переводы не    | эквивалент   | эквивалент   | эквивалент   |
| иностранной | 5 000 \$     | 500 000 руб. | осуществляются | 5 000 \$     | 500 000 руб. | 500 000 руб. |

## Перевод на счета в банках за пределами РФ

| - в рублях                   | переводы не<br>осуществляются | 500 000 руб.               | 500 000 руб.           | 500 000 руб.           | 500 000 руб.               | 500 000 руб.               |
|------------------------------|-------------------------------|----------------------------|------------------------|------------------------|----------------------------|----------------------------|
| - в<br>иностранной<br>валюте | переводы не<br>осуществляются | эквивалент<br>500 000 руб. | эквивалент<br>5 000 \$ | эквивалент<br>5 000 \$ | эквивалент<br>500 000 руб. | эквивалент<br>500 000 руб. |

Эквивалент рассчитывается по курсу ЦБ РФ на дату совершения операции.

# Приложение № 2

К Руководству пользователя интернет-банка

# Требования и ограничения по переводам на счета в других банках за пределами Российской Федерации через интернет-банк (раздел «Международные переводы»)

Через интернет-банк осуществляются переводы со счетов, открытых в Банке, на счета в других банках за пределами Российской Федерации (информацию о перечне доступных стран и валют можно получить, обратившись в Контактный центр). Заполнение всех полей формы необходимо производить латинскими буквами.

## Счёт получателя или IBAN

Для перевода денежных средств клиентам банков стран Европейского союза и Европейской экономической зоны, в поле «Счет получателя» необходимо в обязательном порядке указывать IBAN-код. Длина IBAN-кода не может превышать 34 буквенно-цифровых символа. Для переводов в другие страны допустимо указание номера счета.

## Банк-получатель (SWIFT-код)

Для каждого перевода обязательно указание или SWIFT-кода (если он вам известен), или в поле «Банк получателя» названия банка. SWIFT-код состоит из 11 буквенно-цифровых символов.

#### Статус получателя

В зависимости от статуса получателя перевода (резидент/нерезидент) установлены различные лимиты допустимых сумм переводов в течение одного операционного дня:

|               | Получатель   |               |  |  |
|---------------|--------------|---------------|--|--|
| Отправитель   | Резидент РФ  | Нерезидент РФ |  |  |
| Резидент РФ   | эквивалент   | эквивалент    |  |  |
|               | 5 000 \$     | 5 000\$       |  |  |
| Нерезидент РФ | эквивалент   | эквивалент    |  |  |
|               | 500 000 руб. | 500 000 руб.  |  |  |

Эквивалент рассчитывается по курсу ЦБ РФ на дату совершения операции.

Понятия «резидент» и «нерезидент», используемые в данных Требованиях, определены в трактовке пп. 6 и 7 ст. 1 ФЗ № 173 «О валютном регулировании и валютном контроле» от 10 декабря 2003 года.

#### Комиссия

Комиссия за осуществление перевода уплачивается отправителем денежных средств в соответствии с Тарифами. Сумма комиссии отображается в интернетбанке при совершении перевода до момента подтверждения операции одноразовым Кодом. Комиссия удерживается с того же счета, с которого осуществляется перевод.

Правила комплексного банковского обслуживания физических лиц в ПАО «Банк «Санкт- Петербург» и Тарифы в действующей редакции размещены на сайте Банка <u>https://www.bspb.ru</u>.

#### Цель перевода

Через интернет-банк осуществляются валютные переводы для целей, указанных в перечне целей в поле «Цель перевода». Дополнительно в поле «Назначение» указывается назначение перевода в свободном формате (например, номер брони). Для поля «Назначение» рекомендуется использовать английский язык.

Через интернет-банк не осуществляются валютные переводы, связанные с:

- переводом денежных средств резидентами на собственные счета, открытые за пределами территории Российской Федерации;
- предпринимательской деятельностью и/или частной практикой;
- покупкой/продажей и погашением ценных бумаг;
- покупкой/продажей долей в уставном капитале, паев, вкладов в имущество и других инвестиционных вложений.

Срок приема перевода к исполнению при условии соответствия требованиям, достаточности и корректности указанных клиентом реквизитов:

- при подаче заявления до 16:00 прием заявления к исполнению осуществляется в течение текущего дня;
- при подаче заявления после 16:00 прием заявления к исполнению осуществляется на следующий рабочий день.